# MX269020A LTE ダウンリンク測定ソフトウェア 取扱説明書 操作編

### 第27版

 ・製品を適切・安全にご使用いただくために、製品をご使用になる前に、本書を必ずお読みください。
 ・本書に記載以外の各種注意事項は、MS2690A/MS2691A/MS2692A シグナルアナライザ取扱説明書 (本体操作編)、MS2830A シグナルアナライザ取扱説明書 (本体操作編)、MS2830A シグナルアナライザ取扱説明書 説明書(本体操作編)、またはMS2850A シグナルア ナライザ取扱説明書(本体操作編)に記載の事項に 準じますので、そちらをお読みください。

# アンリツ株式会社

管理番号: M-W3014AW-27.0

# 安全情報の表示について ―

当社では人身事故や財産の損害を避けるために、危険の程度に応じて下記のようなシグナルワードを用いて安全に関す る情報を提供しています。記述内容を十分理解して機器を操作するようにしてください。 下記の表示およびシンボルは、そのすべてが本器に使用されているとは限りません。また、外観図などが本書に含まれる とき、製品に貼り付けたラベルなどがその図に記入されていない場合があります。

### 本書中の表示について

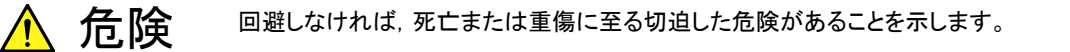

· 警告 回避しなければ、死亡または重傷に至るおそれがある潜在的な危険があることを示します。

注意
 回避しなければ,軽度または中程度の人体の傷害に至るおそれがある潜在的危険,または,物的損害の発生のみが予測されるような危険があることを示します。

機器に表示または本書に使用されるシンボルについて

機器の内部や操作箇所の近くに,または本書に,安全上および操作上の注意を喚起するための表示があります。 これらの表示に使用しているシンボルの意味についても十分理解して,注意に従ってください。

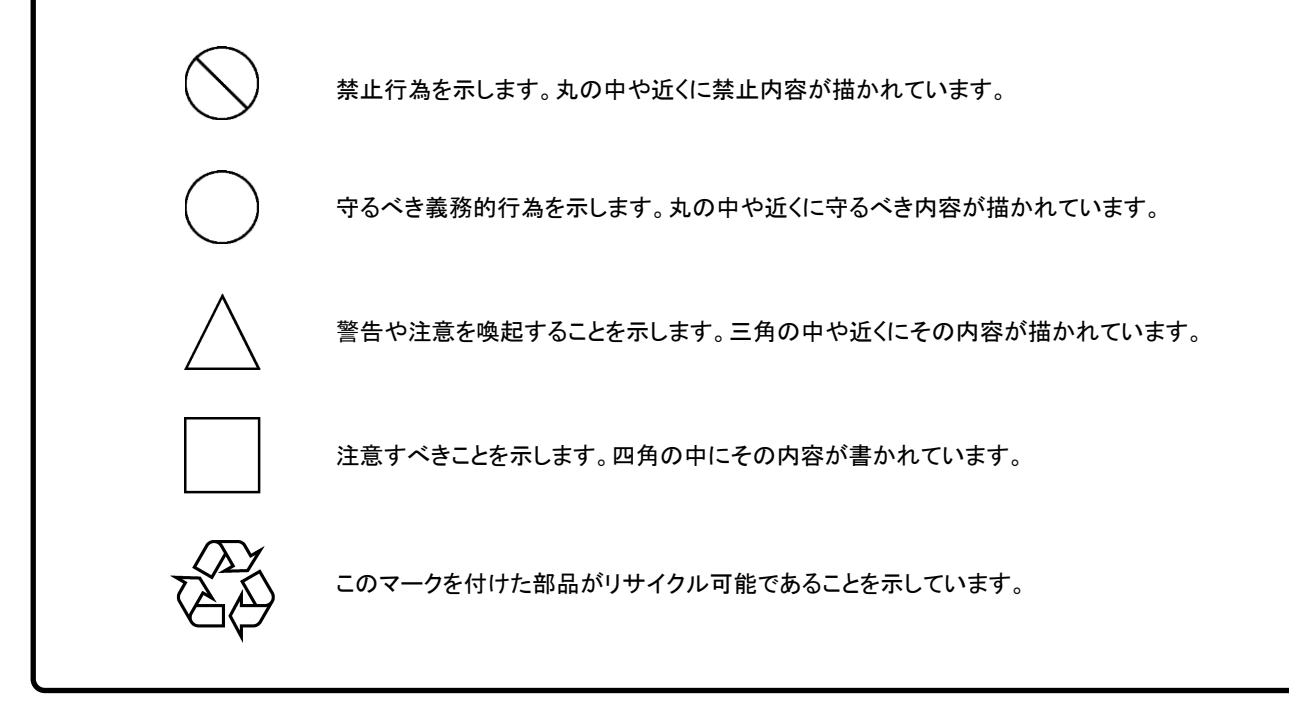

MX269020A LTE ダウンリンク測定ソフトウェア 取扱説明書 操作編

2007年(平成19年)10月25日(初版) 2017年(平成29年)10月30日(第27版)

・予告なしに本書の内容を変更することがあります。
 ・許可なしに本書の一部または全部を転載・複製することを禁じます。
 Copyright © 2007-2017, ANRITSU CORPORATION
 Printed in Japan

# 品質証明

アンリツ株式会社は、本製品が出荷時の検査により公表機能を満足することを証明します。

### 保証

- アンリツ株式会社は、本ソフトウェアが付属のマニュアルに従った使用方法にも かかわらず、実質的に動作しなかった場合に、無償で補修または交換します。
- ・ その保証期間は、購入から6か月とします。
- ・ 補修または交換後の本ソフトウェアの保証期間は,購入時から6か月以内の残余の期間,または補修もしくは交換後から30日のいずれか長い方の期間とします。
- ・ 本ソフトウェアの不具合の原因が、天災地変などの不可抗力による場合、お客様の誤使用の場合、またはお客様の不十分な管理による場合は、保証の対象 外とさせていただきます。

また,この保証は,原契約者のみ有効で,再販売されたものについては保証しか ねます。

なお,本製品の使用,あるいは使用不能によって生じた損害およびお客様の取引 上の損失については,責任を負いかねます。

# 当社へのお問い合わせ

本製品の故障については、本書(紙版説明書では巻末、電子版説明書では別ファ イル)に記載の「本製品についてのお問い合わせ窓口」へすみやかにご連絡ください。

### 国外持出しに関する注意

1. 本製品は日本国内仕様であり、外国の安全規格などに準拠していない場 合もありますので、国外へ持ち出して使用された場合、当社は一切の責 任を負いかねます。

 本製品および添付マニュアル類は、輸出および国外持ち出しの際には、 「外国為替及び外国貿易法」により、日本国政府の輸出許可や役務取引 許可を必要とする場合があります。また、米国の「輸出管理規則」により、 日本からの再輸出には米国政府の再輸出許可を必要とする場合があり ます。

本製品や添付マニュアル類を輸出または国外持ち出しする場合は,事前 に必ず当社の営業担当までご連絡ください。

輸出規制を受ける製品やマニュアル類を廃棄処分する場合は, 軍事用途 等に不正使用されないように, 破砕または裁断処理していただきますよう お願い致します。

# ソフトウェア使用許諾

お客様は、ご購入いただいたソフトウェア(プログラム、データベース、電子機器の動作・設定などを定めるシナリオ等、 以下「本ソフトウェア」と総称します)を使用(実行、複製、記録等、以下「使用」と総称します)する前に、本ソフトウェア 使用許諾(以下「本使用許諾」といいます)をお読みください。お客様が、本使用許諾にご同意いただいた場合のみ、 お客様は、本使用許諾に定められた範囲において本ソフトウェアをアンリツが推奨・指定する装置(以下、「本装置」と いいます)に使用することができます。

### 第1条 (許諾,禁止内容)

- 1. お客様は、本ソフトウェアを有償・無償にかかわら ず第三者へ販売,開示,移転,譲渡,賃貸,頒布, または再使用する目的で複製,開示,使用許諾す ることはできません。
- お客様は、本ソフトウェアをバックアップの目的で、 1部のみ複製を作成できます。
- 本ソフトウェアのリバースエンジニアリングは禁止させていただきます。
- 4. お客様は、本ソフトウェアを本装置1台で使用でき ます。

### 第2条 (免責)

アンリツは、お客様による本ソフトウェアの使用また は使用不能から生ずる損害、第三者からお客様に なされた損害を含め、一切の損害について責任を 負わないものとします。

#### 第3条 (修補)

- お客様が、取扱説明書に書かれた内容に基づき 本ソフトウェアを使用していたにもかかわらず、本ソ フトウェアが取扱説明書もしくは仕様書に書かれた 内容どおりに動作しない場合(以下「不具合」と言 います)には、アンリツは、アンリツの判断に基づい て、本ソフトウェアを無償で修補、交換、または回 避方法のご案内をするものとします。ただし、以下 の事項に係る不具合を除きます。
  - a) 取扱説明書・仕様書に記載されていない使用目的 での使用
  - b) アンリツが指定した以外のソフトウェアとの相互干渉
  - c) 消失したもしくは,破壊されたデータの復旧
  - d) アンリツの合意無く,本装置の修理,改造がされた場合
  - e) 他の装置による影響,ウイルスによる影響,災害,そ の他の外部要因などアンリツの責とみなされない要 因があった場合
- 前項に規定する不具合において、アンリツが、お客様ご指定の場所で作業する場合の移動費、宿泊費および日当に関る現地作業費については有償とさせていただきます。
- 3. 本条第1項に規定する不具合に係る保証責任期

間は本ソフトウェア購入後6か月もしくは修補後30 日いずれか長い方の期間とさせていただきます。

#### 第4条 (法令の遵守)

お客様は、本ソフトウェアを、直接、間接を問わず、 核、化学・生物兵器およびミサイルなど大量破壊兵 器および通常兵器およびこれらの製造設備等関連 資機材等の拡散防止の観点から、日本国の「外国 為替および外国貿易法」およびアメリカ合衆国「輸 出管理法」その他国内外の関係する法律、規則、 規格等に違反して、いかなる仕向け地、自然人もし くは法人に対しても輸出しないものとし、また輸出さ せないものとします。

#### 第5条 (解除)

アンリツは、お客様が本使用許諾のいずれかの条 項に違反したとき、アンリツの著作権およびその他 の権利を侵害したとき、または、その他、お客様の 法令違反等、本使用許諾を継続できないと認めら れる相当の事由があるときは、本使用許諾を解除 することができます。

#### 第6条 (損害賠償)

お客様が、使用許諾の規定に違反した事に起因し てアンリツが損害を被った場合、アンリツはお客様 に対して当該の損害を請求することができるものと します。

#### 第7条 (解除後の義務)

お客様は、第5条により、本使用許諾が解除され たときはただちに本ソフトウェアの使用を中止し、ア ンリツの求めに応じ、本ソフトウェアおよびそれらに 関する複製物を含めアンリツに返却または廃棄す るものとします。

### 第8条 (協議)

本使用許諾の条項における個々の解釈について 疑義が生じた場合,または本使用許諾に定めのな い事項についてはお客様およびアンリツは誠意を もって協議のうえ解決するものとします。

#### 第9条 (準拠法)

本使用許諾は、日本法に準拠し、日本法に従って 解釈されるものとします。

### 計測器のウイルス感染を防ぐための注意

 ファイルやデータのコピー 当社より提供する、もしくは計測器内部で生成されるもの以外、計測器には ファイルやデータをコピーしないでください。 前記のファイルやデータのコピーが必要な場合は、メディア(USB メモリ、 CF メモリカードなど)も含めて事前にウイルスチェックを実施してください。
 ソフトウェアの追加 当社が推奨または許諾するソフトウェア以外をダウンロードしたりインストールしないでください。
 ネットワークへの接続 接続するネットワークは、ウイルス感染への対策を施したネットワークを使 用してください。

# はじめに

### ■取扱説明書の構成

MX269020A LTE ダウンリンク測定ソフトウェアの取扱説明書は,以下のように構成されています。

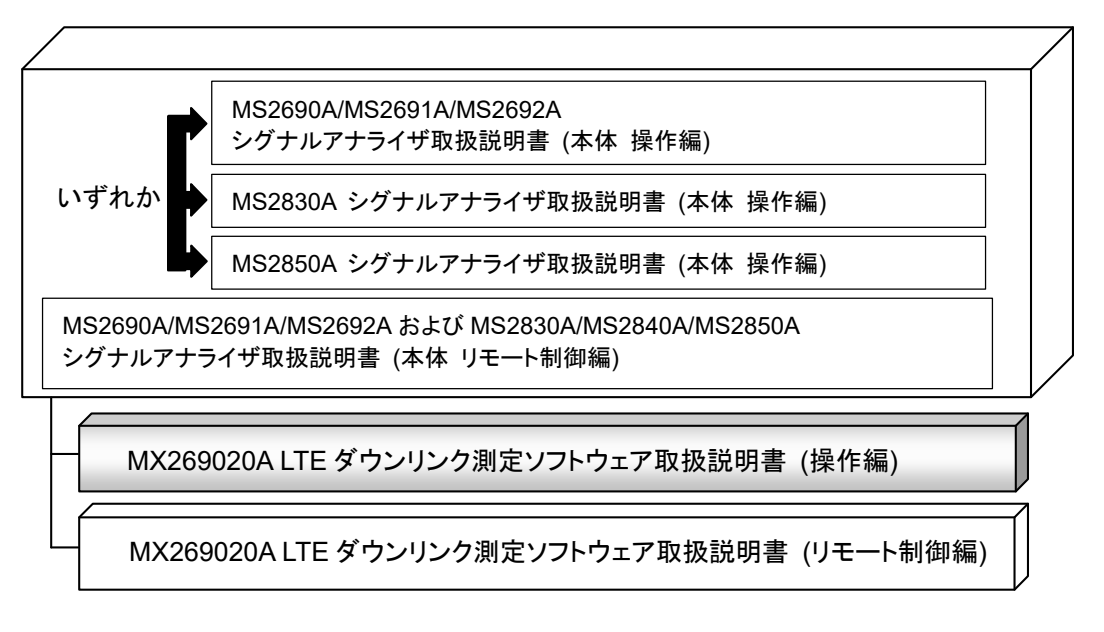

### • シグナルアナライザ 取扱説明書 (本体 操作編)

#### • シグナルアナライザ 取扱説明書 (本体 リモート制御編)

本体の基本的な操作方法,保守手順,共通的な機能,共通的なリモート制御など について記述しています。

#### • LTE ダウンリンク測定ソフトウェア 取扱説明書 (操作編)<本書>

LTE ダウンリンク測定ソフトウェアの基本的な操作方法,機能などについて記述しています。

MS269xシリーズ, MS2830A, またはMS2850Aシグナルアナライザのハードウェ アやその基本的な機能と操作の概要は, 『MS2690A/MS2691A/MS2692A シグ ナルアナライザ 取扱説明書 (本体 操作編)』, 『MS2830A シグナルアナライザ 取扱説明書 (本体 操作編)』, または『MS2850A シグナルアナライザ 取扱説明 書 (本体 操作編)』に記載しています。

### • LTE ダウンリンク測定ソフトウェア取扱説明書 (リモート制御編)

LTE ダウンリンク測定ソフトウェアのリモート制御について記述しています。 MS269xシリーズ, MS2830A, またはMS2850Aシグナルアナライザのアプリケー ションにおけるリモート制御の基本や共通に使用できるコマンドの定義は, 『MS2690A/MS2691A/MS2692AおよびMS2830A/MS2840A/MS2850A シグ ナルアナライザ取扱説明書 (本体 リモート制御編)』に記載しています。

# このマニュアルの表記について

本文中では、特に支障のない限り、MS269xAの使用を前提に説明をします。 MS2830A, MS2850Aを使用される場合は、読み替えて御使用ください。

── で表示されているものは, パネルキーを表します。

# 目次

| はじめに |                                   | I    |
|------|-----------------------------------|------|
| 第1章  | 概要                                | 1-1  |
| 1.1  | 製品概要                              | 1-2  |
| 1.2  | 製品構成                              | 1-3  |
| 1.3  | 製品規格                              | 1-4  |
| 第2章  | 準備                                | 2-1  |
| 2.1  | 各部の名称                             | 2-2  |
| 2.2  | 信号経路のセットアップ                       | 2-12 |
| 2.3  | アプリケーションの起動と選択                    | 2-13 |
| 2.4  | 初期化と校正                            | 2-14 |
| 第3章  | 測定                                | 3-1  |
| 3.1  | 基本操作                              | 3-2  |
| 3.2  | 周波数の設定                            | 3-5  |
| 3.3  | レベルの設定                            | 3-6  |
| 3.4  | IQ データの取り込み                       | 3-8  |
| 3.5  | 共通項目の設定                           | 3-10 |
| 3.6  | 測定項目の設定                           | 3-14 |
| 3.7  | マーカの設定                            | 3-62 |
| 3.8  | トリガの設定                            | 3-66 |
| 3.9  | EVM の表示(変調解析)                     | 3-68 |
| 3.10 | コンスタレーションの表示(変調解析)                | 3-70 |
| 3.11 | EVM vs Subcarrier の表示(変調解析)       | 3-74 |
| 3.12 | EVM vs Symbol の表示(変調解析)           | 3-75 |
| 3.13 | スペクトラルフラットネスの表示(変調解析)             | 3-76 |
| 3.14 | Power vs Resource Block の表示(変調解析) | 3-77 |
| 3.15 | EVM vs Resource Block の表示(変調解析)   | 3-79 |
| 3.16 | Summary の表示(変調解析)                 | 3-81 |
| 3.17 | Test Model Summary の表示(変調解析)      | 3-84 |
| 3.18 | RE Map の表示(変調解析)                  | 3-85 |
| 3.19 | MIMO Summary の表示 (MIMO Summary)   | 3-87 |
| 3.20 | Batch 測定の表示                       | 3-88 |
| 3.21 | 測定結果の保存                           | 3-90 |

| 第4章               | デジタイズ機能                                 | 4-1               |
|-------------------|-----------------------------------------|-------------------|
| 4.1<br>4.2        | IQ データの保存<br>リプレイ機能                     | 4-2<br>4-7        |
| 第5章               | 性能試験                                    | 5-1               |
| 5.1<br>5.2        | 性能試験の概要<br>性能試験の項目                      | 5-2<br>5-3        |
| 第6章               | その他の機能                                  | 6-1               |
| 6.1<br>6.2<br>6.3 | その他の機能の選択<br>タイトルの設定<br>ウォームアップメッセージの消去 | 6-2<br>6-2<br>6-2 |
| 付録 A              | エラーメッセージ                                | A-1               |
| 付録 B              | 初期値一覧                                   | B-1               |
| 付録 C              | LTE Downlink 信号の構成                      | C-1               |
| 索引                |                                         | 5月-1              |

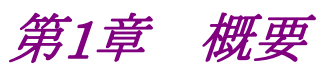

この章では, MX269020A LTE ダウンリンク測定ソフトウェアの概要および製品構成について説明します。

| 1.1 | 製品概   | 要     | 1-2 |
|-----|-------|-------|-----|
| 1.2 | 製品構   | 成     | 1-3 |
|     | 1.2.1 | 標準構成  | 1-3 |
|     | 1.2.2 | オプション | 1-3 |
|     | 1.2.3 | 応用部品  | 1-3 |
| 1.3 | 製品規   | 格     | 1-4 |

### 1.1 製品概要

MS269x シリーズ, MS2830A, または MS2850A シグナルアナライザ (以下, 本 器) は, 各種移動体通信用の基地局/移動機の送信機特性を高速・高確度にか つ容易に測定する装置です。本器は, 高性能のシグナルアナライザ機能とスペクト ラムアナライザ機能を標準装備しており, さらにオプションの測定ソフトウェアにより 各種のディジタル変調方式に対応した変調解析機能を持つことができます。

MX269020A LTE ダウンリンク測定ソフトウェア (以下,本アプリケーション) は, 3GPP で規定される LTE (FDD) ダウンリンクの RF 特性を測定するためのソフト ウェアオプションです。

本アプリケーションは,以下の測定機能を提供します。

- 変調精度測定
- ・ キャリア周波数測定
- 送信電力測定

MX269020A を MS2830A で使用する場合, MS2830A-005/105 および MS2830A-006/106 が必要です。

# 1.2 製品構成

### 1.2.1 標準構成

本アプリケーションの標準構成は表 1.2.1-1 のとおりです。

表 1.2.1-1 標準構成

| 項目       | 形名·記号     | 品名                 | 数量 | 備考                              |
|----------|-----------|--------------------|----|---------------------------------|
| アプリケーション | MX269020A | LTE ダウンリンク測定ソフトウェア | 1  |                                 |
| 付属品      |           | インストール CD-ROM      | 1  | アプリケーションソフトウェア,<br>取扱説明書 CD-ROM |

### 1.2.2 オプション

本アプリケーションのオプションは表 1.2.2-1 のとおりです。これらはすべて別売り です。

### 表 1.2.2-1 オプション

| オプション番号       | 品名                              | 備考                              |
|---------------|---------------------------------|---------------------------------|
| MX269020A-001 | LTE-Advanced FDD ダウンリンク測定ソフトウェア | MS269xA, MS2830A,<br>MS2850A のみ |

### 1.2.3 応用部品

本アプリケーションの応用部品は表 1.2.3-1 のとおりです。

### 表 1.2.3-1 応用部品

| 形名·記号   | 品名                                              | 備考    |
|---------|-------------------------------------------------|-------|
| W3014AW | MX269020A LTE ダウンリンク測定ソフトウェア<br>取扱説明書 (操作編)     | 和文,冊子 |
| W3064AW | MX269020A LTE ダウンリンク測定ソフトウェア<br>取扱説明書 (リモート制御編) | 和文,冊子 |

1

# 1.3 製品規格

本アプリケーションの規格は表 1.3-1 のとおりです。

本アプリケーションの規格値は, MS2830A, MS2850A で使用する場合, 断り書きのある場合を除いて下記設定が条件となります。

Attenuator Mode: Mechanical Atten Only

| 項目        | 規格值                                                                                                    |
|-----------|----------------------------------------------------------------------------------------------------|
| 共通規格      |                                                                                                    |
| チャネル帯域幅   | 1.4, 3, 5, 10, 15, 20 MHz                                                                                                    |
| 対象信号      | Downlink                                                                                                    |
| キャプチャ時間   | Capture Time = Auto:1 FrameCapture Time = Manual:1~200 Frame                                                                                                    |
| 変調·周波数測定  |                                                                                                    |
| 測定周波数範囲   | MS269x シリーズ: 600~4000 MHz<br>MS2830A: 600~4000 MHz<br>MS2830A-040: 600~3600 MHz<br>MS2850A: 600~4000 MHz (解析帯域幅≦31.25 MHz の場合)<br>800~4000 MHz (解析帯域幅 > 31.25 MHz の場合)                                                                                                    |
| 測定レベル範囲   | <ul> <li>−15~+30 dBm (プリアンプ Off 時, またはプリアンプ未搭載)</li> <li>−15~+10 dBm (プリアンプ On 時)</li> </ul>                                                                                                    |
| キャリア周波数確度 | <ul> <li>18~28°C において, CAL 実行後<br/>EVM=1%の信号に対して<br/>Measurement Interval = 10 subframe の場合において,<br/>MS269x シリーズ:<br/>±(基準周波数の確度×キャリア周波数+3 Hz)<br/>(MS269xA-004/104 搭載のときは Batch Measurement を除く)<br/>MS2830A:<br/>±(基準周波数の確度×キャリア周波数+3.5 Hz)<br/>(中心周波数 600~2700 MHz かつ MS2830A-078/178 未搭載のとき)<br/>±(基準周波数の確度×キャリア周波数+8.0 Hz)<br/>(中心周波数 2700~4000 MHz かつ MS2830A-078/178 未搭載のとき)</li> <li>±(基準周波数の確度×キャリア周波数+4.0 Hz)<br/>(中心周波数 600~2700 MHz かつ MS2830A-078/178 搭載のとき)</li> <li>±(基準周波数の確度×キャリア周波数+4.0 Hz)<br/>(中心周波数 600~2700 MHz かつ MS2830A-078/178 搭載のとき,<br/>中心周波数のでC において)</li> <li>(MS2830A-045 搭載のときは入力レベル-4 dBm において)</li> <li>±(基準周波数のでC において)<br/>(MS2830A-045 搭載のときは入力レベル-4 dBm において)</li> </ul> |

#### 表 1.3-1 製品規格

表 1.3-1 製品規格 (続き)

| 項目            | 規格値                                                                                                    |
|---------------|----------------------------------------------------------------------------------------------------|
| キャリア周波数確度(続き) | <ul> <li>MS2850A:</li> <li>±(基準周波数の確度×キャリア周波数+3.5 Hz)</li> <li>(中心周波数 600~2700 MHz (解析帯域幅≤31.25 MHz))</li> <li>(中心周波数 800~2700 MHz (解析帯域幅&gt;31.25 MHz))</li> <li>±(基準周波数の確度×キャリア周波数+8.0 Hz)</li> <li>(中心周波数 2700~4000 MHz)</li> </ul>                                                                                                    |
| 残留ベクトル誤差      | 18~28°C において, CAL 実行後<br>Measurement Interval = 10 subframe の場合において,<br>MS269x シリーズ:<br><1.0% (rms)<br>(MS269xA-078/178 未搭載のとき, または MS269xA-004/104 搭載のときは<br>Batch Measurement を除く)<br><1.3% (rms)<br>(MS269xA-078/178 搭載のとき, 中心周波数の CC において)<br>MS2830A:<br><1.3% (rms)<br>(MX2830A-045 搭載のときは入力レベル-4 dBm において)<br>MS2850A:<br><1.3% (rms)                                                                                                    |
| 送信電力確度        | <ul> <li>18~28°C, CAL 実行後, 入力アッテネータ≥10 dB,</li> <li>入力信号が測定レベル範囲内かつ Input Level 以下の場合において</li> <li>MS269x シリーズ ±0.6 dB (プリアンプ Off 時, またはプリアンプ未搭載) ±1.1 dB (プリアンプ On 時) (MS269xA-004/104 搭載のときは Batch Measurement を除く)</li> <li>MS2830A ±0.6 dB (プリアンプ Off 時, またはプリアンプ未搭載)</li> <li>MS2850A ±0.6 dB (プリアンプ Off 時, またはプリアンプ未搭載) ±1.1 dB (プリアンプ Off 時, またはプリアンプ未搭載) </li> <li>送信電力確度は本器の絶対振幅確度と帯域内周波数特性の2乗平方和 (RSS) </li> <li>誤差から求めます。</li> </ul> |
| 波形表示          | 以下の波形表示機能を持ちます。<br>Constellation<br>EVM vs Subcarrier<br>EVM vs Symbol<br>Power vs Resource Block<br>EVM vs Resource Block<br>Spectral Flatness                                                                                                    |

1

| 項目                       | 規格値                                                                                                    |
|--------------------------|----------------------------------------------------------------------------------------------------|
| 隣接チャネル漏洩電力測定             |                                                                                                    |
| 測定方法                     | スペクトラムアナライザまたはシグナルアナライザの隣接チャネル漏洩電力測定機<br>能を実行します。                                                                  |
| 占有帯域幅測定                  |                                                                                                    |
| 測定方法                     | スペクトラムアナライザまたはシグナルアナライザの占有帯域幅測定機能を実行します。                                                                           |
| チャネルパワー測定                |                                                                                                    |
| 測定方法                     | スペクトラムアナライザまたはシグナルアナライザのチャネルパワー測定機能を実<br>行します。                                                                     |
| Spectrum Emission Mask 測 | 定                                                                                                    |
| 測定方法                     | スペクトラムアナライザの Spectrum Emission Mask 測定機能を実行します。                                                                    |
| デジタイズ機能                  |                                                                                                    |
| 機能概要                     | 取得した波形データを,内部ストレージデバイスまたは外部ストレージデバイスに<br>出力することができます。                                                              |
| 波形データ                    | フォーマット:I, Q (各 32 ビット 浮動小数点バイナリ形式)レベル:0 dBm 入力を $\sqrt{I^2 + Q^2} = 1$ とするレベル確度:シグナルアナライザの絶対振幅確度および帯域内周波数特<br>性と同じ |
| リプレイ機能                   |                                                                                                    |
| 機能概要                     | 保存された波形データから各トレースを解析します。<br>フォーマット: I, Q(各 32ビット 浮動小数点バイナリ形式)<br>サンプリングレート: 50 MHz                                 |

表 1.3-1 製品規格 (続き)

第2章 準備

この章では、本アプリケーションを使用するための準備について説明します。なお、 本書に記載されていない本器の共通機能については、『MS2690A/MS2691A/ MS2692A シグナルアナライザ 取扱説明書(本体 操作編)』、『MS2830A シグナ ルアナライザ 取扱説明書(本体 操作編)』または『MS2850A シグナルアナライザ 取扱説明書(本体 操作編)』を参照してください。

| 2.1 | 各部の名称             | 2-2  |
|-----|-------------------|------|
|     | 2.1.1 正面パネル       | 2-2  |
|     | 2.1.2 背面パネル       |      |
| 2.2 | 信号経路のセットアップ       | 2-12 |
| 2.3 | アプリケーションの起動と選択    | 2-13 |
|     | 2.3.1 アプリケーションの起動 | 2-13 |
|     | 2.3.2 アプリケーションの選択 | 2-13 |
| 2.4 | 初期化と校正            | 2-14 |
|     | 2.4.1 初期化         | 2-14 |
|     | 2.4.2 校正          | 2-14 |

### 2.1 各部の名称

この節では、本アプリケーションを操作するための本器のパネルキーと、外部機器 と接続するためのコネクタ類の説明をします。一般的な取り扱い上の注意点につい ては、『MS2690A/MS2691A/MS2692A シグナルアナライザ 取扱説明書(本体 操作編)』、『MS2830A シグナルアナライザ 取扱説明書(本体 操作編)』または 『MS2850A シグナルアナライザ 取扱説明書(本体 操作編)』を参照してくださ い。

### 2.1.1 正面パネル

正面パネルに配置されているキーやコネクタについて説明します。

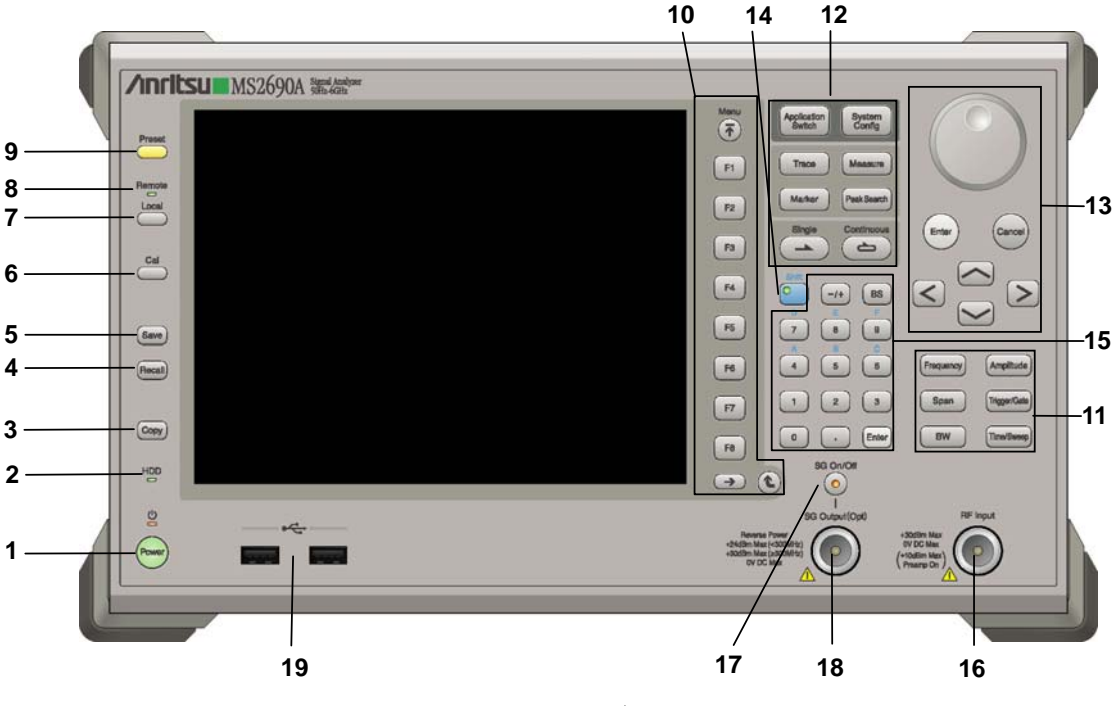

図 2.1.1-1 MS269x シリーズ正面パネル

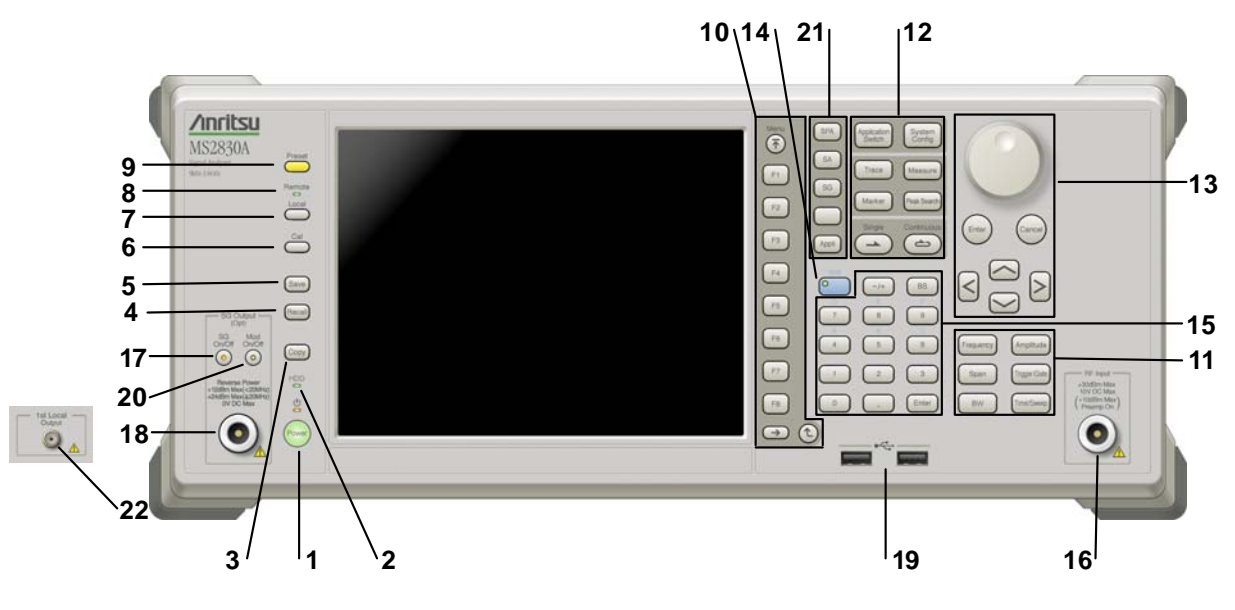

図 2.1.1-2 MS2830A/MS2850A 正面パネル (MS2830A の例)

| 1 | Power  | <b>電源スイッチ</b><br>AC 電源が入力されているスタンバイ状態と,動作している Power On 状態を切り<br>替えます。スタンバイ状態では, 😃 ランプ (橙), Power On 状態では Power ラン<br>プ (緑) が点灯します。電源投入時は電源スイッチを長めに (約 2 秒間) 押してく<br>ださい。 | 2 |
|---|--------|----------------------------------------------------------------------------------------------------|---|
| 2 | HDD    | <b>ハードディスクアクセスランプ (MS269x シリーズ, MS2830A)</b><br>本器に内蔵されているハードディスクにアクセスしている状態のときに点灯します。                                                                                   | 進 |
|   | SSD    | SSD アクセスランプ (MS2850A)<br>本器に内蔵されている SSD にアクセスしている状態のときに点灯します。                                                                                                    | 備 |
| 3 | Сору   | Copy キー<br>ディスプレイに表示されている画面のハードコピーをファイルに保存します。                                                                                                    |   |
| 4 | Recall | Recall キー<br>パラメータファイルをリコールする機能を開始します。                                                                                                    |   |
| 5 | Save   | Save キー<br>パラメータファイルを保存する機能を開始します。                                                                                                    |   |
| 6 | Cal    | Cal キー<br>Calibration 実行メニューを表示します。                                                                                                    |   |

### 第2章 準備

| 7  |                      | Local キー<br>GPIB や Ethernet, USB (B) によるリモート状態をローカル状態に戻し, パネル<br>設定を有効にします。                                                                                                   |
|----|----------------------|----------------------------------------------------------------------------------------------------|
| 8  | Remote               | Remote ランプ<br>リモート制御状態のとき点灯します。                                                                                                    |
| 9  | Preset               | Preset キー<br>パラメータの設定を初期状態に戻します。                                                                                                    |
| 10 | Menu<br>F1<br>F2     | <ul> <li>ファンクションキー</li> <li>画面の右端に表示されるファンクションメニューを選択・実行するときに使用します。</li> <li>ファンクションメニューの表示内容は、複数のページと階層により構成されています。</li> <li>ファンクションメニューのページを変更する場合は ● を押します。ページ番</li> </ul> |
|    | F3<br>F4<br>F5<br>F6 | 与はファンクションメニューの最下段に表示されます(例:1 of 2)。<br>いくつかのファンクションを実行すると、1 つ下の階層のメニューを表示する場合が<br>あります。1 つ上の階層に戻る場合は、 (2) を押します。最も上の階層に戻る場合<br>は、 (***) を押します。                                |
|    | F7<br>F8<br>→ €      |                                                                                                    |

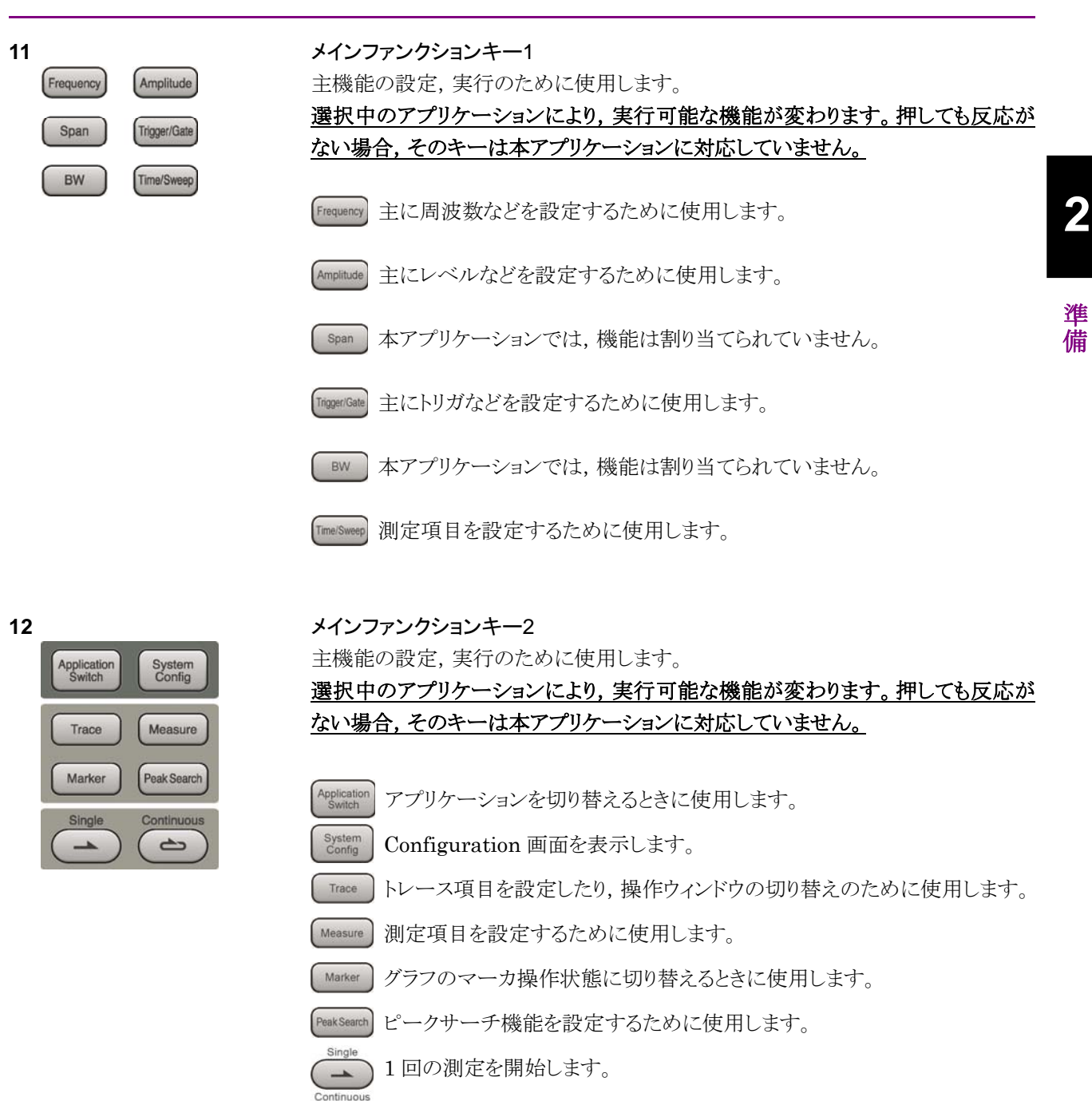

連続測定を開始します。

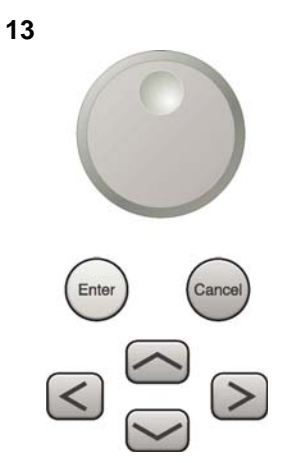

ロータリノブ/カーソルキー/Enterキー/Cancelキー ロータリノブ/カーソルキーは、表示項目の選択や設定の変更に使用します。

[Enter] を押すと,入力,選択したデータが確定されます。

Cancel を押すと、入力、選択したデータが無効になります。

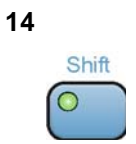

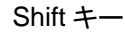

パネル上の青色の文字で表示してあるキーを操作する場合に使用します。最初に このキーを押してキーのランプ (緑) が点灯した状態で,目的のキーを押します。

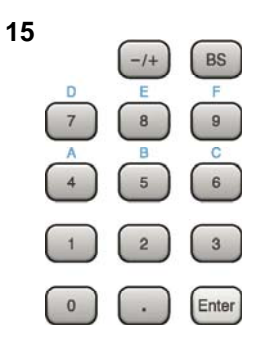

テンキー 各パラメータ設定画面で数値を入力するときに使用します。 を押すと最後に入力された数値や文字が1つ消去されます。

◎ が点灯中に, 続けて ▲ ~ ● を押すことで, 16 進数の"A"~"F"が入力できます。

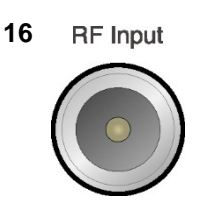

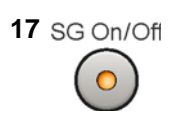

RF 入力コネクタ RF 信号を入力します。N 型の入力コネクタです。 MS2830A-045, MS2850A は K 型コネクタです。

RF Output 制御キー (MS269xA-020/120, MS2830A-020/120/021/121 搭載時) ベクトル信号発生器オプション装着時に、 ででを押すと, RF 信号出力の On/Offを 切り替えることができます。出力 On 状態では, キーのランプ(橙)が点灯します。 MS2830A-044/045 搭載器, MS2850A には, 実装されません。

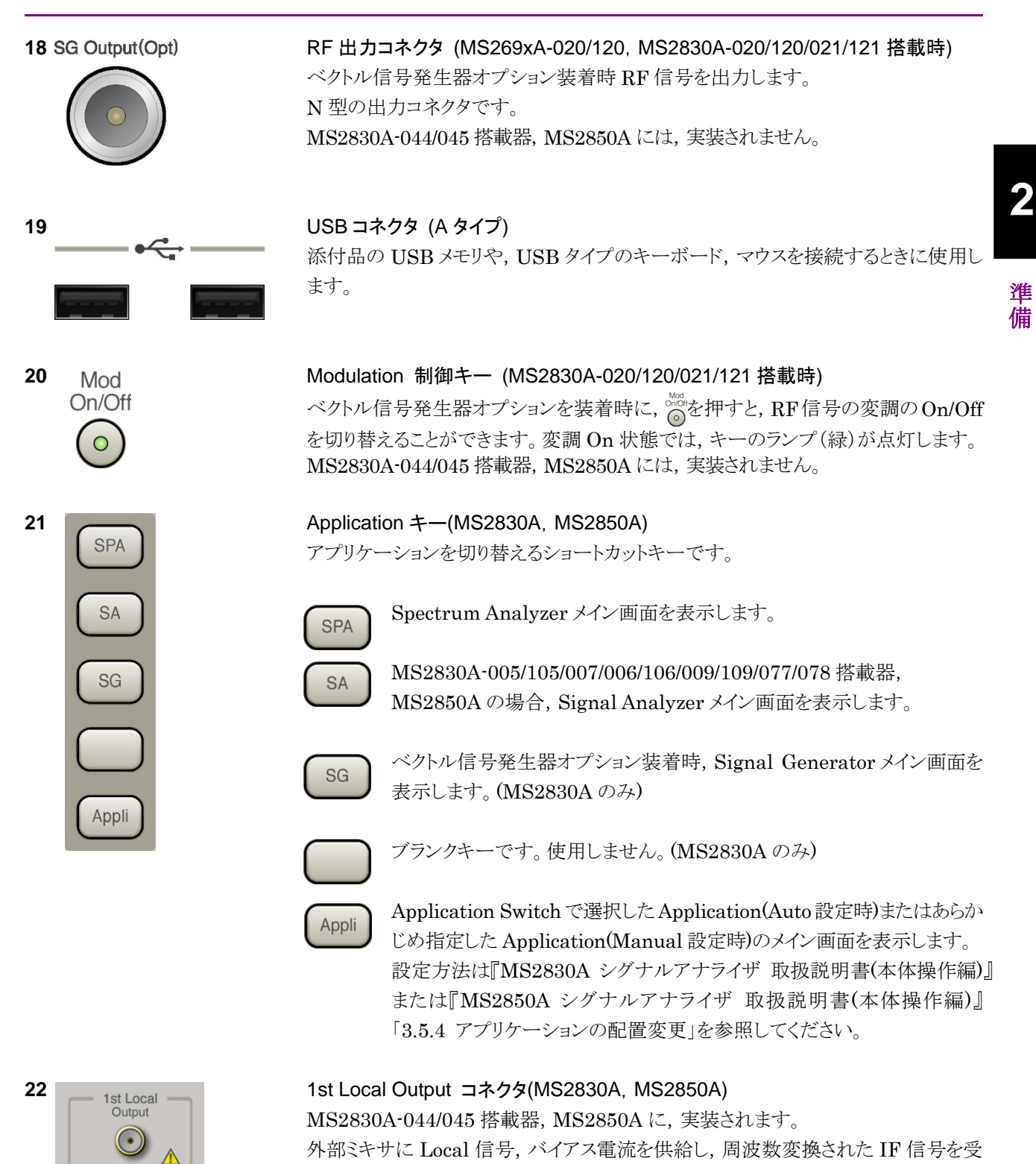

信します。

### 2.1.2 背面パネル

背面パネルに配置されているコネクタについて説明します。

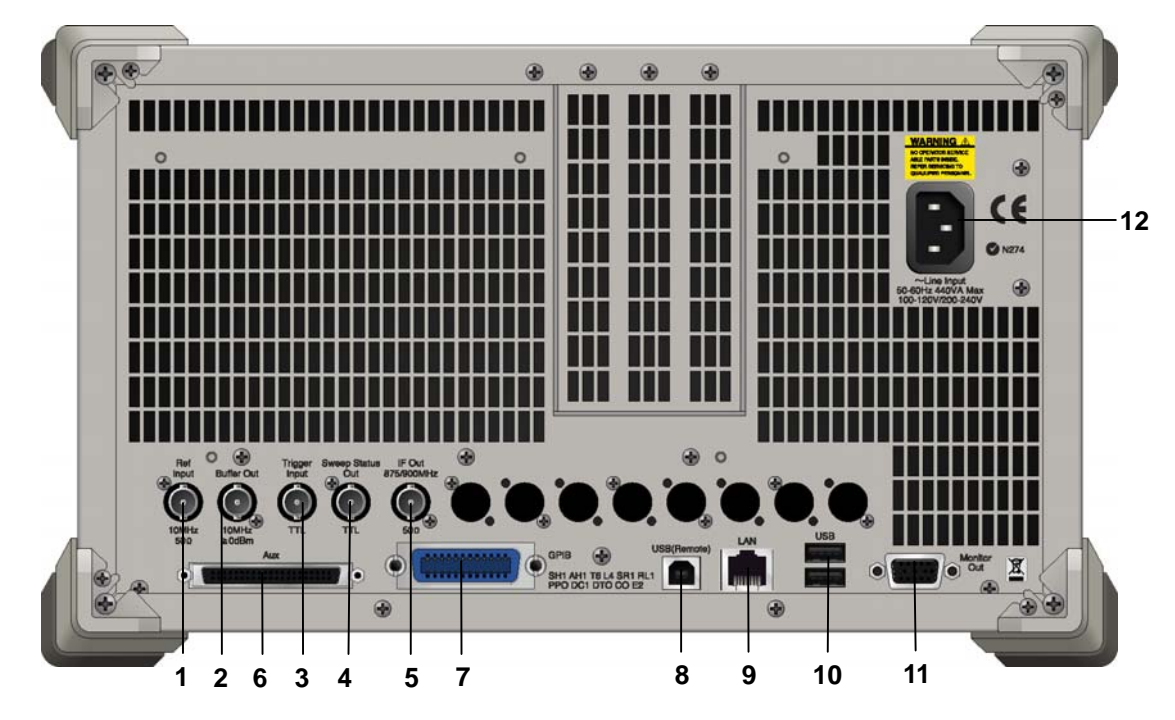

図 2.1.2-1 MS269x シリーズ背面パネル

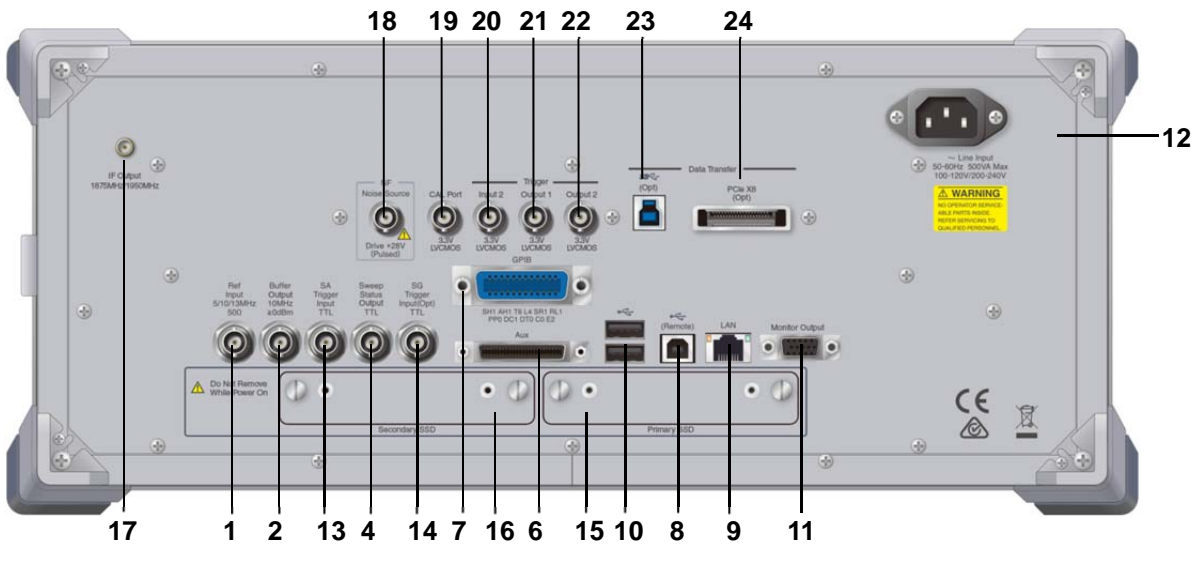

図 2.1.2-2 MS2830A/MS2850A 背面パネル (MS2850A の例)

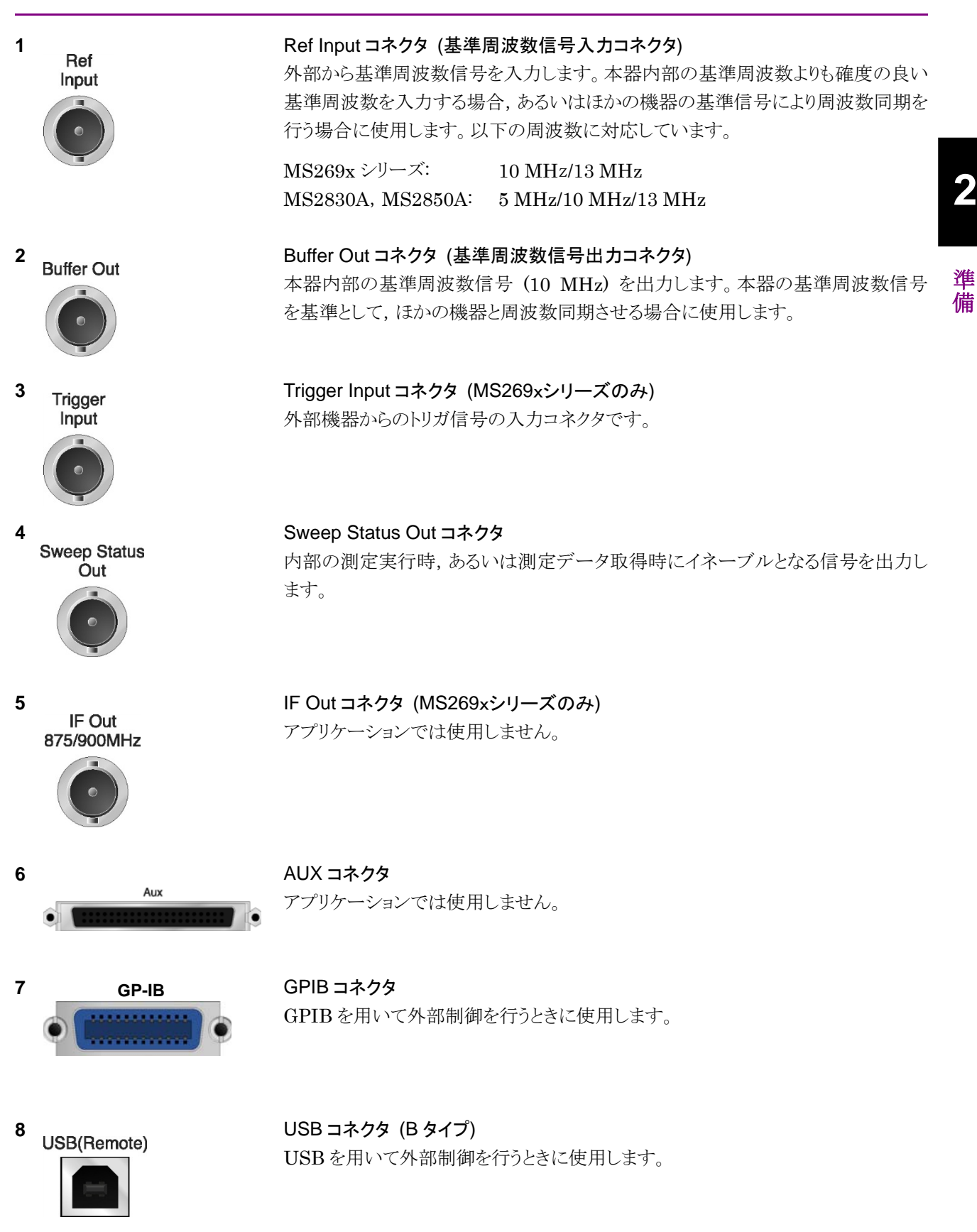

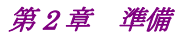

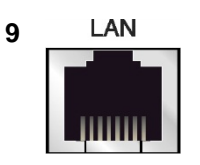

### Ethernet コネクタ パーソナルコンピュータ(以下,パソコン),またはイーサネットワークと接続するた めに使用します。

#### 10 USB

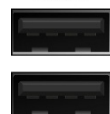

USB コネクタ (A タイプ) 添付品の USB メモリ, USB タイプのキーボード, およびマウスを接続するときに使 用します。

11 **Monitor Out** 

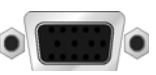

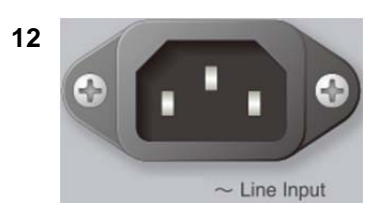

AC 電源インレット 電源供給用インレットです。

外部ディスプレイと接続するために使用します。

SA Trigger Input コネクタ(MS2830A, MS2850A)

Monitor Out コネクタ

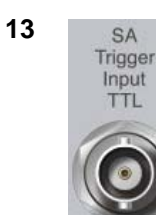

SPA, SA アプリケーション用の外部トリガ信号 (TTL) を入力するための BNC コ ネクタです。

14 SG Trigger Input(Opt)

**15** HDD または

SG Trigger Input コネクタ(MS2830A) ベクトル信号発生器オプション用の外部トリガ信号(TTL)を入力するための BNCコネクタです。

Primary HDD/SSD

**16** HDD(Opt) または Secondary HDD/SSD

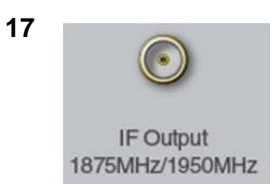

HDD スロット (MS2830A) SSD スロット (MS2850A)

標準の HDD 用スロットです。 標準の SSD 用スロットです。

HDD スロット (MS2830A) SSD スロット (MS2850A)

オプションの HDD 用スロットです。 オプションの SSD 用スロットです。

IF 出力コネクタ(MS2830A, MS2850A) MS2830A-044/045 搭載器, MS2850A に, 実装されます。 内部 IF 信号のモニタ出力です。

2

準備

| 18 | NF<br>Noise Source<br>Drive +28V<br>(Pulsed) | Noise Source コネクタ<br>Noise Source の電源 (+28V) コネクタです。<br>オプション 017/117 搭載器のみ, 使用可能です。  |
|----|----------------------------------------------|---------------------------------------------------------------------------------------|
| 19 | CAL Port                                     | CAL Port コネクタ (将来拡張用) (MS2850A のみ)                                                    |
| 20 | Input 2<br>3.3V<br>LVCMOS                    | Trigger Input 2 コネクタ (MS2850A のみ)<br>SPA, SA アプリケーション用の外部トリガ信号 (3.3 V LVCMOS) を入力します。 |
| 21 | Output 1<br>3.3V<br>LVCMOS                   | Trigger Output 1 コネクタ (MS2850A のみ)<br>トリガ信号 (3.3 V LVCMOS) を出力します。                    |
| 22 | Output 2<br>3.3V<br>LVCMOS                   | Trigger Output 2 コネクタ (MS2850A のみ)<br>トリガ信号 (3.3 V LVCMOS) を出力します。                    |
| 23 | (Opt)                                        | USB 3.0 コネクタ (MS2850A のみ)<br>MS2850A-054/154 搭載器のみ, 使用可能です。                           |
| 24 | PCIe X8<br>(Opt)                             | PCle X8 コネクタ (MS2850A のみ)<br>MS2850A-053/153 搭載器のみ, 使用可能です。                           |

# 2.2 信号経路のセットアップ

図 2.2-1 のように本器と測定対象物を RF ケーブルで接続し, 試験対象の信号が RF Input コネクタに入るようにします。本器に過大なレベルの信号が入らないよう に, 本アプリケーションで入力レベルを設定するまでは, 信号を入力しないでくださ い。

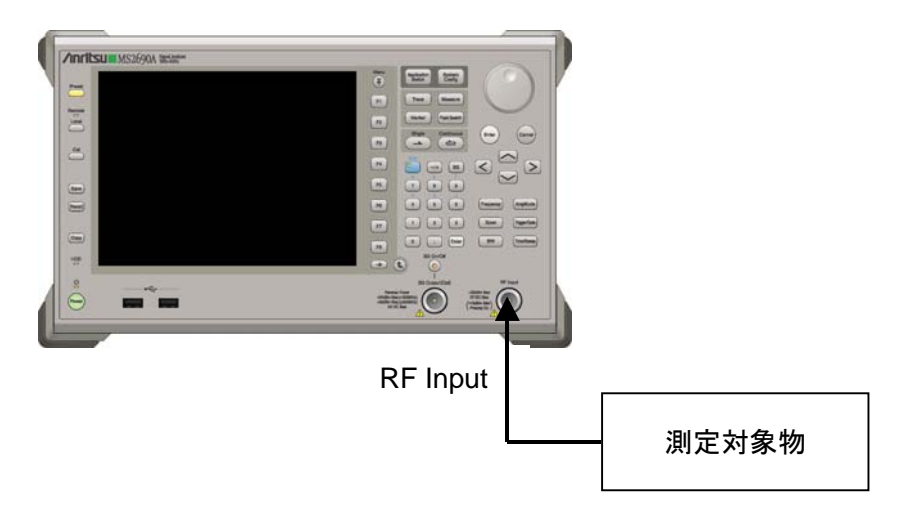

図 2.2-1 信号経路のセットアップ例

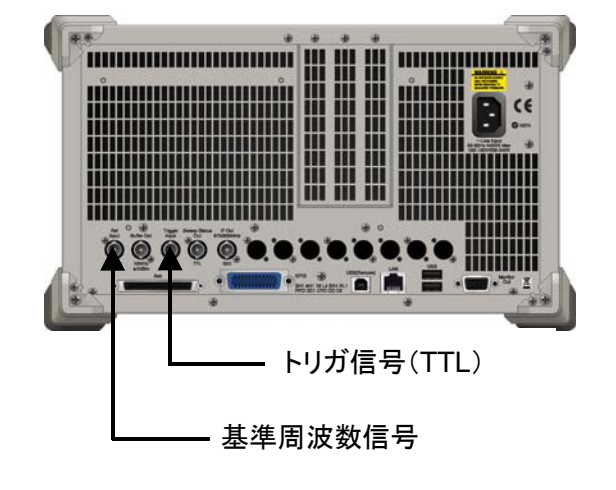

必要に応じて,外部からの基準周波数信号やトリガ信号の経路を設定します。

図 2.2-2 外部信号の入力

### 2.3 アプリケーションの起動と選択

本アプリケーションを使用するためには、本アプリケーションをロード(起動)し、選択する必要があります。

### 2.3.1 アプリケーションの起動

本アプリケーションの起動手順は次のとおりです。

注:

[XXX] の中には使用するアプリケーションの名前が入ります。

<手順>

- 1. [System] を押して, Configuration 画面を表示します。
- 2. (Application Switch Settings) を押して, Application Switch Registration 画面を表示します。
- 3. 「 (Load Application Select) を押して、カーソルを [Unloaded Applications] の表内にある [XXX] にあわせます。

[XXX] が [Loaded Applications] の表内にある場合は、すでに本アプリ ケーションがロードされています。

[XXX] が [Loaded Applications] と [Unloaded Applications] のどちら にもない場合は、本アプリケーションがインストールされていません。

4. 「「(Set)を押して、本アプリケーションのロードを開始します。 [XXX] が [Loaded Applications] の表内に表示されたらロード完了です。

### 2.3.2 アプリケーションの選択

本アプリケーションの選択手順は次のとおりです。

<手順>

- 1. Application Switch メニューを表示します。
- 2. [XXX] の文字列が表示されているメニューのファンクションキーを押します。

マウス操作では、タスクバーの [XXX] をクリックすることによっても本アプリケー ションを選択することができます。

## 2.4 初期化と校正

この節では、本アプリケーションを使ってのパラメータ設定や、測定を開始する前の 準備について説明します。

### 2.4.1 初期化

本アプリケーションを選択したら、まず初期化をします。初期化は、設定可能なパラ メータを既知の値に戻し、測定状態と測定結果をクリアするために行います。

注:

ほかのソフトウェアへの切り替えや、本アプリケーションをアンロード(終了) したとき、本アプリケーションはそのときのパラメータの設定値を保持します。 そして、次回本アプリケーションを選択したとき、本アプリケーションは最後 に設定されていたパラメータの値を適用します。

初期化の手順は,以下のとおりです。

#### <手順>

- 1. Comment of the set ファンクションメニューを表示します。
- 2. 「「(Preset)を押します。
- 2.4.2 校正

測定を行う前には、校正を行ってください。校正は、入力レベルに対するレベル確 度の周波数特性をフラットにし、内部温度の変化によるレベル確度のずれを調整し ます。校正は、電源を入れたあとに初めて測定を行う場合、または測定開始時の 周囲温度が前回校正を行ったときと差がある場合などに行います。

### <手順>

- 1. 
  <sup>(C)</sup>を押して、Application Cal ファンクションメニューを表示します。
- 2. 「「 (SIGANA All)を押します。

本器のみで実行できる校正機能についての詳細は、

『MS2690A/MS2691A/MS2692A シグナルアナライザ 取扱説明書(本体 操作 編)』,『MS2830A シグナルアナライザ 取扱説明書(本体 操作編)』または 『MS2850A シグナルアナライザ 取扱説明書(本体 操作編)』を参照してくださ い。

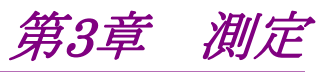

この章では、本アプリケーションの測定機能、パラメータの内容と設定方法について説明します。

| 3 1             | 其大塭                          | И <del>с</del>                        | 3-2        |
|-----------------|------------------------------|---------------------------------------|------------|
| 0.1             | <u> 金</u> 本床<br>311          | 雨雨の説明                                 | 3-2        |
|                 | 312                          | メインファンクションメニューの説明                     | 0 2<br>3-3 |
|                 | 313                          | 1000000000000000000000000000000000000 |            |
| 3.2             | 周波数(                         | ◎ 200 201                             |            |
| 3.3             | レベルの設定 3-6                   |                                       |            |
| 3.4 IQ データの取り込み |                              | タの取り込み                                | 3-8        |
|                 | 3.4.1                        | 取り込み時間の設定                             | 3-9        |
|                 | 3.4.2                        | IQ データの平均化方法                          | 3-9        |
| 3.5             | 共通項                          | 目の設定                                  | 3-10       |
| 3.6             | 測定項                          | = *                                   | 3-14       |
|                 | 3.6.1                        | <br>変調解析                              | 3-14       |
|                 | 3.6.2                        | MIMO 信号測定                             | 3-41       |
|                 | 3.6.3                        | 隣接チャネル漏洩電力測定(ACP)                     | 3-42       |
|                 | 3.6.4                        | チャネルパワー測定(Channel Power)              | 3-42       |
|                 | 3.6.5                        | 占有帯域幅測定(OBW)                          | 3-43       |
|                 | 3.6.6                        | スペクトラムエミッションマスク測定(SEM)                | 3-43       |
|                 | 3.6.7                        | Advanced Settings                     | 3-44       |
|                 | 3.6.8                        | Batch 測定                              | 3-45       |
| 3.7             | マーカの                         | D設定                                   | 3-62       |
| 3.8             | トリガの                         | )設定                                   | 3-66       |
| 3.9             | EVM の                        | )表示(変調解析)                             | 3-68       |
| 3.10            | コンスタ                         | レーションの表示(変調解析)                        | 3-70       |
|                 | 3.10.1                       | コンスタレーション(EVM vs Subcarrier,          |            |
|                 |                              | EVM vs Symbol, Spectral Flatness,     |            |
|                 |                              | RE Map)                               | 3-70       |
|                 | 3.10.2                       | コンスタレーション(Power vs Resource Blo       | ck,        |
|                 |                              | EVM vs Resource Block)                | 3-72       |
| 3.11            | EVM vs                       | s Subcarrier の表示(変調解析)                | 3-74       |
| 3.12            | EVM vs                       | s Symbol の表示(変調解析)                    | 3-75       |
| 3.13            | スペクト                         | ・ラルフラットネスの表示(変調解析)                    | 3-76       |
| 3.14            | Power                        | vs Resource Block の表示(変調解析)           | 3-77       |
| 3.15            | EVM vs                       | s Resource Block の表示(変調解析)            | 3-79       |
| 3.16            | Summary の表示(変調解析)3-81        |                                       | 3-81       |
| 3.17            | Test Model Summary の表示(変調解析) |                                       | 3-84       |
| 3.18            | RE Map の表示(変調解析)3-85         |                                       |            |
| 3.19            | MIMO                         | Summary の表示(MIMO Summary)             | 3-87       |
| 3.20            | Batch 3                      | 則定の表示                                 | 3-88       |
| 3.21            | 測定結                          | 果の保存                                  | 3-90       |

# 3.1 基本操作

3.1.1 画面の説明

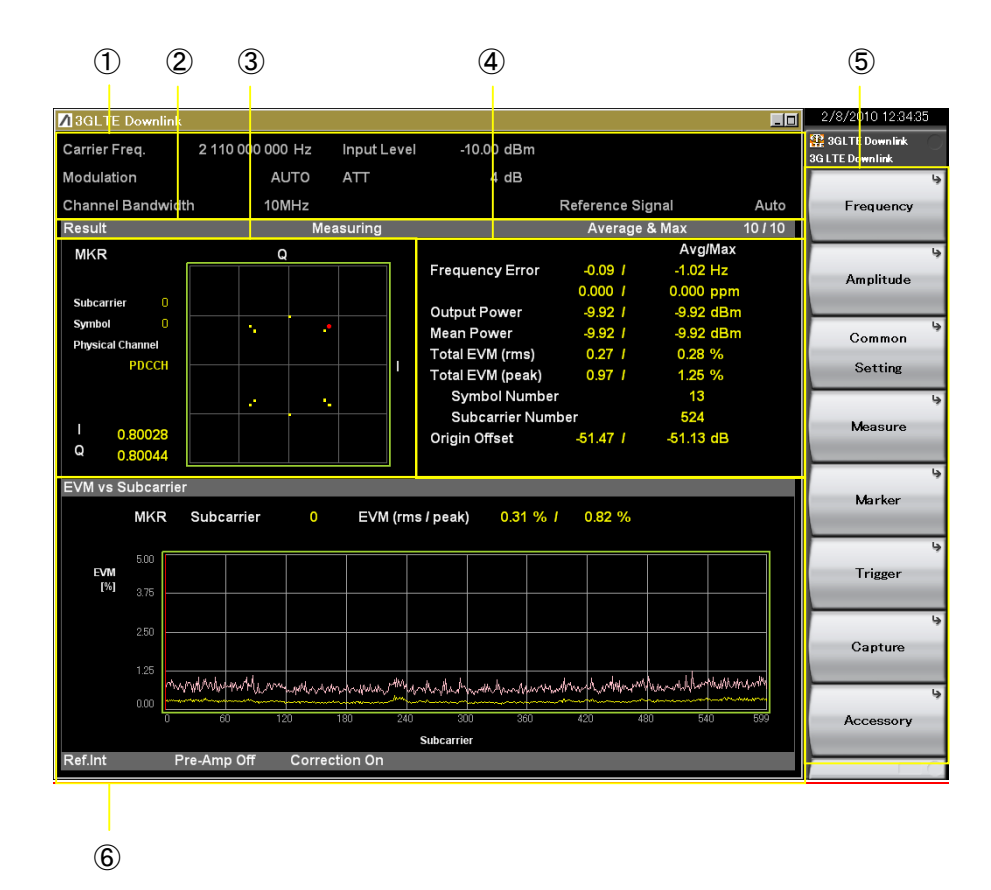

本アプリケーションの画面の見方を説明します。

図3.1.1-1 画面の見方

- 測定パラメータ 設定されているパラメータを表示します。
- ステータスメッセージ 信号の状態を表示します。
- コンスタレーション 選択されたシンボルのコンスタレーションを表示します。
- ④ Result ウィンドウ
   測定結果を表示します。
- ファンクションメニュー
   ファンクションキーで設定可能な機能を表示します。
- ⑥ グラフウィンドウ 測定結果のグラフを表示します。

### 3.1.2 メインファンクションメニューの説明

メイン画面のメインファンクションメニューについて説明します。

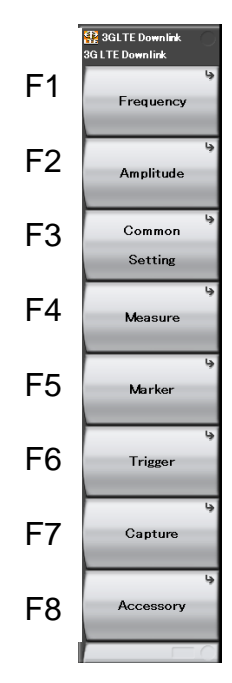

図3.1.2-1 メインファンクションメニュー

| 表3.1.2-1 | メインファンクションメニューの説明 |
|----------|-------------------|
|          |                   |

| メニュー表示                                                                                                    | 機能                     |
|----------------------------------------------------------------------------------------------------|------------------------|
| Б                                                                                                    | 周波数を設定します。             |
| Frequency                                                                                                    | [2] 3.2 周波数の設定         |
| A                                                                                                    | レベルを設定します。             |
| Amplitude                                                                                                    | 〔② 3.3 レベルの設定          |
| Common Cotting                                                                                                    | 共通項目を設定します。            |
| Common Setting                                                                                                    | [1] 3.5 共通項目の設定        |
| Maaaaaa                                                                                                    | 測定項目を設定します。            |
| Measure                                                                                                    | 〔② 3.6 測定項目の設定         |
| Marlan                                                                                                    | マーカを設定します。             |
| Marker                                                                                                    | 【② 3.7 マーカの設定          |
| The image of the image of the i | トリガを設定します。             |
| Irigger                                                                                                    | 〔② 3.8 トリガの設定          |
| Continue                                                                                                    | IQ データの取り込みに関する設定をします。 |
| Capture                                                                                                    | □ 3.4 IQ データの取り込み      |
| A                                                                                                    | その他の機能を設定します。          |
| Accessory                                                                                                    | □ 6.1 その他の機能の選択        |

### 3.1.3 測定の実行

測定の実行には測定を 1 回だけ実行する Single 測定と連続して実行し続ける Continuous 測定があります。

### <u>Single</u> 測定

Capture Time の設定値に基づいて入力信号をキャプチャしたあとに, 選択され た測定項目を測定回数(Storage Count)だけ測定して停止します。

<手順>

1. (二) を押します。

### <u>Continuous</u> 測定

Capture Time の設定値に基づいて入力信号をキャプチャしたあとに, 選択され た測定項目を測定回数(Storage Count)だけ連続して測定します。パラメータを 変更したり, ウィンドウの表示を変更しても測定は継続します。ほかのアプリケーショ ンを選択したり, リプレイ機能を実行した場合は測定が停止します。

#### <手順>

1. ご を押します。

注:

リプレイ機能を実行している間は、Single 測定および Continuous 測定を 行うことはできません。リプレイ機能では、IQ データのファイルを指定したと きに解析を開始します。

12 4.2 リプレイ機能

## 3.2 周波数の設定

周波数に関連する設定を行います。メインファンクションメニューで (Frequency)を押すと Frequency ファンクションメニューが表示されます。また, Frequency を押すと Frequency ファンクションメニューが表示され, Carrier Frequency のダイアログボックスが開きます。

### 注:

リプレイ機能を実行している間は、周波数の設定を行うことができません。

#### **Carrier Frequency**

■概要

キャリア周波数を設定します。

#### ■設定範囲

30 MHz~本体の上限値による (MS269xA-004/104/078/178, MS2830A-078 が搭載されていない場合) 100 MHz~本体の上限値による (MS269xA-004/104/078/178 が搭載されている場合) 300 MHz~本体の上限値による (MS2830A-078 が搭載されている場合) 300 MHz~本体の上限値による (MS2850A の場合)

RF Spectrum

### ■概要

IQ スペクトラムを反転して測定するか否かの設定を行います。

■選択肢

Norm. IQ スペクトラム反転を行いません。

Rvs. IQ スペクトラム反転を行います。

測定

## 3.3 レベルの設定

レベルに関連する設定を行います。メインファンクションメニューで (Amplitude)を押すとAmplitudeファンクションメニューが表示されます。また, を押すとAmplitudeファンクションメニューが表示され, Input Levelのダイ アログボックスが開きます。

#### 注:

リプレイ機能を実行している間は、レベルの設定を行うことができません。

### Input Level

■概要

測定する測定対象物からの入力レベルを設定します。

■設定範囲

Pre-Amp: On の場合 (-80.00 + Offset Value)~(10.00 + Offset Value) dBm Pre-Amp: Off の場合 (-60.00 + Offset Value)~(30.00 + Offset Value) dBm

#### Pre-Amp

■概要

Pre-Amp 機能の On/Off を設定します。

### ■選択肢

| On  | Pre-Amp 機能を有効にします。 |
|-----|--------------------|
| Off | Pre-Amp 機能を無効にします。 |

#### Offset

#### ■概要

オフセット機能の On/Off を設定します。

### ■選択肢

| On  | オフセット機能を有効にします。 |
|-----|-----------------|
| Off | オフセット機能を無効にします。 |

#### Offset Value

### ■概要

レベル補正係数を設定します。

### ■設定範囲

−99.99~99.99 dB

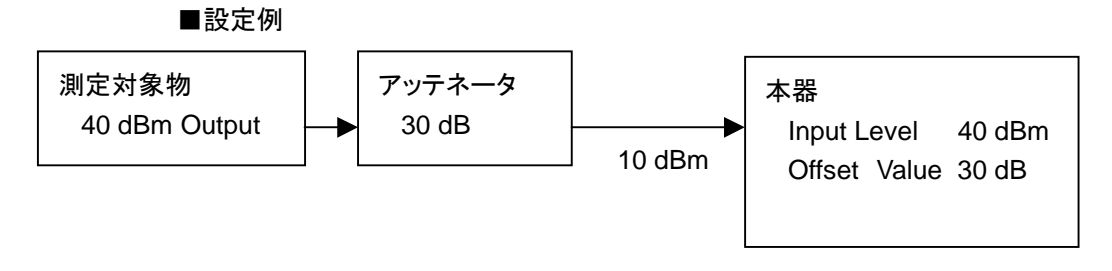
# Auto Range ■概要

信号の入力レベルを測定して Input Level の簡易調整を行います。

リプレイ機能を実行している間は設定を行うことができません。

12 4.2 リプレイ機能

# 3.4 IQ データの取り込み

IQデータの取り込みに関する設定を行います。

メインファンクションメニューで 🖻 (Capture)を押すと, Capture ファンクションメ ニューが表示されます。

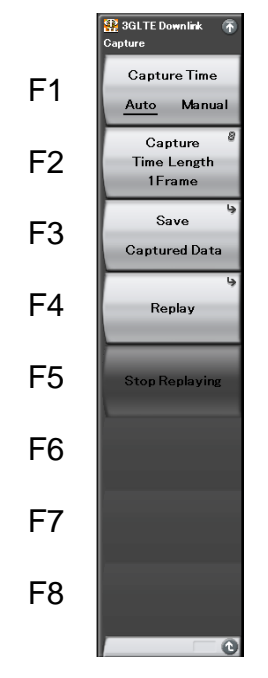

図3.4-1 Capture ファンクションメニュー

| 表3.4-1 | Capture ファンクションメニューの説明 |
|--------|------------------------|
| 10.11  |                        |

| メニュー表示                        | 機能                          |  |  |
|-------------------------------|-----------------------------|--|--|
| Capture Time<br>(Auto/Manual) | IQ データの取り込みモードを切り替えます。      |  |  |
| Capture<br>Time Length        | IQ データの取り込み時間長を設定します。       |  |  |
|                               | 取り込んだ IQ データを保存します。         |  |  |
| Save Captured Data            | □ (1) 第4章 デジタイズ機能           |  |  |
| D 1                           | 保存した IQ データを再生(リプレイ)します。    |  |  |
| Replay                        | ↓ 「」 第4章 デジタイズ機能            |  |  |
|                               | 保存した IQ データの再生(リプレイ)を停止します。 |  |  |
| Stop Keplaying                | □ (1) 第4章 デジタイズ機能           |  |  |

# 3.4.1 取り込み時間の設定

Capture Time(取り込みモード)と Capture Time Length(取り込み時間長)を 設定します。

• Auto

常に測定1回あたり1フレームを測定するために必要なデータを取り込みます。 本アプリケーションでは、Autoモードが初期値となります。

• Manual

測定1回あたりのフレームを指定できるモードです。フレーム数は Capture Time Length で設定します。Capture Time Length の設定範囲は1~200 フレームです。Capture Time Length で設定されている区間のフレームは常 に連続的です。Capture Time Length を設定すると、自動的に Manual モー ドになります。

リプレイ機能を利用して隣接チャネル漏洩電力(ACP)やチャネルパワー測定 (Channel Power),占有帯域幅測定(OBW)を行うときは Manual モードで IQ データを保存してください。

# 3.4.2 IQデータの平均化方法

IQ データの平均化方法は、Capture Time によって異なります。

• Auto

トリガのタイミングで測定を開始した時点から1フレームを取り込みます。測定を 終えると次のトリガのタイミングで1フレームを取り込みます。Storage Countご とに、取得した測定結果から平均値や最大値を計算します。各測定の間でフ レームは連続的ではありません。

Single 測定では, Storage Count と取り込み回数は同じになります。 Continuous 測定では, Storage Count 分の測定を終えると, 以降は最後の Storage Count 分のデータを対象に平均値や最大値を計算します。

• Manual

トリガのタイミングで測定を開始した時点から、Capture Time Length のフレーム数を連続的に取り込み、各フレームの測定を行ったあと、Storage Countの値で平均値や最大値を計算します。

Single 測定では、1回の取り込みで Storage Count に達します。Continuous 測定では、Single 測定の動作を繰り返し行います。

Manual モードでは、Storage Count の値は常に Capture Time Length の値以 下です。そのため、Storage Count の最大値は Capture Time Length の設定値 になり、Capture Time Length が変更されると、Storage Count の値は自動的に 設定範囲内に設定されます。

# 3.5 共通項目の設定

共通項目の設定を行います。メインファンクションメニューで □○(Common Setting)を押すと Common Setting ファンクションメニューが表示されます。

# Channel Bandwidth

# ■概要

入力信号の帯域を選択します。

#### ■選択肢

| $1.4 \mathrm{~MHz}$ | 入力信号を 1.4 MHz 帯域信号として解析します。 |
|---------------------|-----------------------------|
| $3 \mathrm{MHz}$    | 入力信号を3MHz 帯域信号として解析します。     |
| $5~\mathrm{MHz}$    | 入力信号を5 MHz 帯域信号として解析します。    |
| $10 \mathrm{~MHz}$  | 入力信号を 10 MHz 帯域信号として解析します。  |
| $15 \mathrm{~MHz}$  | 入力信号を 15 MHz 帯域信号として解析します。  |
| $20 \mathrm{~MHz}$  | 入力信号を 20 MHz 帯域信号として解析します。  |
|                     |                             |

#### Test Model

■概要

3GPP TS36.141 で定義されたテストモデルの種類を選択します。

#### ■選択肢

| Off      | テストモデル以外の信号を測定するときに選択します。  |
|----------|----------------------------|
| E-TM1.1  | E-TM1.1 の信号を測定するときに選択します。  |
| E-TM1.2  | E-TM1.2 の信号を測定するときに選択します。  |
| E-TM2    | E-TM2 の信号を測定するときに選択します。    |
| E-TM2a   | E-TM2aの信号を測定するときに選択します。    |
| E-TM3.1  | E-TM3.1 の信号を測定するときに選択します。  |
| E-TM3.1a | E-TM3.1a の信号を測定するときに選択します。 |
| E-TM3.2  | E-TM3.2 の信号を測定するときに選択します。  |
| E-TM3.3  | E-TM3.3 の信号を測定するときに選択します。  |
|          |                            |

#### Synchronization Mode

# ■概要

同期信号を設定します。

### ■選択肢

Synchronization Signal

同期信号を Synchronization Signal に設定します。

Reference Signal 同期信号を Reference Signal に設定します。

# 注:

Synchronization Signal に設定すると常に入力信号に Primary Synchronization Signal (P-SS)とSecondary Synchronization Signal (S-SS)が含まれます。

本アプリケーションの信号に対する同期方法は、表 3.5-1のとおりです。

| Synchronization Mode      | Reference Signal<br>Mode | 同期方法                                                            |
|---------------------------|--------------------------|-----------------------------------------------------------------|
| Synchronization<br>Signal | Auto                     | 受信信号から Synchronization Signal を検出し, それを<br>元に Cell ID を推定します。   |
| (SS)                      |                          | 推定された Cell ID を元に Reference Signal を生成し,<br>チャネル推定を行います。        |
|                           | Using Cell ID            | 受信信号から Synchronization Signal を検出します。                           |
|                           |                          | 設定された Cell ID を元に Reference Signal を生成し,<br>チャネル推定を行います。        |
|                           | Load File                | 受信信号から Synchronization Signal を検出します。                           |
|                           |                          | 外部ファイルで定義された Reference Signal により, チャ<br>ネル推定を行います。             |
| Reference Signal<br>(RS)  | Using Cell ID            | 設定された Cell ID を元に Reference Signal を生成し,<br>フレーム同期とチャネル推定を行います。 |
|                           | Load File                | 外部ファイルで定義された Reference Signal を元に、フ<br>レーム同期とチャネル推定を行います。       |

表3.5-1 同期方法

**Reference Signal** 

# ■概要

Reference Signal を設定します。

# ■選択肢

Reference Signal Mode

|                         | Reference Signal のモードを設定します。       |  |
|-------------------------|------------------------------------|--|
| Reference Signal        | Load                               |  |
|                         | Reference Signal を定義したファイルを指定します。  |  |
| Frequency Shift         | Reference Signal の周波数シフト量を設定します。   |  |
| Cell ID                 | Reference Signal の Cell ID を設定します。 |  |
| Power Boosting          | Reference Signal のブーストレベルを設定します。   |  |
| Number of Antenna Ports |                                    |  |

送信に使用するアンテナの本数を設定します。

Antenna Port 測定対象とするアンテナポートの番号を設定します。

# Reference Signal:Reference Signal Mode ■概要

Reference Signal のモードを設定します。

# ■選択肢

| Auto          | Reference Signal は自動判定され定まります。         |
|---------------|----------------------------------------|
| Using Cell ID | Reference Signal は Cell ID の設定によって定まりま |
|               | す。                                     |
| Load File     | Reference Signal は外部ファイルによって定まりま       |
|               | す。                                     |
|               |                                        |

注:

Synchronization Mode が Synchronization Signal のときにのみ Auto の選択ができます。

### Reference Signal : Reference Signal Load

#### ■概要

Reference Signal Load を設定します。Reference Signal Mode が Load File のときに適用されます。ファイルを指定しない場合は、ソフトウェアが持 つデフォルトの定義が適用されます。

# ■選択肢

| Device       | Reference Signalを定義したファイルの入ったドライブ |
|--------------|-----------------------------------|
|              | を指定します。                           |
| Load File    | Reference Signal を定義したファイルを選択します。 |
|              | Device で指定したドライブの, ルートディレクトリに存在   |
|              | する.csvファイルから選択可能です。               |
| Default Load | Reference Signal をデフォルトに戻します。     |

### Reference Signal: Frequency Shift

# ■概要

Reference Signal の周波数シフト量を設定します。Reference Signal Mode が Load File のときに適用されます。

#### ■設定範囲

 $0\sim 5$ 

#### Reference Signal: Cell ID

# ■概要

Reference Signal の Cell ID を設定します。Reference Signal Mode が Using Cell ID と Load File のときに適用されます。

#### ■設定範囲

 $0\sim\!503$ 

# Reference Signal: Power Boosting

### ■概要

Reference Signal のブーストレベルを設定します。

# ■設定範囲

 $-20.000 \sim +20.000 \text{ dB}$ 

# Reference Signal: Number of Antenna Ports

#### ■概要

アンテナの本数を設定します。

# ■選択肢

| 1 | 送信に使用するアンテナ本数1本として解析します。 |
|---|--------------------------|
| 2 | 送信に使用するアンテナ本数2本として解析します。 |
| 4 | 送信に使用するアンテナ本数4本として解析します。 |

Reference Signal: Antenna Port

# ■概要

測定対象とするアンテナポートの番号を設定します。

# ■設定範囲

 $0 \sim Number of Antenna Ports - 1$ 

# 3.6 測定項目の設定

測定項目を設定します。メインファンクションメニューで 📧 (Measure)を押す, あるいは Measure を押すと Measure ファンクションメニューが表示されます。

# 3.6.1 変調解析

変調解析項目を設定します。Measure ファンクションメニューで (Modulation Analysis)を押すと Modulation Analysis ファンクションメニューが 表示されます。

Modulation Analysisファンクションメニューは2ページからなります。 ( ) を押す ことで、ページを変更することができます。

| 位置          | メニュー表示                                 | 機能                                                            |
|-------------|----------------------------------------|---------------------------------------------------------------|
| Page 1 [F1] | Analysis Time                          | 測定位置を設定します。                                                   |
|             |                                        | 😰 3.6.1.1 Analysis Time                                       |
| Page 1 [F2] | PDSCH Modulation<br>Scheme             | PDSCH の変調方式を設定します。                                            |
| Page 1 [F3] | Channel Bandwidth                      | チャネル帯域幅を設定します。                                                |
|             |                                        | [②] 3.5 共通項目の設定                                               |
| Page 1 [F5] | Total EVM &<br>Constellation Composite | Total EVM の計算対象と,コンスタレーションの表示<br>対象となるチャネルを設定します。             |
| Page 1 [F6] | EVM Window Length                      | FFT 窓長を設定します。                                                 |
| Page 1 [F7] | Detail Settings                        | 被測定信号の詳細を設定します。                                               |
| Page 1 [F8] | Optional Measurements                  | IQ Skew・IQ Imbalance・IQ Quadrature Error<br>の解析を行うかどうかを設定します。 |
| Page 2 [F1] | Trace                                  | Trace を設定します。                                                 |
|             |                                        | 3.6.1.2 Trace                                                 |
| Page 2 [F8] | PDCCH Mapping Load                     | PDCCH の構成ファイルを読み込みます。                                         |

| 表3.6.1-1 | Modulation Analy | rsis ファンクシ | /ヨンメニューの説明 |
|----------|------------------|------------|------------|
|----------|------------------|------------|------------|

#### **PDSCH Modulation Scheme**

# ■概要

PDSCH の変調方式を設定します。

測定対象に複数の変調方式が含まれている場合は AUTO を選択します。

| QPSK   | 入力信号を QPSK 変調信号として解析します。   |
|--------|----------------------------|
| 16QAM  | 入力信号を16QAM 変調信号として解析します。   |
| 64QAM  | 入力信号を 64QAM 変調信号として解析します。  |
| 256QAM | 入力信号を 256QAM 変調信号として解析します。 |
| AUTO   | 入力信号の変調方式を自動判定して解析します。     |
|        | (ただし, 256QAM を除く)          |

# Total EVM & Constellation Composite

#### ■概要

Total EVM の計算対象と, コンスタレーションに表示するチャネルを設定します。対象となるチャネルは, RS, PDSCH, PBCH, P-SS, S-SS, PDCCH, PCFICH, PHICH, DTX です。

#### ■選択肢

| Include | 計算対象に含めます。  |
|---------|-------------|
| Exclude | 計算対象に含めません。 |

### EVM Window Length

# ■概要

FFT 窓長を設定します。設定方法には TsとWの2通りがあります。

Channel Bandwidth を変更すると、Channel Bandwidth の設定値に対 するデフォルト値に変更されます(表 3.6.1-2 参照)。

#### ■設定範囲

| Ts: | $0 \sim 142$                    |              |
|-----|---------------------------------|--------------|
| W : | Channel Bandwidth が 1.4 MHz のとき | $0 \sim 8$   |
|     | Channel Bandwidth が 3 MHz のとき   | $0 \sim 17$  |
|     | Channel Bandwidth が 5 MHz のとき   | $0 \sim 35$  |
|     | Channel Bandwidth が 10 MHz のとき  | $0{\sim}71$  |
|     | Channel Bandwidth が 15 MHz のとき  | $0 \sim 106$ |
|     | Channel Bandwidth が 20 MHz のとき  | $0 \sim 142$ |

#### 表3.6.1-2 Channel Bandwidth と EVM Window Length のデフォルト値

| Channel Bandwidth   | EVM Window Length<br>(W) | W から Ts への<br>換算 |
|---------------------|--------------------------|------------------|
| $1.4 \mathrm{~MHz}$ | 5                        | imes 16          |
| $3 \mathrm{~MHz}$   | 12                       | $\times 8$       |
| $5~\mathrm{MHz}$    | 32                       | $\times 4$       |
| 10 MHz              | 66                       | imes 2           |
| 15 MHz              | 102                      | ×(2048 / 1536)   |
| 20 MHz              | 136                      | ×1               |

#### Detail Setting: Test Model

#### ■概要

テストモデルの種類を設定します。Common Settingファンクションメニュー に表示されている値と同じです。

▲ 3.5 共通項目の設定

| Detail Setting: Synchronization Mode                                        |
|-----------------------------------------------------------------------------|
| ■概要<br>同期信号な歌字します Common Sotting ファングションパーーにまデオ                             |
| 同期信号を設定します。Common Setting ファンクションメーユーに表示されていろ値と同じです。                        |
|                                                                             |
| 」 ② 3.5 共通項目の設定                                                             |
| Detail Setting:Reference Signal Mode<br>■概要                                 |
| Reference Signal のモードを設定します。Common Setting ファンクション<br>メニューに表示されている値と同じです。   |
| ▲ 3.5 共通項目の設定                                                               |
| Detail Setting:Frequency Shift<br>■概要                                       |
| Reference Signalの周波数シフト量を設定します。Common Settingファ<br>ンクションメニューに表示されている値と同じです。 |
| 〔3] 3.5 共通項目の設定                                                             |
| Detail Setting:Cell ID<br>■概要                                               |
| Reference SignalのCell IDを設定します。Common Settingファンクショ<br>ンメニューに表示されている値と同じです。 |
| 〔중 3.5 共通項目の設定                                                              |
| Detail Setting:Reference Signal Power Boosting<br>■概要                       |
| Reference Signal のブーストレベルを設定します。 Common Setting ファ                          |
| ンクションメニューに表示されている値と同じです。<br>「」「」 3.5 共通項目の設定                                |
| Detail Setting: Number of Antenna Ports                                     |
| ■ 慨安<br>アンテナの本数を設定します。Common Setting ファンクションメニューに<br>まニュャカブレスはトロビッナ         |
| 表示されている値と向してす。                                                              |
| Detail Setting:Antenna Port<br>■概要                                          |
| 測定対象とするアンテナポートの番号を設定します。Common Setting<br>ファンクションメニューに表示されていろ値と同じです         |
| □ 3.5 共通項目の設定                                                               |

#### Detail Setting: PBCH On/Off

#### ■概要

PBCH を測定対象に含むかどうか設定します。 Test Model が Off のときに 設定できます。

# ■選択肢

Checked測定対象に含みます。Non-Checked測定対象に含みません。

#### Detail Setting: PBCH Power Boosting (Auto/Manual)

#### ■概要

```
PBCH のパワーの自動検出と手動設定を選択します。Test Model が Off で, かつ PBCH が On のときに設定できます。
```

# ■選択肢

| Auto   | 自動で検出します。 |
|--------|-----------|
| Manual | 手動で設定します。 |

#### Detail Setting: PBCH Power Boosting

#### ■概要

Reference Signal のレベルを基準とした相対値を PBCH のレベルに設定 します。PBCH が On で, かつ PBCH Power Boosting が Manual のとき に設定できます。

### ■設定範囲

 $-20.000 \sim +20.000 \text{ dB}$ 

### Detail Setting: P-SS On/Off

# ■概要

Primary Synchronization Signal を測定対象に含むかどうか設定します。 Synchronization Mode が Synchronization Signal のときは常に On に なります。Test Model が Off のときに設定できます。

# ■選択肢

Checked測定対象に含みます。Non-Checked測定対象に含みません。

# Detail Setting: P-SS Power Boosting (Auto/Manual)

# ■概要

**Primary Synchronization Signal** のパワーの自動検出と手動設定を選択します。**Test Model** が Off で, かつ P-SS が On のときに設定できます。

#### ■選択肢

| Auto   | 自動で検出します。 |
|--------|-----------|
| Manual | 手動で設定します。 |

3

#### Detail Setting: P-SS Power Boosting

#### ■概要

Reference Signal のレベルを基準とした相対値を Primary Synchronization Signal のレベルに設定します。P-SS が On で, かつ P-SS Power Boosting が Manual のときに設定できます。

#### ■設定範囲

 $-20.000 \sim +20.000 \text{ dB}$ 

#### Detail Setting: S-SS On/Off

# ■概要

Secondary Synchronization Signal を測定対象に含むかどうか設定しま す。Synchronization Mode が Synchronization Signal のときは常に On になります。Test Model が Off のときに設定できます。

# ■選択肢

Checked測定対象に含みます。Non-Checked測定対象に含みません。

#### Detail Setting: S-SS Power Boosting (Auto/Manual)

# ■概要

Secondary Synchronization Signal のパワーの自動検出と手動設定を 選択します。Test Model が Off で, かつ S-SS が On のときに設定できま す。

# ■選択肢

| Auto   | 自動で検出します。 |
|--------|-----------|
| Manual | 手動で設定します。 |

#### Detail Setting: S-SS Power Boosting

# ■概要

Reference Signal のレベルを基準とした相対値を Secondary Synchronization Signal のレベルに設定します。S-SS が On で, かつ S-SS Power Boosting が Manual のときに設定できます。

# ■設定範囲

 $-20.000 \sim +20.000 \text{ dB}$ 

Detail Setting: PDCCH On/Off

#### ■概要

PDCCH を測定対象に含むかどうか設定します。Test Model が Off のとき に設定できます。

# ■選択肢

Checked測定対象に含みます。Non-Checked測定対象に含みません。

Detail Setting: PDCCH Power Boosting (Auto/Manual) ■概要

> PDCCHのパワーの自動検出と手動設定を選択します。Test ModelがOff で, PDCCH が On で, かつ Number of PDCCHs が 1 以上のときに設定 できます。

# ■選択肢

Auto自動で検出します。Manual手動で設定します。

### Detail Setting: PDCCH Power Boosting

# ■概要

Reference Signal のレベルを基準とした相対値を PDCCH のレベルに設 定します。PDCCH が On で, かつ Number of PDCCHs が 1 以上, PDCCH Power Boosting が Manual のときに設定できます。

# ■設定範囲

 $-20.000 \sim +20.000 \text{ dB}$ 

#### Detail Setting: PCFICH On/Off

# ■概要

PCFICHを測定対象に含むかどうか設定します。Test Model が Off のときに設定できます。

# ■選択肢

Checked測定対象に含みます。Non-Checked測定対象に含みません。

#### Detail Setting: PCFICH Power Boosting (Auto/Manual)

#### ■概要

PCFICH のパワーの自動検出と手動設定を選択します。Test Model が Off で, かつ PCFICH が On のときに設定できます。

| Auto   | 自動で検出します。 |
|--------|-----------|
| Manual | 手動で設定します。 |

#### Detail Setting: PCFICH Power Boosting

#### ■概要

Reference Signal のレベルを基準とした相対値を PCFICH のレベルに設定します。 PCFICH が On で, かつ PCFICH Power Boosting が Manual のときに設定できます。

#### ■設定範囲

 $-20.000 \sim +20.000 \text{ dB}$ 

#### Detail Setting: PHICH On/Off

#### ■概要

PHICH を測定対象に含むかどうか設定します。Test Model が Off のとき に設定できます。

#### ■選択肢

Checked測定対象に含みます。Non-Checked測定対象に含みません。

#### Detail Setting: PHICH Power Boosting (Auto/Manual)

#### ■概要

PHICH グループのパワーの自動検出と手動設定を選択します。Test Model が Off で, かつ PHICH が On のときに設定できます。

# ■選択肢

| Auto   | 自動で検出します。 |
|--------|-----------|
| Manual | 手動で設定します。 |

#### Detail Setting: PHICH Power Boosting

#### ■概要

Reference Signal のレベルを基準とした相対値をPHICH グループのレベ ルに設定します。PHICH が On で, かつ PHICH Power Boosting が Manual のときに設定できます。

# ■設定範囲

 $-20.000 \sim +20.000 \text{ dB}$ 

Detail Setting: PDSCH Power Boosting (Auto/Manual)

#### ■概要

PDSCH のパワーの自動検出と手動設定を選択します。Test Model が Off のときに設定できます。

| Auto   | 自動で検出します。 |
|--------|-----------|
| Manual | 手動で設定します。 |

#### Detail Setting: PDSCH Power Boosting

#### ■概要

Reference Signal のレベルを基準とした相対値を PDSCH のレベルに設定します。PDSCH Power Boosting が Manual のときに設定できます。

■設定範囲

 $-20.000 \sim +20.000 \text{ dB}$ 

Detail Setting: PHICH Ng

### ■概要

PHICH グループの数を決定するパラメータ(Ng)を設定します。

# ■選択肢

| 1/6 | Ngを 1/6 とします |
|-----|--------------|
| 1/2 | Ngを 1/2 とします |
| 1   | Ngを1とします     |
| 2   | Ngを2とします     |

Detail Setting: PHICH Duration

## ■概要

PHICH の長さを設定します。

# ■選択肢

| Normal   | Normal   |
|----------|----------|
| Extended | Extended |

Detail Setting: Number of PDCCH Symbols (Auto/Manual)

# ■概要

PDCCH のシンボル数の自動検出と手動設定を選択します。自動検出は PCFICHをデコードして行います。PCFICH が On のときに設定できます。

#### ■選択肢

| Auto   | PDCCH のシンボル数を自動で検出します。 |
|--------|------------------------|
| Manual | PDCCH のシンボル数を手動で設定します。 |

Detail Setting: Number of PDCCH Symbols

# ■概要

PDCCH の Symbol 数を設定します。

### ■設定範囲

Channel Bandwidth が 1.4 MHz のとき 0~4

Channel Bandwidth が 1.4 MHz 以外のとき

 $0 \sim 3$ 

定

# Detail Setting: PDCCH Mapping

# ■概要

PDCCHとNIL(Dummy PDCCH)をControl Channels Elements (CCEs)に配置します。

# ■設定範囲

| Auto      | 自動的に PDCCH と NIL を判定し, 測定します。         |
|-----------|---------------------------------------|
| Full      | すべて PDCCH(NIL 無し)として測定します。ただし,        |
|           | CCE の単位に満たない REG に対しても PDCCH がある      |
|           | ものとして測定します。                           |
| Easy      | すべてのサブフレームにおいて, パラメータ PDCCH           |
|           | FormatとNumber of PDCCHs で決まる PDCCH の配 |
|           | 置に従って測定します。                           |
|           | PDCCH は, 先頭の CCE から順に PDCCH Format の  |
|           | 単位で, PDCCH の数だけ配置されているものとして測定         |
|           | します。                                  |
| Load File | PDCCH Mapping Load から読み込んだファイルの設定     |
|           | に従って測定します。                            |

### Detail Setting: PDCCH Mapping - PDCCH Format

# ■概要

PDCCH Format の種類を設定します。PDCCH Mapping が Easy に設 定されているときに適用されます。

#### ■設定範囲

 $0 \sim 3$ 

# Detail Setting: PDCCH Mapping - Number of PDCCHs

#### ■概要

配置する PDCCHs の数を設定します。 PDCCH Mapping が Easy に設定 されているときに適用されます。

CCE(0)から順に PDCCH Format の単位で, PDCCH の数だけ配置しま す。配置可能な PDCCH の数より設定値が大きい場合は, 配置可能なすべ ての CCE に対して PDCCH があるものとして測定します。

# ■設定範囲

 $1 \sim 88$ 

# Detail Setting: Pseudo-Random Sequence

#### ■概要

疑似ランダムシーケンスの仕様を 3GPP TS36.211 の何月版に準拠させる か選択します。

| TS36.211 V8.2.0 (2008-03) | 3GPP TS36.211 V8.2.0 で定義 |
|---------------------------|--------------------------|
|                           | されたもの                    |
| TS36.211 V8.3.0 (2008-05) | 3GPP TS36.211 V8.3.0 以降で |
|                           | 定義されたもの                  |

#### Detail Setting: Channel Estimation

#### ■概要

Channel Estimation 機能の On/Off を設定します。

#### ■選択肢

CheckedChannel Estimation 機能を有効にします。Non-CheckedChannel Estimation 機能を無効にします。

# Detail Setting: Moving Average Filter

#### ■概要

3GPP TS36.141 F3.4 Post FFT equalization で定義されている, 10 番 目以降のサブキャリアに対するウィンドウサイズの数を設定します。 Channel Estimation が On のときに有効です。

#### ■設定範囲

 $1\sim\!71$ 

#### Detail Setting: Measurement Filter Type

# ■概要

変調解析に使用するフィルタを選択します。

# 注

- Mean Power, Output Power は対象外です。
- Extended Freq Lock Range が Off のときに有効です。

#### ■選択肢

| Normal | シングルキャリア信号を測定するときに使用します。 |
|--------|--------------------------|
| Narrow | マルチキャリア信号を測定するときに使用します。  |
|        | (測定は1キャリアのみを対象とします。)     |

#### Detail Setting: Extended Freq Lock Range

#### ■概要

周波数誤差が大きい信号を測定できないとき、本機能を使用すると測定可 能になることがあります。

# 注

Measurement Filter Type が Normal のときに有効です。

#### ■選択肢

| Off | 通常の信号を測定するときに使用します。       |
|-----|---------------------------|
| On  | 周波数誤差が大きい信号を測定するときに使用します。 |

3

#### Detail Setting: Cyclic Prefix Mode

#### ■概要

測定対象信号の Cyclic Prefix を設定します。

# 注

MIMO Summary のときのみ有効です。

### ■選択肢

| Normal   | Normal Cyclic Prefix の信号を測定するときに使用しま  |
|----------|---------------------------------------|
|          | す。                                    |
| Extended | Extended Cyclic Prefix の信号を測定するときに使用し |
|          | ます。                                   |

# Detail Setting: Time Offset Reference

#### ■概要

RS Timing Offset の基準を設定します。 Timing Offset Reference に Antenna を選択したとき, RS Timing Offset は Antenna Port で指定したアンテナポートの信号に 対する各アンテナポートの信号のタイミング差を表示します。 Timing Offset Reference に Ext. Trigger を選択したとき, RS Timing Offset はトリガに対する各アンテナポートの信号のタイミング差 を表示します。

# 注

MIMO Summary のときのみ有効です。

| Antenna      | Antenna Port で指定したアンテナポートの信号を基準と |
|--------------|----------------------------------|
|              | します。                             |
| Ext. Trigger | 外部トリガを基準とします。                    |

#### PDSCH EVM Calculation

#### ■概要

PDSCH の EVM の計算対象とするリソースブロックを指定します。本パラ メータは、Summary に表示されている PDSCH ALL EVM, PDSCH QPSK EVM, PDSCH 16QAM, PDSCH 64QAM, PDSCH 256QAM の結果に対してのみ適用されます。

# ■選択肢

3GPP

3GPP で定められた測定方法です。Channel
Bandwidth が 1.4 MHz の場合, 138 のリソースエレメントを含む 2 対のリソースブロックのみを計算対象とします。Channel Bandwidth が 1.4 MHz 以外の場合, 150 のリソースエレメントを含む 2 対のリソースブロックのみを計算対象とします。

#### All PDSCH Resource Elements

PDSCH に割り当てられているすべてのリソースエレメ ントを計算対象とします。

表 3.6.1-3 は, PDSCH EVM Calculation の設定値と測定結果項目の関係を示したものです。

| 測空結果の預料                                                          | パラメータ                     | 测宁计句                           | EVM 計算にて理想信号のパ                   |
|------------------------------------------------------------------|---------------------------|--------------------------------|----------------------------------|
| 別た和木の性類                                                          | PDSCH EVM<br>Calculation  | 测足对象                           | ワーとして参照される値                      |
| PDSCH ALL EVM                                                    | 3GPP                      | PDSCH のみで構成された                 | PDSCH の理想シンボルから                  |
| PDSCH QPSK EVM                                                   |                           | 2 つのリソースフロックの集<br>合            | 計算されたハリー                         |
| PDSCH 16QAM EVM                                                  | All PDSCH                 | 対象となるすべての                      | 入力信号の Reference Signal           |
| PDSCH 64QAM EVM                                                  | EVM Resource              | I Resource PDSCH リソースエレメント の平均 | の平均パワー                           |
| PDSCH 256QAM EVM                                                 | Elements                  | の果合                            |                                  |
| Power vs. RB                                                     | 3GPP                      | 指定されたリソースブロック                  | PDSCH の理想シンボルから                  |
| EVM vs. RB に表示され<br>る特定リソースブロックに                                 |                           | 内に含まれるすべての<br>PDSCHリソースエレメント   | 計算されにハリー                         |
| おける EVM                                                          | All PDSCH<br>EVM Bosourco | 指定されたリソースブロック                  | 入力信号の Reference Signal           |
|                                                                  | Elements                  | PDSCH リソースエレメント                |                                  |
| Total EVM の計算に含ま<br>れる PDSCH の EVM                               | ー(適用無し)                   | すべての PDSCH リソース<br>エレメント       | 入力信号の Reference Signal<br>の平均パワー |
| 特定 OFDMA シンボル・<br>サブキャリアにおける<br>PDSCH EVM                        | - (適用無し)                  | 指定された PDSCH リソー<br>スエレメント      | 入力信号の Reference Signal<br>の平均パワー |
| (EVM vs. Subcarrierグ<br>ラフ・EVM vs. Symbolグ<br>ラフに表示される EVM<br>値) |                           |                                |                                  |

#### 表3.6.1-3 PDSCH EVM Calculation の設定値と各結果の仕様

```
Virtual Resource Block Type
```

# ■概要

Virtual Resource Block Type を設定します。

# ■選択肢

| Localized   | Power vs RBの解析結果がサブフレーム単位で表示  |
|-------------|-------------------------------|
|             | されます。                         |
| Distributed | Power vs RBの解析結果がスロット単位で表示されま |
|             | す。                            |

# Detail Setting: Restore Default Values

# ■概要

Detail Setting のダイアログボックスが表示されているとき, 「「(Restore Default Values)を押すと, ダイアログボックス内のパラメータが初期値に変 更されます。ただし, 値は「「(Set)が押されるまでは測定に適用されません。

# PDCCH Mapping Load

# ■概要

測定するファイルを指定します。PDCCH Mapping が Load File のときに 適用します。ファイルを指定しない場合は PDCCH Mapping が Full に設 定されているものとして測定します。

| Device    | PDCCH Mapping で設定したファイルの入ったドライ  |
|-----------|---------------------------------|
|           | ブを指定します。                        |
| Load File | PDCCH Mapping で設定したファイルを選択します。  |
|           | Device で指定したドライブの, ルートディレクトリに存在 |
|           | する.XML ファイルから選択できます。            |

#### 3.6.1.1 Analysis Time

測定位置を設定します。Modulation Analysis ファンクションメニューのページ 1 で 「1(Analysis Time)を押す、あるいは 「TIMe/Sweep を押すと Analysis Time ファ ンクションメニューが表示されます。

本アプリケーションは、Capture Time Length の値に基づいてキャプチャし、フ レーム単位で同期処理をします。また、サブフレーム単位で解析し、結果を表示し ます。Analysis Frame Position と Analysis Offset Time では、キャプチャした データに対して同期処理を開始する位置を設定します。Starting Subframe Number では、同期位置を基準として解析を開始する位置を設定します。 Measurement Interval は、解析対象とするサブフレームを決めます。

# Starting Subframe Number

#### ■概要

解析開始位置を設定します。図 3.6.1.1-1 の例では, Starting Subframe Number は 3 に設定しています。

#### ■設定範囲

 $0 \sim 9$ 

#### Measurement Interval

# ■概要

解析サブフレーム長を設定します。各測定結果は, Measurement Interval で平均化された値です。図 3.6.1.1-1 の例では, Measurement Interval は5 に設定しています。

#### ■設定範囲

 $1 \sim (10 - \text{Starting Subframe Number})$ 

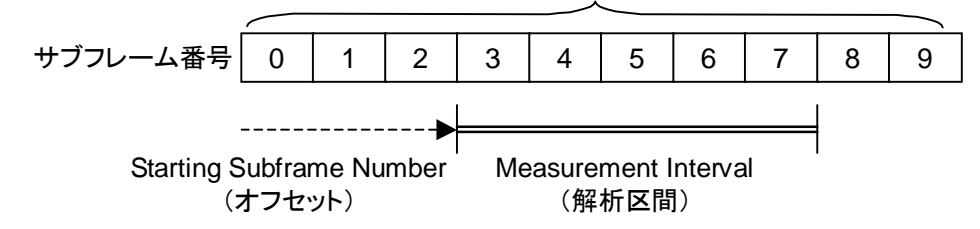

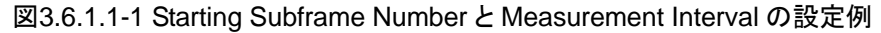

Analysis Frame Position

#### ■概要

解析開始位置をフレーム単位で設定します。Capture Time が Manual の ときに有効です。Storage Mode が Off の場合, Storage Count を 1 として 設定範囲が決まります。

Capture Time Length・Storage Count の値が変わると, Analysis Frame Position は自動的に設定範囲内の値になります。

#### ■設定範囲

 $0 \sim (Capture Time Length - Storage Count)$ 

3

# Analysis Offset Time

#### ■概要

Analysis Frame Position を基準とした解析開始位置のオフセットを時間 単位で設定します。Capture Time が Manual のときに有効です。Storage Mode が Off の場合, Storage Count を 1 として設定範囲が決まります。

Capture Time Length・Storage Count・Analysis Frame Position の値 が変わると、Analysis Offset Time は自動的に設定範囲内の値になりま す。

# ■設定範囲

Analysis Frame Position が 0 で, かつ Capture Time Length と Storage Count が同じ値の場合 0 ms (固定)

Analysis Frame Position が 0 で, かつ Capture Time Length が Storage Count より大きい値の場合 0 ms~4.999999 ms

Analysis Frame Position が 1 以上で, かつ Capture Time Length と(Storage Count + Analysis Frame Position) が同じ値の場合 -4.999999 ms~0 ms

上記以外の場合 -4.999999 ms~4.999999 ms

図 3.6.1.1-2 の例は, Capture Time Length を 3, Analysis Frame Position を 1, Analysis Offset Time を負の値, Storage Count を 2 に設定したときの各パラ メータの関係を示しています。

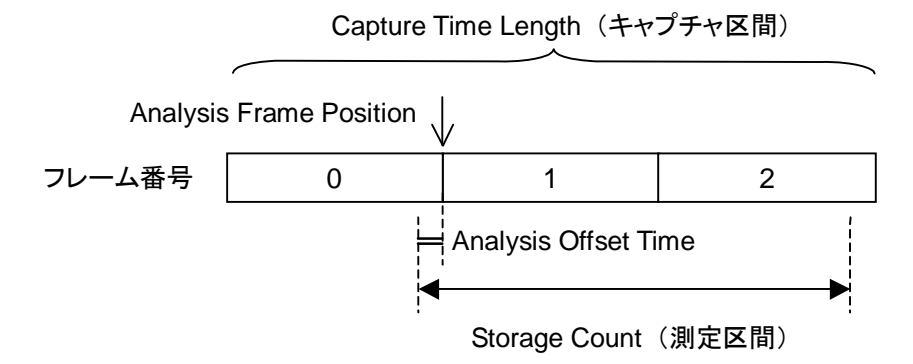

図3.6.1.1-2 Analysis Frame Position と Analysis Offset Time の設定例

# 3.6.1.2 Trace (EVM vs Subcarrier, EVM vs Symbol, Spectral Flatness, RE Map)

Trace を設定します。Modulation Analysis ファンクションメニューのページ2で 「「(Trace)を押す, あるいは Trace ファンクションメニューが表示されます。

| 位置          | メニュー表示                      | 機能                                              |
|-------------|-----------------------------|-------------------------------------------------|
| Page 1 [F1] | Trace Mode                  | グラフウィンドウに表示する結果を設定します。                          |
| Page 1 [F2] | Constellation Display Range | コンスタレーションに表示するシンボル範囲を設定します。                     |
| Page 1 [F3] | Scale                       | グラフ結果の縦軸スケールを設定します。                             |
| Page 1 [F5] | Storage                     | 結果のストレージ方法を設定します。                               |
| Page 1 [F6] | Subcarrier Number           | マーカ位置および EVM vs Symbol の表示サブキャリア番号を設定します。       |
| Page 1 [F7] | Symbol Number               | マーカ位置および EVM vs Subcarrier の表示シンボル番号<br>を設定します。 |
|             | EVM vs Subcarrier View      | EVM vs Subcarrier での平均化の有無や表示タイプを設定します。         |
| Page 1 [F8] | EVM vs Symbol View          | EVM vs Symbol での平均化の有無や表示タイプを設定します。             |
|             | Spectral Flatness Type      | スペクトラルフラットネスの表示タイプを設定します。                       |

表3.6.1.2-1 Trace ファンクションメニューの説明

3

#### Trace Mode

#### ■概要

グラフウィンドウに表示する結果を設定します。

#### 注:

```
本機能の設定によって Trace ファンクションメニューの構成が切り替わります。
```

# ■選択肢

EVM vs Subcarrier

グラフウィンドウに EVM vs Subcarrier を表示します。

EVM vs Symbol

グラフウィンドウに EVM vs Symbol を表示します。

Spectral Flatness

グラフウィンドウに Spectral Flatness を表示します。

Power vs Resource Block

グラフウィンドウに Power vs Resource Block を表示します。

EVM vs Resource Block

グラフウィンドウに EVM vs Resource Block を表示し ます。

Summary グラフウィンドウに各チャネルの EVM, 各スロットのパ ワーを表示します。

#### Test Model Summary

グラフウィンドウに Test Model 信号の測定結果を表示 します。

| RE Map | グラフウィンドウにリソースブロックとリソースエレメントの |
|--------|------------------------------|
|        | 配置図を表示します。                   |

#### 注:

- Trace Mode が Summary または Test Model Summary に設定され ている場合、コンスタレーションは表示されません。
- Test Mode Summary は Test Model が Off 以外のときに有効です。

# 3.5 共通項目の設定

#### **Constellation Display Range**

# ■概要

コンスタレーションに表示するシンボル範囲を設定します。

| Symbol    | Symbol Number で指定されたシンボルの範囲でコン         |
|-----------|----------------------------------------|
|           | スタレーションを表示します。                         |
| Composite | Starting Subframe Number & Measurement |
|           | Interval で指定されたシンボルの範囲でコンスタレー          |
|           | ションを表示します。                             |

Scale ■概要 グラフ結果の縦軸スケールを設定します。 ■選択肢 EVM Unit EVM の単位を設定します(%/dB)。 EVM Scale EVM のスケール上限値を設定します。 %表示: 1~100%, dB表示:-60~0 dB Spectral Flatness のスケールを設定します。 Flatness Scale Scale: Flatness Scale ■概要 スペクトラルフラットネスのスケールを設定します。 ■設定範囲 スペクトラルフラットネスの Amplitude の上下限値を設 Amplitude 定します(1.0~100.0 dB)。 **Difference** Amplitude スペクトラルフラットネスの Difference Amplitude の上 下限値を設定します(0.1~10.0 dB)。 スペクトラルフラットネスの Phase の上下限値を設定し Phase  $\pm \pm (1.0 \sim 180.0 \text{ deg})_{\circ}$ Group Delay スペクトラルフラットネスの Group Delay の上下限値を 設定します(1.0~10000.0 dB)。 Storage ■概要 結果のストレージ方法を設定します。Capture Time が Manual で, かつ Capture Time Length が1のときは無効です。 ■選択肢 Mode ストレージモードを設定します。 Count 測定回数を設定します。

#### Storage: Mode

#### ■概要

ストレージモード設定します。

# ■選択肢

| Off           | 測定ごとにデータを更新します。     |
|---------------|---------------------|
| Average       | 測定ごとに平均値を表示します。     |
| Average & Max | 測定ごとに平均値と最大値を表示します。 |

#### Storage: Count

#### ■概要

測定回数を設定します。

#### ■設定範囲

| Capture Time が Auto のとき   | $2 \sim 9999$               |
|---------------------------|-----------------------------|
| Capture Time が Manual のとき | $2\sim$ Capture Time Length |

定

3

| Subcarrier Number |                                  |
|-------------------|----------------------------------|
| ■概要               |                                  |
| マーカ位置および          | び EVM vs Symbol の表示サブキャリア番号を設定しま |
| す。                |                                  |
| ■設定範囲             |                                  |
| $0 \sim 1199$     | Channel Bandwidth: 20 MHz        |
| $0{\sim}899$      | Channel Bandwidth: 15 MHz        |
| $0{\sim}599$      | Channel Bandwidth: 10 MHz        |
| $0\sim\!299$      | Channel Bandwidth: 5 MHz         |
| $0 \sim 179$      | Channel Bandwidth: 3 MHz         |
| $0{\sim}71$       | Channel Bandwidth: 1.4 MHz       |

[12] 3.5 共通項目の設定

# Symbol Number

# ■概要

マーカ位置および EVM vs Subcarrier の表示シンボル番号を設定します。

# ■設定範囲

 $0 \sim (Measurement Interval \times 14 Symbol) - 1$ 

3.6.1.1 Analysis Time

# EVM vs Subcarrier View

### ■概要

EVM vs Subcarrier での平均化の有無や表示タイプを設定します。

# ■選択肢

| Each Symbol      | EVM vs Subcarrier Symbol Number で設定した |
|------------------|---------------------------------------|
|                  | Symbol の EVM vs Subcarrier を表示します。    |
| Averaged over al | l Symbols                             |
|                  | Measurement Interval で設定した解析サブフレーム    |
|                  | 長の EVM vs Subcarrier を表示します。          |
| Graph View       | EVM vs Subcarrier のグラフ表示タイプを,平均値      |
|                  | (RMS)と、平均値とピーク値(RMS&Peak)から選択し        |
|                  | ます。                                   |
|                  |                                       |

3.6.1.1 Analysis Time

```
EVM vs Symbol View
```

#### ■概要

EVM vs Symbol での平均化の有無や表示タイプを設定します。

# ■選択肢

Each Subcarrier

EVM vs Symbol Subcarrier Number で設定した Subcarrierの EVM vs Symbol を表示します。

Averaged over all Subcarriers

全 Subcarrier での EVM vs Symbol を表示します。 Graph View EVM vs Symbol のグラフ表示タイプを,平均値 (RMS)と,平均値とピーク値(RMS&Peak)から選択し ます。

## Spectral Flatness Type

■概要

スペクトラルフラットネスの表示タイプを設定します。

#### ■選択肢

Amplitude スペクトラルフラットネスの Amplitude を表示します。

# Difference Amplitude

|             | スペクトラルフラットネスの Difference Amplitude を表示 |
|-------------|----------------------------------------|
|             | します。                                   |
| Phase       | スペクトラルフラットネスの Phase を表示します。            |
| Group Delay | スペクトラルフラットネスの Group Delay を表示します。      |

3

# 3.6.1.3 Trace (Power vs Resource Block, EVM vs Resource Block)

Trace を設定します。Modulation Analysis ファンクションメニューのページ2で 「「(Trace)を押す,あるいは Trace ファンクションメニューが表示されます。

| 位置          | メニュー表示                | 機能                                                                          |
|-------------|-----------------------|-----------------------------------------------------------------------------|
| Page 1 [F1] | Trace Mode            | グラフウィンドウに表示する結果を設定します。                                                      |
| Page 1 [F3] | Scale                 | グラフ結果の縦軸スケールを設定します。                                                         |
| Page 1 [F4] | Storage               | 結果のストレージ方法を設定します。                                                           |
| Page 1 [F6] | Subframe Number       | サブフレーム番号を設定します。Virtual Resource Block Type が Localized のときに表示されます。          |
|             | Slot Number           | スロット番号を設定します。Virtual Resource Block Type が<br>Distributed のときに表示されます。       |
| Page 1 [F7] | Resource Block Number | リソースブロック番号を設定します。                                                           |
| Page 1 [F8] | Power vs RB View      | Power vs Resource Block の表示タイプを設定します。                                       |
|             | Graph View            | EVM vs Resource Block のグラフ表示タイプを, 平均値<br>(RMS)と, 平均値とピーク値(RMS&Peak)から選択します。 |

表3.6.1.3-1 Trace ファンクションメニューの説明

#### Trace Mode

#### ■概要

グラフウィンドウに表示する結果を設定します。

#### 注:

本機能の設定によって Trace ファンクションメニューの構成が切り替わります。

# ■選択肢

EVM vs Subcarrier

グラフウィンドウに EVM vs Subcarrier を表示します。

EVM vs Symbol

グラフウィンドウに EVM vs Symbol を表示します。

#### Spectral Flatness

グラフウィンドウに Spectral Flatness を表示します。

# Power vs Resource Block

グラフウィンドウに Power vs Resource Block を表示します。

# EVM vs Resource Block

|         | グラフウィンドウに EVM vs Resource Block を表示します。    |
|---------|--------------------------------------------|
| Summary | グラフウィンドウに各チャネルの EVM, 各スロットのパ<br>ワーを表示します。  |
| RE Map  | グラフウィンドウにリソースブロックとリソースエレメントの<br>配置図を表示します。 |

# 注:

Trace Mode が Summary に設定されている場合, コンスタレーションは表示されません。

# Scale

■概要

グラフ結果の縦軸スケールを設定します。

# ■選択肢

| EVM Unit  | EVM の単位を設定します(% / dB)。     |
|-----------|----------------------------|
| EVM Scale | EVM のスケール上限値を設定します。        |
|           | %表示: 1~100%, dB表示:-60~0 dB |

#### 注:

EVM Scale は EVM vs Resource Block にのみ有効な設定です。

3

```
Storage
```

■概要

結果のストレージ方法を設定します。Capture Time が Manual で, かつ Capture Time Length が 1 のときは無効です。

■選択肢

Mode Count ストレージモードを設定します。 測定回数を設定します。

### Storage: Mode

■概要

ストレージモード設定します。

# ■選択肢

| Off           | 測定ごとにデータを更新します。     |
|---------------|---------------------|
| Average       | 測定ごとに平均値を表示します。     |
| Average & Max | 測定ごとに平均値と最大値を表示します。 |

#### Storage: Count

#### ■概要

測定回数を設定します。

### ■設定範囲

| Capture Time が Auto のとき   | $2 \sim 9999$               |
|---------------------------|-----------------------------|
| Capture Time が Manual のとき | $2\sim$ Capture Time Length |

# Subframe Number

# ■概要

PDSCH Constellation と Bottom Graph に表示されるサブフレーム番号 を設定します。

# 注:

- Virtual Resource Block Type が Localized のときに表示されます。
- Constellation と Bottom Graph で共通の設定です。

#### ■設定範囲

Starting Subframe Number

 $\sim \! Starting Subframe Number + Measurement Interval – 1$ 

3.6.1.1 Analysis Time

#### Slot Number

■概要

PDSCH Constellation と Bottom Graph に表示されるスロット番号を設定 します。

注:

- Virtual Resource Block Type が Distributed のときに表示されます。
- Constellation と Bottom Graph で共通の設定です。

# ■設定範囲

Starting Subframe Number  $\times 2$ 

 $\sim$  (Starting Subframe Number + Measurement Interval)  $\times 2-1$ 

#### Resource Block Number

#### ■概要

リソースブロック番号を設定します。

注:

Constellation と Bottom Graph で共通の設定です。

# ■設定範囲

| $0 \sim 99$ | Channel Bandwidth: 20 MHz  |
|-------------|----------------------------|
| $0\sim\!74$ | Channel Bandwidth: 15 MHz  |
| $0{\sim}49$ | Channel Bandwidth: 10 MHz  |
| $0\sim\!24$ | Channel Bandwidth: 5 MHz   |
| $0 \sim 14$ | Channel Bandwidth: 3 MHz   |
| $0{\sim}5$  | Channel Bandwidth: 1.4 MHz |
|             | 【♂ 3.5 共通項目の設定             |

# Power vs RB View

### ■概要

Power vs Resource Block の表示タイプを設定します。

# 注:

Power vs Resource Block にのみ有効な設定です。

#### ■選択肢

| Each Subframe | Subframe Number で設定した Subframe の Power     |
|---------------|--------------------------------------------|
|               | vs Resource Block 表示します。                   |
| Overall       | 全 Subframe での Power vs Resource Block を表示し |
|               | ます。                                        |
| Graph View    | EVM の表示タイプを, 平均値(RMS)と, 平均値とピー             |
|               | ク値(RMS&Peak)から選択します。                       |

# Graph View

#### ■概要

**EVM vs Resource Block** のグラフ表示タイプを, 平均値(RMS)と, 平均 値とピーク値(RMS&Peak)から選択します。

# 注:

**Trace Mode = Power vs Resource Block** の場合は, MKR EVM の表示 タイプに対する設定です。

# ■選択肢

RMS RMS&Peak EVM vs Resource Block の平均値を表示します。 EVM vs Resource Block の平均値とピーク値を表示し ます。

### 3.6.1.4 Trace(Summary)

Trace を設定します。Modulation Analysis ファンクションメニューのページ2で 「「(Trace)を押す,あるいは」 Trace ファンクションメニューが表示されます。

| 位置          | メニュー表示      | 機能                     |  |
|-------------|-------------|------------------------|--|
| Page 1 [F1] | Trace Mode  | グラフウィンドウに表示する結果を設定します。 |  |
| Page 1 [F3] | Scale       | EVM の単位を設定します。         |  |
| Page 1 [F4] | Storage     | 結果のストレージ方法を設定します。      |  |
| Page 1 [F8] | Page Number | 表示するページ番号を設定します。       |  |

測定

# Trace Mode

# ■概要

グラフウィンドウに表示する結果を設定します。

```
注:
```

本機能の設定によって Trace ファンクションメニューの構成が切り替わります。

### ■選択肢

EVM vs Subcarrier

グラフウィンドウに EVM vs Subcarrier を表示します。

#### EVM vs Symbol

グラフウィンドウに EVM vs Symbol を表示します。

#### Spectral Flatness

グラフウィンドウに Spectral Flatness を表示します。

#### Power vs Resource Block

グラフウィンドウに Power vs Resource Block を表示します。

#### EVM vs Resource Block

グラフウィンドウに EVM vs Resource Block を表示し ます。

Summary グラフウィンドウに各チャネルの EVM, 各スロットのパ ワーを表示します。

RE Map グラフウィンドウにリソースブロックとリソースエレメントの 配置図を表示します。

# 注:

Trace Mode が Summary に設定されている場合, コンスタレーションは表示されません。

```
Scale
```

```
■概要
```

グラフ結果の縦軸スケールを設定します。

■選択肢

EVM Unit EVM の単位を設定します(% / dB)。

# Storage

# ■概要

結果のストレージ方法を設定します。Capture Time が Manual で, かつ Capture Time Length が 1 のときは無効です。

# ■選択肢

| Mode  | ストレージモードを設定します。 |
|-------|-----------------|
| Count | 測定回数を設定します。     |

#### Storage: Mode

# ■概要

ストレージモード設定します。

# ■選択肢

| Off           | 測定ごとにデータを更新します。     |
|---------------|---------------------|
| Average       | 測定ごとに平均値を表示します。     |
| Average & Max | 測定ごとに平均値と最大値を表示します。 |

# Storage: Count

# ■概要

測定回数を設定します。

#### ■設定範囲

| Capture Time が Auto のとき   | $2 \sim 9999$               |
|---------------------------|-----------------------------|
| Capture Time が Manual のとき | $2\sim$ Capture Time Length |

# Page Number

# ■概要

ページ番号を設定します。

# ■設定範囲

 $1 \sim 9$ 

# 3.6.2 MIMO信号測定

MIMO 信号の解析項目を設定します。Measure ファンクションメニューで (MIMO Summary)を押すと MIMO Summary ファンクションメニューが表示さ れます。

| 位置   | メニュー表示                      | 機能                    |     |
|------|-----------------------------|-----------------------|-----|
| [F1] | Analysis Time               | 測定位置を設定します。           |     |
|      |                             | 変調解析と設定値を共有します。       | 3   |
|      |                             | 3.6.1.1 Analysis Time |     |
| [F3] | Channel Bandwidth           | チャネル帯域幅を設定します。        | )Hr |
|      |                             | 変調解析と設定値を共有します。       | 便定  |
|      |                             | 〔② 3.5 共通項目の設定        |     |
| [F7] | Detail Settings             | 被測定信号の詳細を設定します。       |     |
|      |                             | 変調解析と設定値を共有します。       |     |
|      |                             | [3] 3.6.1 変調解析        |     |
| [F8] | Active Antenna<br>Threshold | 信号の検出レベルを設定します。       |     |

# Active Antenna Threshold

# ■概要

各 Antenna Port の信号について On/Off を判定するためのしきい値を設定します。設定した Antenna Port の信号の RS Power を基準として, 各 Antenna Port の信号の RS Power を用いて判定を行います。

# ■設定範囲

 $-100 \sim 0 \text{ dB}$ 

# 3.6.3 隣接チャネル漏洩電力測定(ACP)

シグナルアナライザ機能またはスペクトラムアナライザ機能のACP機能を呼び出し ます。Carrier Frequency, Input Level, Offset, Offset Value, および Pre-Amp の設定が、対応するパラメータに自動的に引き継がれます。これらの機 能を呼び出している間は、『MS2690A/MS2691A/MS2692A シグナルアナライザ 取扱説明書(本体 操作編)』、『MS2830A シグナルアナライザ 取扱説明書(本体 操作編)』、または『MS2850A シグナルアナライザ 取扱説明書(本体 操作編)』 の「3.6.2 パラメータの呼び出し」に記載されている Recall Current Application は実行できません。

#### ACP(FFT)

#### ■概要

シグナルアナライザ機能の ACP 機能を呼び出し,引き継がれたパラメータ 設定に対する隣接チャネル漏洩電力を測定します。Channel Bandwidth が 1.4, 3, 5 MHz に設定されている場合のみ有効です。

#### ACP(Swept)

# ■概要

スペクトラムアナライザ機能の ACP 機能を呼び出し,引き継がれたパラメー タ設定に対する隣接チャネル漏洩電力を測定します。

# 3.6.4 チャネルパワー測定(Channel Power)

シグナルアナライザ機能またはスペクトラムアナライザ機能の Channel Power 機 能を呼び出します。Carrier Frequency, Input Level, Offset, Offset Value, および Pre-Amp の設定が、対応するパラメータに自動的に引き継がれます。これ らの機能を呼び出している間は、『MS2690A/MS2691A/MS2692Aシグナルアナ ライザ 取扱説明書(本体 操作編)』、『MS2830A シグナルアナライザ 取扱説明 書(本体 操作編)』、または『MS2850A シグナルアナライザ 取扱説明書(本体 操作編)』の「3.6.2 パラメータの呼び出し」に記載されている Recall Current Application は実行できません。

#### Channel Power(FFT)

#### ■概要

シグナルアナライザ機能の Channel Power 機能を呼び出し,引き継がれ たパラメータ設定に対するチャネルパワーを測定します。

#### Channel Power(Swept)

#### ■概要

スペクトラムアナライザ機能の Channel Power 機能を呼び出し,引き継が れたパラメータ設定に対するチャネルパワーを測定します。
# 3.6.5 占有带域幅測定(OBW)

シグナルアナライザ機能またはスペクトラムアナライザ機能の OBW 機能を呼び出 します。Carrier Frequency, Input Level, Offset, Offset Value, および Pre-Amp の設定が, 対応するパラメータに自動的に引き継がれます。これらの機 能を呼び出している間は, 『MS2690A/MS2691A/MS2692A シグナルアナライザ 取扱説明書(本体 操作編)』, 『MS2830A シグナルアナライザ 取扱説明書(本体 操作編)』, または『MS2850A シグナルアナライザ 取扱説明書(本体 操作編)』 の「3.6.2 パラメータの呼び出し」に記載されている Recall Current Application は実行できません。

# OBW(FFT)

#### ■概要

シグナルアナライザ機能の OBW 機能を呼び出し,引き継がれたパラメータ 設定に対する占有帯域幅を測定します。

#### OBW(Swept)

#### ■概要

スペクトラムアナライザ機能の OBW 機能を呼び出し,引き継がれたパラ メータ設定に対する占有帯域幅を測定します。

# 3.6.6 スペクトラムエミッションマスク測定(SEM)

スペクトラムアナライザ機能のスペクトラムエミッションマスク機能を呼び出します。 Carrier Frequency, Input Level, Offset, Offset Value, および Pre-Amp の 設定が,対応するパラメータに自動的に引き継がれます。これらの機能を呼び出し ている間は、『MS2690A/MS2691A/MS2692A シグナルアナライザ 取扱説明書 (本体 操作編)』、『MS2830A シグナルアナライザ 取扱説明書(本体 操作編)』, または『MS2850A シグナルアナライザ 取扱説明書(本体 操作編)』の「3.6.2 パ ラメータの呼び出し」に記載されている Recall Current Application は実行できま せん。

Spectrum Emission Mask(Swept)

# ■概要

スペクトラムアナライザ機能のスペクトラムエミッションマスク機能を呼び出し, 引き継がれたパラメータ設定に対するスペクトラムエミッションマスクを測定し ます。 定

# 3.6.7 Advanced Settings

各測定機能に関係する設定を行います。

# Coupled Ref & ATT in Swept & FTT

### ■概要

スペクトラムアナライザ機能の ACP 機能, Channel Power 機能, OBW 機能, スペクトラムエミッションマスク機能, シグナルアナライザ機能の ACP 機能, Channel Power 機能, OBW 機能のいずれかを切り替えた場合に, Reference Level と ATT のパラメータ設定を引き継ぐかどうかを設定します。

変調解析測定, MIMO 測定に切り替えた場合には, ATT の設定は引き継がないことがあります。

# 3.6.8 Batch測定

Batch 測定のパラメータを設定します。Measure ファンクションメニューの Batch Measurement を押すと Batch Measurement ファンクションメニューが表示されます。

| 表3.6.8-1 | Batch Measurement ファンクションメニューの説明 |
|----------|----------------------------------|
|----------|----------------------------------|

| 位置          | メニュー表示         | 機能                                |
|-------------|----------------|-----------------------------------|
| Page 1 [F1] | Batch Settings | Batch Measurement 測定のパラメータを設定します。 |
|             |                | 3.6.8.1 Batch Settings            |

# 3.6.8.1 Batch Settings

Batch 測定のパラメータを設定します。

#### Common Settings: Storage Mode

## ■概要

Modulation Analysis のストレージモードを設定します。

#### ■選択肢

| Off           | 測定ごとにデータを更新します。     |
|---------------|---------------------|
| Average       | 測定ごとに平均値を表示します。     |
| Average & MAX | 測定ごとに平均値と最大値を表示します。 |

Common Settings: Storage Count

#### ■概要

Modulation Analysis の測定回数を設定します。

#### ■設定範囲

 $2 \sim 9999$ 

Common Settings: Storage Mode for Unwanted Emissions

# ■概要

Unwanted Emissions のストレージモードを設定します。

# ■選択肢

| Off     | 測定ごとにデータを更新します。 |
|---------|-----------------|
| Average | 測定ごとに平均値を表示します。 |

# Common Settings: Storage Count for Unwanted Emissions ■概要

Unwanted Emissionsの測定回数を設定します。

# ■設定範囲

 $2\sim 9999$ 

3

#### Common Settings: Starting Subframe Number

#### ■概要

Modulation Analysis の解析開始位置を設定します。

#### ■設定範囲

 $0 \sim 9$ 

#### Common Settings: Measurement Interval

# ■概要

Modulation Analysisの解析サブフレーム長を設定します。各測定結果は, Measurement Interval で平均化された値です。

#### ■設定範囲

 $1 \sim (10 - \text{Common Settings} : \text{Starting Subframe Number})$ 

Common Settings: Starting OFDM Symbol Number

# ■概要

Unwanted Emissionsの解析開始位置を設定します。

#### ■設定範囲

 $0 \sim 139$ 

## Common Settings: Measurement Interval for Unwanted Emissions

#### ■概要

**Unwanted Emissions**の解析 OFDM Symbol 長を設定します。各測定結 果は, Measurement Interval で平均化された値です。

#### ■設定範囲

 $1 \sim (140 - \text{Common Settings}: \text{Starting OFDM Symbol Number})$ 

#### Common Settings: Modulation Analysis

#### ■概要

Modulation Analysis の測定有無を設定します。

#### ■選択肢

| Off | Modulation Analysis | を測定しません。 |
|-----|---------------------|----------|
| On  | Modulation Analysis | を測定します。  |

Common Settings: OBW

# ■概要

OBW の測定有無を設定します。測定に必要な周波数帯域幅が解析帯域幅を超える場合は測定しません。

#### ■選択肢

| Off | OBW を測定しません。 |
|-----|--------------|
| On  | OBW を測定します。  |

Common Settings: ACLR (Adjacent Channel Leakage Ratio) ■概要 ACLR の測定有無を設定します。測定に必要な周波数帯域幅が解析帯域 幅を超える場合は測定しません。 ■選択肢 Off ACLR を測定しません。 On ACLR を測定します。 Common Settings: OBUE (Operating Band Unwanted Emissions) 3 ■概要 OBUE の測定有無を設定します。測定に必要な周波数帯域幅が解析帯域 幅を超える場合は測定しません。 測定 ■選択肢 **OBUE** を測定しません。 Off On **OBUE** を測定します。 Band Settings: Measurement Item ■概要 バンドごとの項目を設定します。 ■設定項目 Band #0 Band 0 を測定します。 Band #1 Band 1 を測定します。 Band #2 Band 2 を測定します。 注: ・ MX269020A-001 が搭載されていない場合は, Band 0 のみ測定でき

・ MS2830A-078 が搭載されている場合は, Band 0 のみ測定できます。

# Band Settings: Carrier Frequency

ます。

# ■概要

キャリア周波数を設定します。

# ■設定範囲

30 MHz~本体の上限値による (MS269xA-004/104/078/178, MS2830A-078 が搭載されていない場合) 100 MHz~本体の上限値による (MS269xA-004/104/078/178 が搭載されている場合) 300 MHz~本体の上限値による (MS2830A-078 が搭載されている場合) 300 MHz~本体の上限値による (MS2850A の場合)

```
Band Settings: Input Level
■概要
    測定する測定対象物からの入力レベルを設定します。
■設定範囲
    Pre-Amp: On の場合
    (-80.00 + Offset Value) \sim (10.00 + Offset Value) dBm
    Pre-Amp: Off の場合
    (-60.00 + Offset Value) \sim (30.00 + Offset Value) dBm
Band Settings: Pre-Amp
■概要
    Pre-Amp 機能の On/Off を設定します。
■選択肢
                  Pre-Amp 機能を有効にします。
    On
    Off
                  Pre-Amp 機能を無効にします。
Band Settings: Offset
■概要
    オフセット機能の On/Off を設定します。
■選択肢
    On
                  オフセット機能を有効にします。
    Off
                  オフセット機能を無効にします。
Band Settings: Offset Value
■概要
    レベル補正係数を設定します。
■設定範囲
    -99.99~99.99 dB
Band Settings: Contiguous Mode
■概要
    Contiguous Mode の On/Off を設定します。
■選択肢
    On
                  Contiguous Mode を有効にします。
    Off
                  Contiguous Mode を無効にします。
注:
    MX269020A-001 が搭載されていない場合は Off 固定となります。
```

# Band Settings: OBUE Standard

#### ■概要

OBUE 測定のテンプレートを設定します。

# ■選択肢

| WideBS Cat.A<1G           | Wide Area BS Category A <1G にします。              |
|---------------------------|------------------------------------------------|
| WideBS Cat.A 1-3G         | Wide Area BS Category A 1-3G にします。             |
| WideBS Cat.A>3G           | Wide Area BS Category A >3G にします。              |
| WideBS Cat.B Opt.1 <1G    | Wide Area BS Category B Option 1 <1G<br>にします。  |
| WideBS Cat.B Opt.1 1-3G   | Wide Area BS Category B Option 1 1-3G<br>にします。 |
| WideBS Cat.B Opt.1 >3G    | Wide Area BS Category B Option 1 >3G<br>にします。  |
| WideBS Cat.B Opt.2        | Wide Area BS Category B Option 2<br>にします。      |
| LocalBS Cat.A&B $\leq 3G$ | Local Area BS Category A&B ≦3G<br>にします。        |
| LocalBS Cat.A&B>3G        | Local Area BS Category A&B >3G<br>にします。        |
| HomeBS Cat.A&B $\leq 3G$  | Home BS Category A&B ≦3G にします。                 |
| HomeBS Cat.A&B>3G         | Home BS Category A&B >3G にします。                 |

# Band Settings: OBUE Standard Additional

# ■概要

OBUE 測定の Additional テンプレートを設定します。

#### ■選択肢

| Off               | Additional テンプレートを使用しません。               |
|-------------------|-----------------------------------------|
| Band 5            | Band 5 にします。                            |
| Band 2,4,10,23,28 | 5,35,36,41                              |
|                   | Band 2, 4, 10, 23, 25, 35, 36, 41 にします。 |
| Band 12,13,14,17  | Band 12, 13, 14, 17 にします。               |

測定

# 3-49

CC Settings: Measurement Item ■概要 CC ごとの項目を設定します。 ■設定項目 CC #0 CC 0 を測定します。 CC #1 CC 1 を測定します。 CC #2 CC 2 を測定します。

- CC #3 CC 3 を測定します。
- CC #4 CC 4 を測定します。

# ■初期値

MX269020A-001 が実装されている場合,

| CC #0         | On           |
|---------------|--------------|
| CC #1,2,3,4   | Off          |
| MX269020A-001 | が実装されていない場合, |
| CC #0         | On 固定        |
| CC #1,2,3,4   | Off 固定       |

CC Settings: Frequency Band

# ■概要

Frequency Band を設定します。

# ■設定項目

| Band #0 | Band 0 の CC として測定します。 |
|---------|-----------------------|
| Band #1 | Band 1 の CC として測定します。 |
| Band #2 | Band 2 の CC として測定します。 |

# 注:

- ・ MX269020A-001 が搭載されていない場合は Band 0 固定となります。
- ・ MS2830A-078 が搭載されている場合は、Band 0 固定となります。

CC Settings: Frequency Offset

#### ■概要

Frequency Offset を設定します。

■設定範囲

-50000000 + (CC Settings: Channel Bandwidth / 2) ~50000000 - (CC Settings: Channel Bandwidth / 2) Hz (MS269xA-004/104/078/178, MS2830A-078 が搭載されている場合, MS2850A の場合)

-15625000 + (CC Settings: Channel Bandwidth/2) ~15625000 - (CC Settings: Channel Bandwidth/2) Hz (MS269xA-004/104/078/178, MS2830A-078 が搭載されていない場合)

#### 注:

- ・ MX269020A-001 が搭載されていない場合は 0 Hz 固定となります。
- Band Settings: Contiguous Mode が On の場合は, 設定分解能が 300 kHz となります。
- Band Settings: Contiguous Mode が Off の場合は、設定分解能が 1 Hz となります。

#### CC Settings: Channel Bandwidth

#### ■概要

入力信号の帯域を選択します。

# ■選択肢

| $1.4 \mathrm{~MHz}$ | 入力信号を 1.4 MHz 帯域信号として解析します。 |
|---------------------|-----------------------------|
| $3 \mathrm{MHz}$    | 入力信号を3 MHz 帯域信号として解析します。    |
| $5~\mathrm{MHz}$    | 入力信号を5 MHz 帯域信号として解析します。    |
| $10 \mathrm{~MHz}$  | 入力信号を 10 MHz 帯域信号として解析します。  |
| $15 \mathrm{~MHz}$  | 入力信号を 15 MHz 帯域信号として解析します。  |
| $20 \mathrm{~MHz}$  | 入力信号を 20 MHz 帯域信号として解析します。  |

## CC Settings: Test Model

# ■概要

3GPP TS36.141 で定義されたテストモデルの種類を選択します。

#### ■選択肢

| Off      | テストモデル以外の信号を測定するときに選択します。  |
|----------|----------------------------|
| E-TM1.1  | E-TM1.1 の信号を測定するときに選択します。  |
| E-TM1.2  | E-TM1.2の信号を測定するときに選択します。   |
| E-TM2    | E-TM2 の信号を測定するときに選択します。    |
| E-TM2a   | E-TM2a の信号を測定するときに選択します。   |
| E-TM3.1  | E-TM3.1 の信号を測定するときに選択します。  |
| E-TM3.1a | E-TM3.1a の信号を測定するときに選択します。 |
| E-TM3.2  | E-TM3.2の信号を測定するときに選択します。   |
| E-TM3.3  | E-TM3.3の信号を測定するときに選択します。   |
|          |                            |

測定

| CC Settings: Sync | hronization Mode                     |
|-------------------|--------------------------------------|
| ■概要               |                                      |
| 同期信号を             | 設定します。                               |
| ■選択肢              |                                      |
| $\mathbf{SS}$     | 同期信号を Synchronization Signal に設定します。 |
| $\mathbf{RS}$     | 同期信号を Reference Signal に設定します。       |
| 注:                |                                      |

CC Settings: Test Model が Off のときに設定できます。

### CC Settings: Reference Signal Mode

# ■概要

Reference Signal のモードを設定します。

# ■選択肢

| Auto          | Reference Signal は自動判定され定まります。         |
|---------------|----------------------------------------|
| Using Cell ID | Reference Signal は Cell ID の設定によって定まりま |
|               | す。                                     |

# 注:

CC Settings: Synchronization Mode が Synchronization Signal の場 合のみ Auto の選択ができます。

# CC Settings: Cell ID

# ■概要

Reference Signal の Cell ID を設定します。CC Settings:Reference Signal Mode が Using Cell ID のときに適用されます。

#### ■設定範囲

 $0\sim\!503$ 

CC Settings: CRS Power Boosting

# ■概要

CRS のブーストレベルを設定します。

# ■設定範囲

 $-20.000 \sim +20.000 \text{ dB}$ 

#### CC Settings: CRS Number of Antenna Ports

# ■概要

CRS のアンテナの本数を設定します。

#### ■選択肢

| 1 | 送信に使用するアンテナ本数1本として解析します。 |
|---|--------------------------|
| 2 | 送信に使用するアンテナ本数2本として解析します。 |
| 4 | 送信に使用するアンテナ本数4本として解析します。 |

CC Settings: CSI-RS Number of Antenna Ports ■概要 CSI-RS のアンテナの本数を設定します。

#### ■選択肢

| 1 | 送信に使用するアンテナ本数1本として解析します。 |
|---|--------------------------|
| 2 | 送信に使用するアンテナ本数2本として解析します。 |
| 4 | 送信に使用するアンテナ本数4本として解析します。 |
| 8 | 送信に使用するアンテナ本数8本として解析します。 |
|   |                          |

CC Settings: CSI-RS On/Off が Checked の場合に設定できます。

#### CC Settings: CRS Antenna Port

#### ■概要

注:

測定対象とするアンテナポートの番号を設定します。

#### ■設定範囲

 $0 \sim CRS$  Number of Antenna Ports – 1

## CC Settings: CSI-RS Antenna Port

#### ■概要

測定対象とするアンテナポートの番号を設定します。

#### ■設定範囲

 $15{\sim}{\rm CSI}{\cdot}{\rm RS}$  Number of Antenna Ports + 14

# 注:

CC Settings: CSI-RS On/Off が Checked の場合に設定できます。

## CC Settings: PDSCH Modulation Scheme

# ■概要

PDSCH の変調方式を設定します。 測定対象に複数の変調方式が含まれている場合は AUTO を選択します。

# ■選択肢

| QPSK   | 入力信号を QPSK 変調信号として解析します。  |
|--------|---------------------------|
| 16QAM  | 入力信号を 16QAM 変調信号として解析します。 |
| 64QAM  | 入力信号を 64QAM 変調信号として解析します。 |
| 256QAM | 入力信号を256QAM 変調信号として解析します。 |
| AUTO   | 入力信号の変調方式を自動判定して解析します。    |
|        | (ただし, 256QAM を除く)         |

3

#### CC Settings: EVM Window Length

#### ■概要

FFT 窓長を設定します。設定方法には TsとWの2通りがあります。 CC Settings: Channel Bandwidth を変更すると、CC Settings: Channel Bandwidthの設定値に対するデフォルト値に変更されます(表 3.6.1-2参照)。

# ■設定範囲

- $Ts: 0\sim 142$
- W: CC Settings :Channel Bandwidth が 1.4 MHz のとき 0~8 CC Settings :Channel Bandwidth が 3 MHz のとき

 $0\sim 17$ 

CC Settings :Channel Bandwidth が 5 MHz のとき 0~35

CC Settings : Channel Bandwidth が 10 MHz のとき 0~71

CC Settings :Channel Bandwidth が 15 MHz のとき 0~106

CC Settings :Channel Bandwidth が 20 MHz のとき 0~142

CC Settings: Channel Estimation

# ■概要

Channel Estimation 機能の On/Off を設定します。

#### ■選択肢

| Checked     | Channel Estimation 機能を有効にします | F. |
|-------------|------------------------------|----|
| Non-Checked | Channel Estimation 機能を無効にします | F. |

#### CC Settings: Measurement Filter Type

### ■概要

変調解析に使用するフィルタを選択します。

# ■選択肢

| Normal | シングルキャリア信号を測定するときに使用します。 |
|--------|--------------------------|
| Narrow | マルチキャリア信号を測定するときに使用します。  |
|        | (測定は1キャリアのみを対象とします。)     |

#### 注:

- Band Settings: Contiguous Mode が Off の場合に設定できます。
- ・ Narrow を選択した場合も測定対象は1キャリアのみです。
- 内部処理では、Carrier Aggregation を想定した広帯域フィルタが選 択されます。

#### CC Settings: PBCH On/Off

#### ■概要

PBCH を測定対象に含むかどうか設定します。CC Settings: Test Model が Off のときに設定できます。

# ■選択肢

Checked測定対象に含みます。Non-Checked測定対象に含みません。

#### CC Settings: PBCH Power Boosting (Auto/Manual)

#### ■概要

PBCH のパワーの自動検出と手動設定を選択します。CC Settings: Test Model が Off で, かつ CC Settings: PBCH が On のときに設定できます。

#### ■選択肢

| Auto   | 自動で検出します。 |
|--------|-----------|
| Manual | 手動で設定します。 |

#### CC Settings: PBCH Power Boosting

#### ■概要

Reference Signal のレベルを基準とした相対値を PBCH のレベルに設定 します。CC Settings: PBCH が On で, かつ CC Settings: PBCH Power Boosting が Manual のときに設定できます。

#### ■設定範囲

 $-20.000 \sim +20.000 \text{ dB}$ 

# CC Settings: P-SS On/Off

# ■概要

Primary Synchronization Signal を測定対象に含むかどうか設定します。 Synchronization Mode が Synchronization Signal のときは On 固定に なります。CC Settings:Test Model が Off のときに設定できます。

# ■選択肢

Checked測定対象に含みます。Non-Checked測定対象に含みません。

#### CC Settings: P-SS Power Boosting (Auto/Manual)

#### ■概要

**Primary Synchronization Signal** のパワーの自動検出と手動設定を選択します。CC Settings:Test Model が Off で, かつ CC Settings:P-SS が On のときに設定できます。

### ■選択肢

| Auto   | 自動で検出します。 |
|--------|-----------|
| Manual | 手動で設定します。 |

測定

3

#### CC Settings: P-SS Power Boosting

#### ■概要

Reference Signal のレベルを基準とした相対値を Primary Synchronization Signal のレベルに設定します。CC Settings: P-SS が On で, かつ CC Settings: P-SS Power Boosting が Manual のときに設 定できます。

# ■設定範囲

−20.000~+20.000 dB

# CC Settings: S-SS On/Off

#### ■概要

Secondary Synchronization Signal を測定対象に含むかどうか設定しま す。Synchronization Mode が Synchronization Signal のときは On 固 定になります。CC Settings: Test Model が Off のときに設定できます。

#### ■選択肢

Checked測定対象に含みます。Non-Checked測定対象に含みません。

#### CC Settings: S-SS Power Boosting (Auto/Manual)

#### ■概要

Secondary Synchronization Signal のパワーの自動検出と手動設定を 選択します。CC Settings:Test ModelがOffで,かつCC Settings:S-SS が On のときに設定できます。

#### ■選択肢

Auto自動で検出します。Manual手動で設定します。

#### CC Settings: S-SS Power Boosting

#### ■概要

Reference Signal のレベルを基準とした相対値を Secondary Synchronization Signal のレベルに設定します。CC Settings:S-SS が On で, かつ CC Settings:S-SS Power Boosting が Manual のときに設定できます。

#### ■設定範囲

-20.000~+20.000 dB

#### CC Settings: PDCCH On/Off

## ■概要

PDCCH を測定対象に含むかどうか設定します。CC Settings: Test Model が Off のときに設定できます。

### ■選択肢

Checked測定対象に含みます。Non-Checked測定対象に含みません。

```
CC Settings: PDCCH Power Boosting (Auto/Manual)
```

#### ■概要

PDCCH のパワーの自動検出と手動設定を選択します。CC Settings: PDCCH が On かつ Number of PDCCHs が 1 以上のときに設定できま す。

# ■選択肢

Auto自動で検出します。Manual手動で設定します。

# CC Settings: PDCCH Power Boosting

## ■概要

Reference Signal のレベルを基準とした相対値を PDCCH のレベルに設 定します。CC Settings: PDCCH が On かつ CC Settings: PDCCH Power Boosting が Manual のときに設定できます。

# ■設定範囲

 $-20.000 \sim +20.000 \text{ dB}$ 

# CC Settings: PCFICH On/Off

# ■概要

PCFICH を測定対象に含むかどうか設定します。CC Settings: Test Model が Off のときに設定できます。

# ■選択肢

Checked測定対象に含みます。Non-Checked測定対象に含みません。

# CC Settings: PCFICH Power Boosting (Auto/Manual)

# ■概要

PCFICH のパワーの自動検出と手動設定を選択します。CC Settings: Test Model が Off で, かつ CC Settings: PCFICH が On のときに設定で きます。

# ■選択肢

| Auto   | 自動で検出します。 |
|--------|-----------|
| Manual | 手動で設定します。 |

CC Settings: PCFICH Power Boosting

# ■概要

Reference Signal のレベルを基準とした相対値を PCFICH のレベルに設 定します。CC Settings: PCFICH が On で, かつ CC Settings: PCFICH Power Boosting が Manual のときに設定できます。

# ■設定範囲

 $-20.000 \sim +20.000 \text{ dB}$ 

測定

#### CC Settings: PHICH On/Off

#### ■概要

PHICH を測定対象に含むかどうか設定します。CC Settings: Test Model が Off のときに設定できます。

# ■選択肢

Checked測定対象に含みます。Non-Checked測定対象に含みません。

#### CC Settings: PHICH Power Boosting (Auto/Manual)

#### ■概要

PHICH グループのパワーの自動検出と手動設定を選択します。CC Settings: Test Model が Off で, かつ CC Settings: PHICH が On のとき に設定できます。

# ■選択肢

Auto自動で検出します。Manual手動で設定します。

#### CC Settings: PHICH Power Boosting

# ■概要

Reference Signal のレベルを基準とした相対値を PHICH グループのレベ ルに設定します。CC Settings: PHICH が On で, かつ CC Settings: PHICH Power Boosting が Manual のときに設定できます。

#### ■設定範囲

 $-20.000 \sim +20.000 \text{ dB}$ 

#### CC Settings: PDSCH Power Boosting (Auto/Manual)

#### ■概要

PDSCH のパワーの自動検出と手動設定を選択します。CC Settings: PDSCH が On のときに設定できます。

# ■選択肢

| Auto   | 自動で検出します。 |
|--------|-----------|
| Manual | 手動で設定します。 |

#### CC Settings: PDSCH Power Boosting

#### ■概要

Reference Signal のレベルを基準とした相対値を PDSCH のレベルに設 定します。CC Settings: PDSCH Power Boosting が Manual のときに設 定できます。

#### ■設定範囲

 $-20.000 \sim +20.000 \text{ dB}$ 

#### CC Settings: PHICH Ng

■概要

PHICH グループの数を決定するパラメータ (Ng) を設定します。CC Setting: PHICH が On のときに設定できます。

# ■選択肢

| 1/6 | Ngを1/6とします    |
|-----|---------------|
| 1/2 | Ng を 1/2 とします |
| 1   | Ngを1とします      |
| 2   | Ngを2とします      |

# CC Settings: PHICH Duration

■概要

```
PHICH の長さを設定します。CC Setting: PHICH が On のときに設定で
きます。
```

#### ■選択肢

Normal Normal Extended Extended

CC Settings: Number of PDCCH Symbols (Auto/Manual)

#### ■概要

PDCCH のシンボル数の自動検出と手動設定を選択します。自動検出は PCFICH をデコードして行います。CC Settings: PCFICH が On, かつ CC Settings: PDCCH が On のときに設定できます。

# ■選択肢

| Auto   | PDCCH のシンボル数を自動で検出します。 |
|--------|------------------------|
| Manual | PDCCH のシンボル数を手動で設定します。 |

#### CC Settings: Number of PDCCH Symbols

#### ■概要

PDCCH の Symbol 数を設定します。CC Settings:Test Model が Off, CC Settings:PDCCH が On, かつ CC Settings:Number of PDCCH Symbols が Manual のときに設定できます。

# ■設定範囲

CC Settings: Channel Bandwidth が 1.4 MHz のとき 0~4 CC Settings: Channel Bandwidth が 1.4 MHz 以外のとき 0~3 測定

### CC Settings: PDCCH Mapping

#### ■概要

PDCCH と NIL (Dummy PDCCH)を Control Channels Elements (CCEs)に配置します。CC Settings: Test Model が Off かつ CC Settings: PDCCH が On のときに設定できます。

# ■設定範囲

| Auto | 自動的に PDCCH と NIL を判定し, 測定します。           |
|------|-----------------------------------------|
| Full | すべて PDCCH(NIL 無し)として測定します。ただし,          |
|      | CCE の単位に満たない REG に対しても PDCCH がある        |
|      | ものとして測定します。                             |
| Easy | すべてのサブフレームにおいて, パラメータ PDCCH             |
|      | Format と Number of PDCCHs で決まる PDCCH の配 |
|      | 置に従って測定します。                             |
|      | PDCCH は, 先頭の CCE から順に PDCCH Format の    |
|      | 単位で、PDCCH の数だけ配置されているものとして測定            |
|      | します。                                    |

CC Settings: PDCCH Mapping - PDCCH Format

#### ■概要

PDCCH Format の種類を設定します。CC Settings: PDCCH が On かつ CC Settings: PDCCH Mapping が Easy に設定されているときに設定で きます。

# ■設定範囲

 $0 \sim 3$ 

CC Settings: PDCCH Mapping - Number of PDCCHs

# ■概要

配置する PDCCHs の数を設定します。CC Settings: PDCCH が On かつ CC Settings: PDCCH Mapping が Easy に設定されているときに設定で きます。

CCE(0)から順に PDCCH Format の単位で, PDCCH の数だけ配置しま す。配置可能な PDCCH の数より設定値が大きい場合は, 配置可能なすべ ての CCE に対して PDCCH があるものとして測定します。

# ■設定範囲

 $1 \sim 88$ 

# CC Settings: CSI-RS On/Off

#### ■概要

CSI-RSを測定対象に含むかどうか設定します。CC Settings: Test Model が Off のときに設定できます。

# ■選択肢

Checked測定対象に含みます。Non-Checked測定対象に含みません。

注:

MX269020A-001 が搭載されていない場合は、Non-Checked 固定となります。

# CC Settings: CSI-RS Configuration

#### ■概要

CSI-RS Configuration を設定します。

# ■設定範囲

CSI-RS Number of Antenna Ports  $3^{5}8 \mathcal{O}$ とき 0~9CSI-RS Number of Antenna Ports  $3^{5}4 \mathcal{O}$ とき 0~9CSI-RS Number of Antenna Ports  $3^{5}2 \mathcal{O}$ とき 0~19CSI-RS Number of Antenna Ports  $3^{5}1 \mathcal{O}$ とき 0~19

#### 注:

CC Settings: CSI-RS On/Off が Checked の場合に設定できます。

CC Settings: CSI-RS Periodicity T

# ■概要

CSI-RS Periodicity T を設定します。

#### ■選択肢

| 5  | CSI-RS Periodicity Tを5として測定します。  |
|----|----------------------------------|
| 10 | CSI-RS Periodicity Tを10として測定します。 |

# 注:

CC Settings: CSI-RS On/Off が Checked の場合に設定できます。

CC Settings: CSI-RS Subframe Offset

# ■概要

CSI-RS Subframe Offset を設定します。

#### ■設定範囲

CSI-RS Periodicity T が 10 のとき $0\sim9$ CSI-RS Periodicity T が 5 のとき $0\sim4$ 

# 注:

CC Settings: CSI-RS On/Off が Checked の場合に設定できます。

3

# 3.7 マーカの設定

マーカに関する設定を行います。メインファンクションメニューで「「(Marker)を 押す、あるいは Marker を押すと Marker ファンクションメニューのページ1 が表 示されます。また、Peak Search を押すと Marker ファンクションメニューのページ2 が 表示されます。

Markerファンクションメニューは2ページからなります。 
の を押すことで、ページ 
を変更することができます。

#### 注:

Trace Mode が Summary に設定されている場合, マーカに関する設定は できません。

#### Marker

#### ■概要

マーカ機能の On/Off を設定します。

# ■選択肢

| On  | マーカ機能を有効にします。 |
|-----|---------------|
| Off | マーカ機能を無効にします。 |

#### Subcarrier Number

#### ■概要

マーカ対象のサブキャリア位置を設定します。

# ■設定範囲

Trace Mode が EVM vs Subcarrier, EVM vs Symbol, Spectral Flatness, または RE Map の場合

| $0 \sim 1199$ | Channel Bandwidth: 20 MHz  |
|---------------|----------------------------|
| $0 \sim 899$  | Channel Bandwidth: 15 MHz  |
| $0 \sim 599$  | Channel Bandwidth: 10 MHz  |
| $0 \sim 299$  | Channel Bandwidth: 5 MHz   |
| $0 \sim 179$  | Channel Bandwidth: 3 MHz   |
| $0 \sim 71$   | Channel Bandwidth: 1.4 MHz |
|               |                            |

13 3.5 共通項目の設定

Trace Mode が Power vs Resource Block または EVM vs Resource Block の場合

設定できません。Subframe Number または Slot Number と Resource Block Number で指定されたリソースエレメントに対するサブキャリア番号が表示されます。

#### 注:

Spectral Flatness の Difference Amplitude と Group Delay では, Subcarrier Number がグラフ表示範囲外になる場合があります。その場合, グラフでは表示範囲の最小値または最大値にマーカが置かれます。

#### Symbol Number

■概要

マーカ対象のシンボル位置を設定します。

# ■設定範囲

 $0 \sim (Measurement Interval \times 14 \text{ Symbol}) - 1$ 

3.6.1.1 Analysis Time

3

測定

# Subframe Number

# ■概要

PDSCH ConstellationとBottom Graphの表示サブフレーム番号を設定 します。

注:

- ・ Virtual Resource Block Type が Localized のときに表示されます。
- Power vs Resource Block と EVM vs Resource Block にのみ有効な 設定です。

# ■設定範囲

Starting Subframe Number

 $\sim$ (Starting Subframe Number + Measurement Interval – 1)

3.6.1.1 Analysis Time

# Slot Number

# ■概要

PDSCH Constellation と Bottom Graph の表示スロット番号を設定します。

# 注:

- ・ Virtual Resource Block Type が Distributed のときに表示されます。
- Constellation と Bottom Graph で共通の設定です。

# ■設定範囲

Starting Subframe Number  $\times \ 2$ 

 $\sim ({\rm Starting \; Subframe \; Number + Measurement \; Interval}) \ \times 2-1$ 

#### Resource Block Number

■概要

Constellation と Bottom Graph の表示リソースブロック番号を設定します。

#### 注:

Power vs Resource Block と EVM vs Resource Block にのみ有効な設 定です。

#### ■設定範囲

| $0 \sim 99$ | Channel Bandwidth: 20 MHz  |
|-------------|----------------------------|
| $0\sim\!74$ | Channel Bandwidth: 15 MHz  |
| $0\sim 49$  | Channel Bandwidth: 10 MHz  |
| $0\sim\!24$ | Channel Bandwidth: 5 MHz   |
| $0 \sim 14$ | Channel Bandwidth: 3 MHz   |
| $0 \sim 5$  | Channel Bandwidth: 1.4 MHz |
|             | [▲] 3.5 共通項目の設定            |

# Peak Search

#### ■概要

測定範囲内において最大レベル点にマーカを移動します。最大レベル点 が複数存在する場合には横軸(Subcarrier, Symbol, Resource Block) の最も小さい点(=スケールの左側)を選択します。

#### 注:

Trace Mode が Power vs Resource Block (Overall) で, 最大レベル点が 複数存在する場合には, 横軸と縦軸 (Subframe)の最も小さい点を選択し ます。

#### Next Peak

#### ■概要

測定範囲内において現在のマーカレベルの次に大きなレベル点にマーカ を移動します。複数存在する場合には横軸の最も小さい点(スケールの左 側)を選択します。ただし、マーカのレベルに対して同値の点がある場合は、 マーカの横軸位置に対して次に大きな点に移動します。

#### 注:

**Trace Mode** が **Power vs Resource Block**(**Overall**)の場合は、横軸と縦 軸の最も小さい点を選択します。

#### Dip Search

#### ■概要

測定範囲内において最小レベル位置にマーカを移動します。複数存在す る場合には横軸の最も大きい点(=スケールの右側)を選択します。

# 注:

**Trace Mode** が **Power vs Resource Block**(**Overall**)で, 最小レベル点が 複数存在する場合には, 横軸と縦軸の最も大きい点を選択します。

# Next Dip

# ■概要

測定範囲内においてマーカのレベルに対し,次に小さなレベル点にマーカ を移動します。複数存在する場合には横軸の最も大きい点(スケールの右 側)を選択します。ただし、マーカのレベルに対して同値の点がある場合は、 マーカの横軸位置に対して次に小さな点に移動します。

注:

**Trace Mode** が **Power vs Resource Block**(**Overall**)の場合は, 横軸と縦 軸の最も大きい点を選択します。

測定

# 3.8 トリガの設定

トリガに関する設定を行います。メインファンクションメニューで 📧 (Trigger)を押す、あるいは (Tigger/Gate) を押すと Trigger ファンクションメニューが表示されます。

#### 注:

リプレイ機能を実行している間は,トリガの設定をすることはできません。

12 4.2 リプレイ機能

# Trigger Switch

# ■概要

トリガ同期の On/Offを設定します。

# ■選択肢

| On  | トリガ機能を有効にします。 |
|-----|---------------|
| Off | トリガ機能を無効にします。 |

Trigger Source

#### ■概要

トリガ発生源を設定します。

# ■選択肢

| $External^{*_1}$   | 外部トリガより入力されたトリガで測定を開始します。      |
|--------------------|--------------------------------|
| External $2^{*_2}$ | 外部トリガ2より入力されたトリガで測定を開始します。     |
| SG Marker          | 本器内部のベクトル信号発生器オプションのタイミング      |
|                    | で測定を開始します。                     |
| Wide IF Video      | 約 50 MHz 以上の広い通過帯域の IF 信号を検波し, |
|                    | その信号を立ち上がりまたは立ち下がりに同期して取り      |
|                    | 込みを開始します。                      |
| Frame              | 装置内部のトリガ信号により、トリガを発生させて取り込     |
|                    | みを開始します。                       |
|                    |                                |

Frame Sync Setup

**Trigger Source** で **Frame** を指定された場合の, **Frame Trigger** の発生開始要因を設定します。 **Frame Sync Setup** ファンクションメニューが表示され ます。

- \*1: MS2850Aの場合のみ, External 1と表示されます。
- \*2: MS2850A の場合のみ, External 2 が設定できます。

| 表3.8-1 | Frame Sync | Setup ファン? | クションメニュー |
|--------|------------|------------|----------|
|--------|------------|------------|----------|

| 位置   | メニュー表示               | 機能                                                                    |
|------|----------------------|-----------------------------------------------------------------------|
| [F1] | Off                  | 装置内部のトリガ信号により、取り込みを行います。                                              |
| [F2] | Wide IF Video        | 装置内部のトリガ信号により,取り込みを行います。Wide<br>IF Video によりトリガ信号を再同期します。             |
| [F3] | $External^{*_1}$     | 装置内部のトリガ信号により,取り込みを行います。外部ト<br>リガによりトリガ信号を再同期します。                     |
| [F4] | External $2^{*_2}$   | 装置内部のトリガ信号により,取り込みを行います。外部ト<br>リガ2によりトリガ信号を再同期します。                    |
| [F7] | Frame Trigger Period | フレームトリガ信号の発生周期を設定します。                                                 |
| [F8] | Frame Sync Offset    | トリガ信号 (装置内部のトリガ信号, Wide IF Video, 外部<br>トリガ) からトリガ発生までのオフセット時間を設定します。 |

### 注:

- フレームトリガは MS2830A, MS2850A でのみ使用できます。MS269xA では本機能は表示されません。
- \*1: MS2850A の場合のみ, External 1 と表示されます。
- \*2: MS2850A の場合のみ, External 2 が設定できます。

#### Trigger Slope

# ■概要

トリガの極性を設定します。

# ■選択肢

| Rise | トリガ信号の立ち上がりに同期します。 |
|------|--------------------|
| Fall | トリガ信号の立ち下がりに同期します。 |

#### Wide IF Video Trigger Level

#### ■概要

ワイド IF ビデオトリガのトリガレベルを選択します。

#### ■設定範囲

 $-60{\sim}50~\mathrm{dBm}$ 

# Trigger Hold

# ■概要

最初のトリガ入力から次のトリガ入力まで一定時間トリガ入力を無効とする機能の有効/無効を設定します。

# ■選択肢

| On  | 本機能を有効にします。 |
|-----|-------------|
| Off | 本機能を無効にします。 |

# Trigger Hold Time

# ■概要

上記の一定時間を設定します。

# ■設定範囲

 $0{\sim}1~{\rm s}$ 

# 注:

トリガホールド機能は MS2830A, MS2850A でのみ使用できます。 MS269xA では本機能は表示されません。

# Trigger Delay

#### ■概要

トリガディレイを設定します。

# ■設定範囲

-2~+2 s (Modulation Analysis または MIMO Summary の場合) -0.5~+0.5 s (Batch Measurement の場合) 測定

# 3.9 EVM の表示(変調解析)

EVM の解析結果を表示します。ストレージモードの設定に従い, Off の場合は 1 回ごとの解析結果を, Average の場合は解析結果の平均値を, Average & Max の場合は解析結果の平均値と最大値を表示します。

3.6.1.2 Trace

|                  |                | Avg/Max   |
|------------------|----------------|-----------|
| Frequency Error  | -0.03 /        | -0.23 Hz  |
|                  | 0.000 /        | 0.000 ppm |
| Output Power     | -9.92 <i>I</i> | -9.92 dBm |
| Mean Power       | -9.92 <i>I</i> | -9.92 dBm |
| Total EVM (rms)  | 0.26 /         | 0.26 %    |
| Total EVM (peak) | 1.04 <i>I</i>  | 1.19 %    |
| Symbol Number    |                | 57        |
| Subcarrier Num   | 231            |           |
| Origin Offset    | -52.82 /       | -52.59 dB |
| Time Offset      | -37.9 /        | -37.9 ns  |
|                  |                |           |

図3.9-1 Result ウィンドウ

# Frequency Error

#### ■概要

Starting Subframe Number と Measurement Interval で設定した範囲の平均周波数誤差を表示します。

3.6.1.2 Trace

### Output Power

# ■概要

Starting Subframe Number と Measurement Interval で設定した範囲 における, Cyclic Prefix を含む平均 RF レベルを表示します。

# Mean Power

# ■概要

Starting Subframe Number と Measurement Interval で設定した範囲 における, Channel Bandwidth で定義された帯域幅内の Cyclic Prefix を 含む平均パワーを表示します。

#### Total EVM(rms)

### ■概要

Starting Subframe Number と Measurement Interval で設定した範囲 における、Total EVM Calculation で設定されているチャネルに対する全 サブキャリアの根二乗平均 EVM を表示します。

EVM Unit の設定に従い、%とdB が切り替わります。

3.6.1.2 Trace

# Total EVM(peak)

#### ■概要

Starting Subframe Number と Measurement Interval で設定した範囲 における全サブキャリアかつ全シンボルの中での最大 EVM を表示します。 EVM Unit の設定に従い,%とdB が切り替わります。

# Symbol Number

# ■概要

Total EVM (peak) のシンボル番号を表示します。

# Subcarrier Number

# ■概要

Total EVM (peak) のサブキャリア番号を表示します。

# Origin Offset

# ■概要

Starting Subframe Number と Measurement Interval で設定した範囲の平均原点オフセットを表示します。

# Time Offset

# ■概要

トリガ入力とフレームの先頭との差分を表示します。

### 下記の場合に表示されます。

- ・ トリガ機能が On で, かつ Capture Time が Auto の場合
- ・ トリガ機能が On で、かつ Capture Time が Manual, Storage Mode が Off の場合
- ・ リプレイ機能実行中で Storage Mode が Off の場合

測定

3

# 3.10 コンスタレーションの表示(変調解析)

本アプリケーションでは, Trace Mode の設定によってコンスタレーションのパラメー タが異なります。

# 3.10.1 コンスタレーション

# (EVM vs Subcarrier, EVM vs Symbol, Spectral Flatness, RE Map)

Constellation Display Range で指定されたシンボル範囲のコンスタレーションを 表示します。

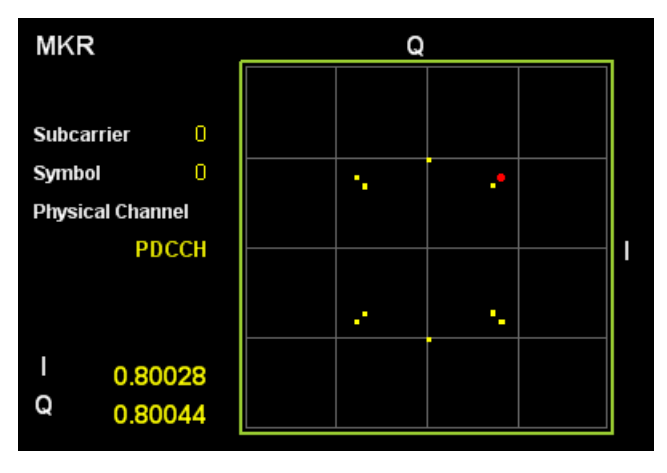

図3.10.1-1 コンスタレーションの表示

# グラフ表示 ■概要

Constellation Display Range が Symbol の場合, Constellation Symbol Number で設定されたシンボルの全サブキャリアのコンスタレー ションを重ねて表示します。

Constellation Display Range が Composite の場合, Starting Subframe Number と Measurement Interval で設定された範囲の全シ ンボルの全サブキャリアのコンスタレーションを重ねて表示します。 マーカで選択されているサブキャリアは赤く表示されます。

3.6.1.2 Trace

# MKR Subcarrier

#### ■概要

マーカで選択されているサブキャリアの番号を表示します。マーカはカーソ ルキーまたはロータリノブで移動できます。

# MKR I/Q

#### ■概要

マーカで選択されているサブキャリアの I/Q の振幅値を表示します。マーカ は、カーソルキーまたはロータリノブで移動できます。

振幅値は, Reference Signal の振幅値を 1.0 とした値に正規化されています。

MKR Symbol

■概要

Symbol Number で設定されているシンボル番号を表示します。

# MKR Physical Channel

■概要

マーカ位置のリソースエレメントにおける物理チャネルの種類を表示しま す。

測定

# 3.10.2 コンスタレーション

# (Power vs Resource Block, EVM vs Resource Block)

Subframe Number または Slot Number と Resource Block Number で指定さ れた PDSCH のコンスタレーションを表示します。

| MKR     |                     |     | C   | 2   |   |   | 1 |
|---------|---------------------|-----|-----|-----|---|---|---|
| RE      | 0                   |     |     |     |   |   |   |
| Subcar  | rier <mark>O</mark> |     |     |     |   | _ |   |
| Symbol  | 1                   |     | • • |     |   | • |   |
| Physica | al Channel<br>PDSCH | • • |     | ••• | • | • |   |
| Subfra  | me O                | 1   |     | : . |   | • |   |
| RB      | 0                   | -   | • • | • • | • | • |   |
| l<br>Q  | 0.46379<br>0.46193  |     |     |     | • | • |   |

図3.10.2-1 コンスタレーションの表示

# グラフ表示

# ■概要

Subframe Number または Slot Number と Resource Block Number で 設定されたリソースブロックの全リソースエレメントのコンスタレーションを重ね て表示します。

マーカで選択されているリソースエレメントは赤く表示されます。

3.6.1.3 Trace

#### MKR Resource Element Number

#### ■概要

マーカで選択されているリソースエレメントの番号を表示します。マーカは, カーソルキーまたはロータリノブで移動できます。

#### MKR Subcarrier

#### ■概要

マーカで選択されているリソースエレメントのサブキャリアの番号を表示します。マーカは、カーソルキーまたはロータリノブで移動できます。

#### MKR Symbol

# ■概要

マーカで選択されているリソースエレメントのシンボルの番号を表示します。 マーカは、カーソルキーまたはロータリノブで移動できます。

#### MKR I/Q

#### ■概要

マーカで選択されているリソースエレメントの I/Q の振幅値を表示します。 マーカは、カーソルキーまたはロータリノブで移動できます。振幅値は、 Reference Signal の振幅値を 1.0 とした値に正規化されています。

# MKR Physical Channel

#### ■概要

マーカ位置のリソースエレメントにおける物理チャネルの種類を表示します。

Subframe Number

# ■概要

Subframe Number で設定されているサブフレーム番号を表示します。

# 注:

Virtual Resource Block Type が Localized のときに表示されます。

# Slot Number

# ■概要

Slot Number で設定されているスロット番号を表示します。

#### 注:

Virtual Resource Block Type が Distributed のときに表示されます。

# Resource Block Number

# ■概要

**Resource Block Number** で設定されているリソースブロック番号を表示します。

3

# 3.11 EVM vs Subcarrier の表示(変調解析)

サブキャリアごとの EVM を表示します。

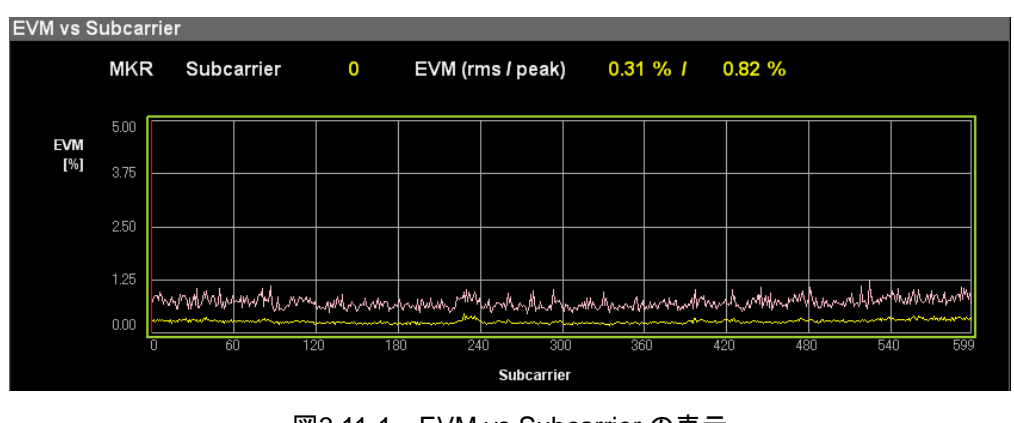

図3.11-1 EVM vs Subcarrier の表示 (Averaged over Symbols)

#### グラフ表示

## ■概要

サブキャリアごとの EVM を表示します。各サブキャリアの EVM は, EVM vs Subcarrier View の設定に従います。

マーカで選択されているサブキャリアは赤く表示されます。

3.6.1.2 Trace

#### MKR Subcarrier

# ■概要

マーカで選択されているサブキャリアの番号を表示します。マーカは,カーソ ルキーまたはロータリノブで移動できます。

#### MKR EVM

# ■概要

マーカで選択されているサブキャリアの EVM を表示します。EVM の値は EVM vs Subcarrier View の設定に従います。

#### MKR Symbol

# ■概要

Symbol Number で設定されているシンボル番号を表示します。

#### 注:

EVM vs Subcarrier View の設定が Each Symbol のときに表示します。

# MKR Physical Channel

#### ■概要

マーカ位置のリソースエレメントにおける物理チャネルの種類を表示します。

# 3.12 EVM vs Symbol の表示(変調解析)

シンボルごとの EVM を表示します。

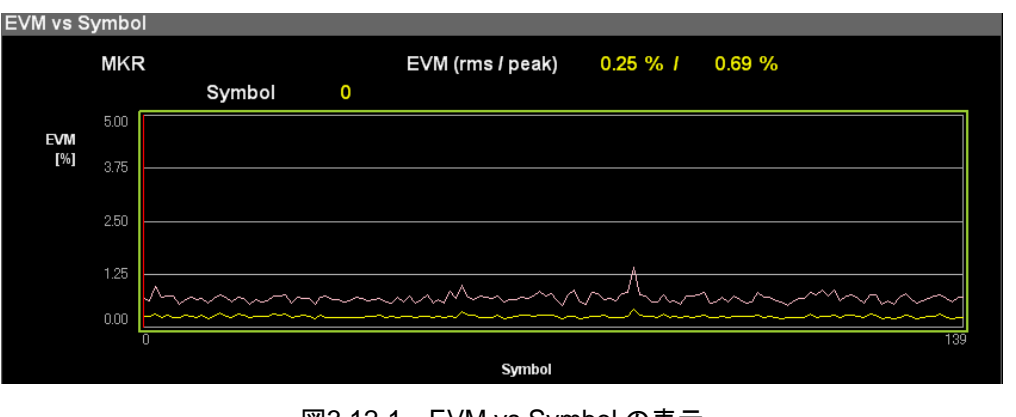

図3.12-1 EVM vs Symbol の表示 (Averaged over Subcarriers)

# グラフ表示

# ■概要

シンボルごとの EVM を表示します。各シンボルの EVM は, EVM vs Symbol View の設定に従います。

マーカで選択されているシンボルは赤く表示されます。

3.6.1.2 Trace

測定

#### MKR Symbol

#### ■概要

マーカで選択されているシンボルの番号を表示します。マーカは,カーソル キーまたはロータリノブで移動できます。

# MKR EVM

# ■概要

マーカで選択されているシンボルの EVM を表示します。EVM の値は EVM vs Symbol View の設定に従います。

#### MKR Subcarrier

#### ■概要

Subcarrier Number で設定されているサブキャリア番号を表示します。

注:

EVM vs Symbol View の設定が Each Subcarrier のときに表示します。

#### MKR Physical Channel

#### ■概要

マーカ位置のリソースエレメントにおける物理チャネルの種類を表示します。

# 3.13 スペクトラルフラットネスの表示(変調解析)

スペクトラルフラットネスの測定結果を表示します。

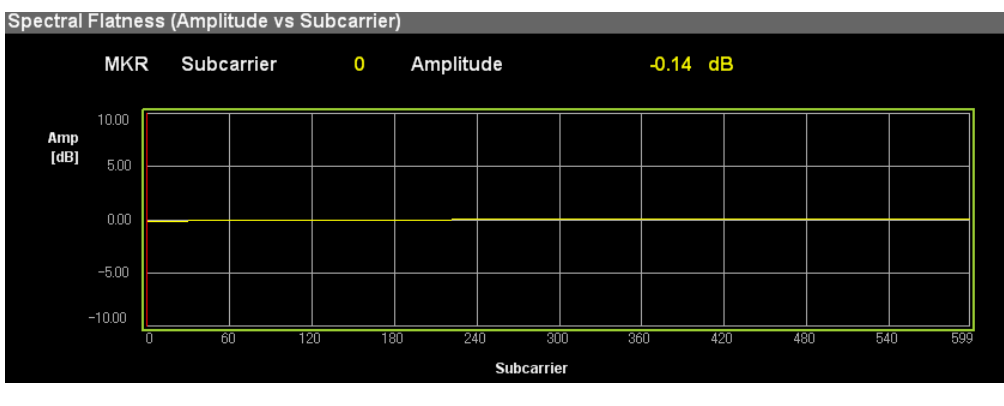

図3.13-1 スペクトラルフラットネスの Amplitude の表示

### グラフ表示

# ■概要

入力された信号のスペクトラルフラットネスの値を表示します。このスペクトラ ルフラットネスの値は Starting Subframe Number と Measurement Interval で設定した範囲の平均値を元にしています。

マーカで選択されているサブキャリアは赤く表示されます。

# MKR Subcarrier

#### ■概要

マーカで選択されているサブキャリアの番号を表示します。マーカは,カーソ ルキーまたはロータリノブで移動できます。

#### MKR Amplitude

# ■概要

マーカで選択されているサブキャリアのスペクトラルフラットネスの Amplitude を表示します。

# MKR Difference Amplitude

# ■概要

マーカで選択されているサブキャリアのスペクトラルフラットネスの Difference Amplitude(隣り合うサブキャリアのレベル差)を表示します。

#### MKR Phase

#### ■概要

マーカで選択されているサブキャリアのスペクトラルフラットネスの Phase を 表示します。

#### MKR Group Delay

#### ■概要

マーカで選択されているサブキャリアのスペクトラルフラットネスの Group Delay を表示します。

# 3.14 Power vs Resource Block の表示(変調解析)

リソースブロックごとの PDSCH パワーを表示します。

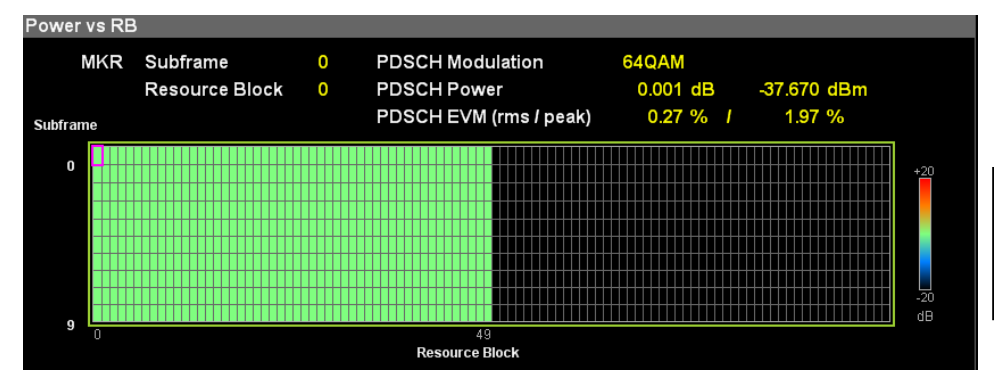

図3.14-1 Power vs Resource Block (Overall)の表示

# グラフ表示

#### ■概要

リソースブロックごとの PDSCH パワーを表示します。

マーカで選択されているリソースブロックはピンク色の枠で表示されます。

#### MKR Subframe

# ■概要

Subframe Number で設定されているサブフレーム番号を表示します。

# 注:

Virtual Resource Block Type が Localized のときに表示されます。

#### MKR Slot

■概要

Slot Number で設定されているスロット番号を表示します。

注:

Virtual Resource Block Type が Distributed のときに表示されます。

#### MKR Resource Block

#### ■概要

マーカで選択されているリソースブロックの番号を表示します。マーカは, カーソルキーまたはロータリノブで移動できます。

#### MKR PDSCH Modulation

#### ■概要

マーカで選択されている PDSCH リソースブロックの変調方式を表示します。

# MKR PDSCH Power

#### ■概要

マーカで選択されている PDSCH リソースブロックのパワーを表示します。 dB 単位は Reference Signal のパワーに対する相対値です。 定

# MKR PDSCH EVM

■概要

マーカで選択されている PDSCH リソースブロックの EVM を表示します。 EVM の値は Graph View の設定に従います。
## 3.15 EVM vs Resource Block の表示(変調解析)

リソースブロックごとの PDSCH EVM を表示します。

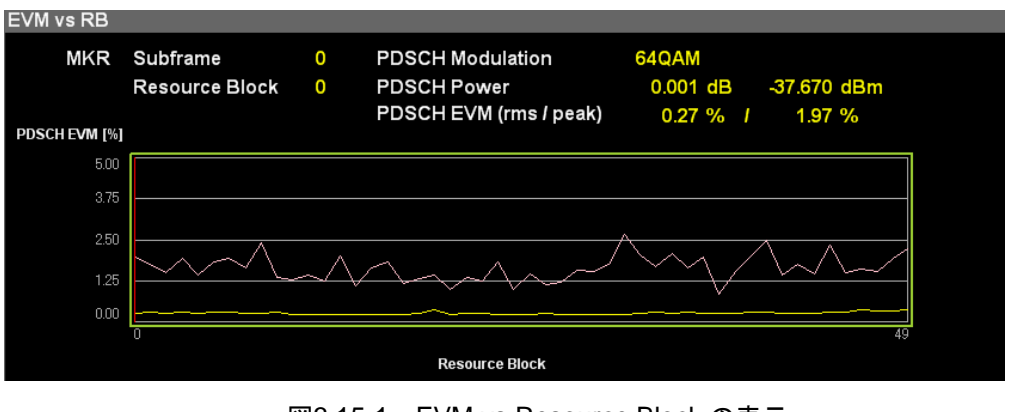

図3.15-1 EVM vs Resource Block の表示

#### グラフ表示

#### ■概要

リソースブロックごとの EVM を表示します。リソースブロックの EVM は, Graph View の設定に従います。

マーカで選択されているシンボルは赤く表示されます。

#### MKR Subframe

#### ■概要

Subframe Number で設定されているサブフレーム番号を表示します。

```
注:
```

Virtual Resource Block Type が Localized のときに表示されます。

#### MKR Slot

#### ■概要

Slot Number で設定されているスロット番号を表示します。

注:

Virtual Resource Block Type が Distributed のときに表示されます。

#### MKR Resource Block

#### ■概要

マーカで選択されているリソースブロックの番号を表示します。マーカは, カーソルキーまたはロータリノブで移動できます。

#### MKR PDSCH Modulation

#### ■概要

マーカで選択されている PDSCH リソースブロックの変調方式を表示します。

定

#### MKR PDSCH Power

#### ■概要

マーカで選択されている PDSCH リソースブロックのパワーを表示します。 dB 単位は Reference Signal のパワーに対する相対値です。

### MKR PDSCH EVM

#### ■概要

マーカで選択されている PDSCH リソースブロックの EVM を表示します。 EVM の値は Graph View の設定に従います。

# 3.16 Summary の表示(変調解析)

チャネルごとの EVM やパワー, スロットごとのパワーなどを表示します。

#### チャネルごとの EVM と Power(Page No. 1)

■概要

入力された信号の各チャネルの平均 EVM と平均 Power を表示します。 Detail Setting において設定がオフになっているチャネルは表示されません。

Symbol Clock Error, IQ Skew, IQ Imbalance, IQ Quad Error(Page No. 1) ■概要

Symbol Clock Error, IQ Skew, IQ Imbalance, IQ Quadrature Error を表示します。

注:

Optional Measurements が Off になっているとき, IQ Skew, IQ Imbalance, IQ Quad Error は表示されません。

#### チャネルごとの EVM(Page No. 2~7)

#### ■概要

入力された信号の各チャネルの EVM を表示します。Detail Setting にお いて設定がオフになっているチャネルは表示されません。 チャネルの種類には以下のものがあります。

#### ■チャネルの種類

Total EVM (Total EVM Calculation で設定したチャネルが対象) PDSCH (ALL・QPSK・16QAM・64QAM・256QAM) PDCCH (Number of PDCCHs が 0 のときは非表示) RS SS (P-SS と S・SS) P-SS S・SS PBCH PCFICH PHICH DTX

Power vs Slot(Page No. 8)

#### ■概要

Starting Subframe Number と Measurement Interval で設定した範囲 のスロットごとのパワーを表示します。

3.6.1.1 Analysis Time

測定

#### チャネルごとの Power(Page No. 10)

■概要

1 リソースエレメントあたりの各チャネルの平均パワーを表示します。Detail Setting において設定がオフになっているチャネルは表示されません。 チャネルの設定がOnで、かつチャネルの平均パワーが-30 dBを下回る場合、そのチャネルは DTX と判断し、EVM はノイズレベルと全パワーの比で 計算されます。

#### ■チャネルの種類

| RS                                   |
|--------------------------------------|
| P-SS                                 |
| S-SS                                 |
| PBCH                                 |
| PDCCH (Number of PDCCHs が 0 のときは非表示) |
| PCFICH                               |
| PHICH(PHICH グループ)                    |

Cell ID(Page No. 1)

#### ■概要

Cell ID を表示します。Cell ID は Reference Signal Mode の設定によっ て異なります(表3.16-1参照)。この Cell ID の結果は平均化の対象ではあり ません。

表3.16-1 Cell ID の結果

| Reference Signal Mode   | Cell ID                       |
|-------------------------|-------------------------------|
| Auto                    | 入力信号の解析結果(最後のサブフレー<br>ムの値)    |
| Using Cell ID           | Reference Signal Cell ID の設定値 |
| Load File・指定なし(Default) | 常に 0                          |
| Load File・ファイル指定        | 非表示                           |

Number of PDCCH Symbols (Page No. 1)

#### ■概要

PDCCH シンボルの数を表示します。PDCCH シンボルの数は Detail Setting の PCCH On/Off および Number of PDCCH Symbols の設定 によって異なります(表3.16-2 参照)。この Summary Number of PDCCH Symbols の結果は平均化の対象ではありません。

| 表3.16-2 | Summary | Number of PDCCH S | Symbols | の結果 |
|---------|---------|-------------------|---------|-----|
|---------|---------|-------------------|---------|-----|

| Detail Setting -<br>PDCCH On/Off•<br>Number of PDCCH Symbols | Summary -<br>Number of PDCCH Symbols |
|--------------------------------------------------------------|--------------------------------------|
| On•Auto                                                      | 入力信号の解析結果(最後のサブフレー<br>ムの値)           |
| On•Manual                                                    | Number of PDCCH Symbols の設定値         |
| Off                                                          | 常に 0                                 |

#### OFDM Symbol Tx Power(Page No. 9) ■概要

Starting Subframe Number と Measurement Interval で設定した範囲 のサブフレームごとの OFDM Symbol Tx Power(4 番目のシンボルにお ける PDSCH パワー)を表示します。

RS Power(Page No. 9)

■概要

Starting Subframe Number と Measurement Interval で設定した範囲 のサブフレームごとの RS Power を表示します。

測定

# 3.17 Test Model Summary の表示(変調解析)

Test Model で設定した信号の種類に応じて解析を行った結果を表示します。 Test Model が Off 以外のとき有効です。

#### 13 3.5 共通項目の設定

#### Page Number

#### ■概要

Test Model Summary に表示する結果の種類を切り替えます。

各 subframe の RS boosting (Page No. 1)

#### ■概要

Starting Subframe Number と Measurement Interval で設定した範囲 のサブフレームごとの RS boosting 値を表示します。

#### 各 subframe の各 Channel の EPRE(Page No. 2)

#### ■概要

Starting Subframe Number と Measurement Interval で設定した範囲 のサブフレームごとの各 Channel の EPRE (Energy Per Resource Element) 値を表示します。

#### 各 subframe の各変調方式の PDSCH の EPRE(Page No. 3)

#### ■概要

Starting Subframe Number と Measurement Interval で設定した範囲 のサブフレームごとの PDSCH の EPRE 値を変調方式ごとに表示します。

## 3.18 RE Map の表示(変調解析)

リソースブロックとリソースエレメントの配置図を表示します。

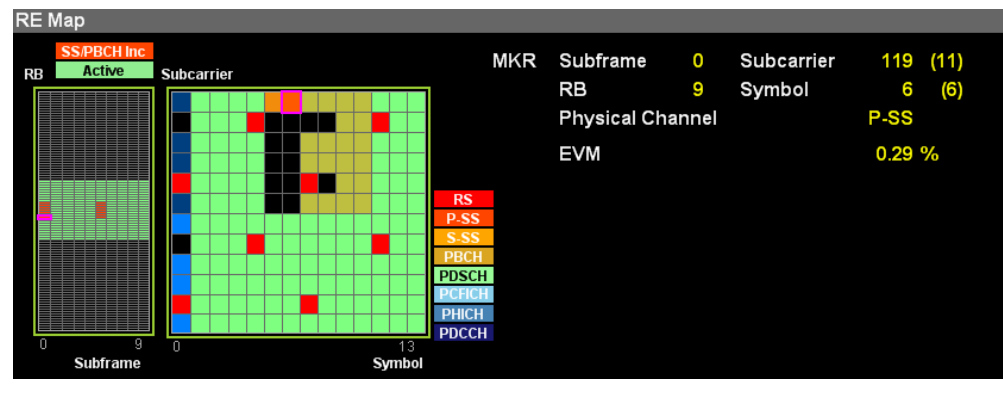

図3.18-1 RE Map の表示

#### グラフ表示

#### ■概要

リソースブロック (左側) とリソースエレメント (右側) における, 物理チャネ ルの配置図です。

リソースブロックの図では、1 マスがリソースブロックを示し、14 シンボル・12 サブキャリアのリソースエレメントを含みます。黒色の1マスはリソースブロック が配置されていないことを示します。ほかの色はグラフの上にある凡例表示 に従います。

SS/PBCH Inc P-SS, S-SS, または PBCH のいずれかが含まれてい るリソースブロックです。 上記以外のアクティブなリソースブロックです。

Active

マーカ位置のリソースブロックにおけるリソースエレメントの配置が右側に表 示されます。黒色の1マスはリソースエレメントが配置されていないことを示し ます。ほかの色はグラフの右にある凡例表示に従います。

#### **MKR Subframe**

#### ■概要

リソースブロック図におけるマーカのサブフレーム番号を表示します。

#### **MKR Resource Block**

#### ■概要

リソースブロック図におけるマーカのリソースブロック番号を表示します。

#### MKR Subcarrier

#### ■概要

リソースエレメント図におけるマーカのサブキャリア番号を表示します。

定

### MKR Symbol

■概要

リソースエレメント図におけるマーカのシンボル番号を表示します。

MKR Physical Channel

■概要

リソースエレメント図におけるマーカの物理チャネルの種類を表示します。

## 3.19 MIMO Summary の表示(MIMO Summary)

MIMO 測定が実行されたとき、各アンテナポートの測定結果を表示します。 Number of Antenna Ports で指定した数のアンテナ信号の測定結果を表示しま す。Number of Antenna Ports と測定対象の Antenna Port は下記のとおりで す。(表3.19-1 参照)

#### 13 3.5 共通項目の設定

#### 表3.19-1 Number Of Antenna ports と測定対象 Port

| Number of Antenna Ports | 測定対象 Port              |
|-------------------------|------------------------|
| 1                       | Antenna Port0          |
| 2                       | Antenna Port0, 1       |
| 4                       | Antenna Port0, 1, 2, 3 |

#### RS Power (dB)

#### ■概要

Antenna Port で指定したアンテナポートの信号と各アンテナの信号の RS Power の差を表示します。

#### RS Power (dBm)

#### ■概要

各アンテナの信号の RS Power を絶対値で表示します。

#### RS EVM (rms)

#### ■概要

各アンテナポートの信号の RS EVM (rms) を表示します。

#### **RS** Timing Offset

#### ■概要

Timing Offset Reference で Antenna を選択したときは Antenna Port で指定したアンテナポートの信号に対する各アンテナポート の信号のタイミング差を表示します。

Timing Offset Reference で Ext. Trigger を選択したときは

トリガに対する各アンテナポートの信号のタイミング差を表示します。

#### **RS** Freq

#### ■概要

Antenna Port で指定したアンテナポートの信号と各アンテナの信号の RS Freq の差を表示します。

#### RS Phase

#### ■概要

Antenna Port で指定したアンテナポートの信号と各アンテナの信号の RS Phase の差を表示します。

## 3.20 Batch 測定の表示

Batch 測定の結果を表示します。ストレージモードの設定に従い, Off の場合は 1 回ごとの解析結果を, Average の場合は解析結果の平均値を, Average & Max の場合は解析結果の平均値と最大値を表示します。

#### Band: Frequency Error

#### ■概要

Band に含まれる CC の平均周波数誤差を表示します。

#### Band: PDSCH EVM

#### ■概要

Band に含まれる CC の平均 PDSCH EVM を表示します。

#### Band: Band Power

#### ■概要

Band の RF レベルを表示します。MS269xA-004/104/078/178 または MS2830A-078 が搭載されていない場合は測定結果はありません。 MS269xA-004/104/078/178 または MS2830A-078 が搭載されている場 合は 125 MHz の帯域幅となります。

#### Band: RS Power

#### ■概要

Band に含まれる CC の平均 RS Power を表示します。

#### Band:OSTP

#### ■概要

Band に含まれる CC の平均 OSTP (OFDM Symbol TX power) を表示 します。

#### Band: OBW (Cont. CA)

#### ■概要

**OBW** を表示します。**Band Settings**: Contiguous Mode が On の場合に 表示します。本器の解析帯域幅を超える測定となる場合は表示しません。

#### Band: ACLR UTRA

#### ■概要

ACLR UTRAを表示します。本器の解析帯域幅を超える測定となる場合は 表示しません。

#### Band: ACLR E-UTRA

#### ■概要

ACLR E-UTRA を表示します。本器の解析帯域幅を超える測定となる場合は表示しません。

#### Band: OBUE Margin

#### ■概要

OBUE のワーストピーク値の,テンプレートとの相対値を表示します。本器の解析帯域幅を超える測定となる場合は表示しません。

#### Band: OBUE Peak Absolute Level

#### ■概要

OBUE のワーストピーク値の絶対レベルを表示します。本器の解析帯域幅 を超える測定となる場合は表示しません。

#### Band: OBUE Peak Frequency

#### ■概要

OBUE のワーストピーク値の周波数を表示します。本器の解析帯域幅を超 える測定となる場合は表示しません。

3

#### CC: Frequency Error

#### ■概要

CC の周波数誤差を表示します。

#### CC: PDSCH EVM

#### ■概要

CC の PDSCH EVM を表示します。

CC:CC Power

#### ■概要

CCのRFレベルを表示します。

#### CC:RS Power

#### ■概要

CC の RS Power を表示します。

#### CC:OSTP

#### ■概要

CC の OSTP を表示します。

#### CC: Time Offset

#### ■概要

**Band** 内の CC 間の時間差を表示します。 基準は Band 内で最も若い番号 の CC です。

#### CC:OBW (CC)

#### ■概要

CC の OBW を表示します。Band Settings: Contiguous Mode が Off の 場合に表示します。本器の解析帯域幅を超える測定となる場合は表示しま せん。

# 3.21 測定結果の保存

測定結果を内蔵ハードディスクまたは USB メモリに保存します。3G LTE Downlink 画面の状態で Save を押すと、Save ファンクションメニューが表示され ます。

```
注:
```

USBメモリについては、添付の USBメモリを使用してください。そのほかの USB メモリを使用した場合、機器の相性などにより正しく動作しない場合が あります。

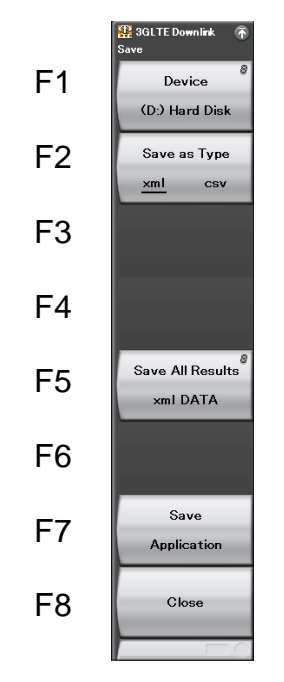

図3.21-1 Save ファンクションメニュー

表3.21-1 Save ファンクションメニューの説明

| メニュー表示           | 機能                                                                                                    |
|------------------|----------------------------------------------------------------------------------------------------|
| Device           | 保存先のドライブを設定します。                                                                                                    |
| Save as Type     | 保存ファイルの種類を設定します。                                                                                                    |
| Save All Results | 本アプリケーションの測定結果を保存します。                                                                                                    |
|                  | パラメータを保存します。                                                                                                    |
| Save Application | MS2690A/MS2691A/MS2692A シグナルアナライザ<br>取扱説明書(本体 操作編), MS2830A シグナルアナライザ<br>取扱説明書(本体 操作編), または MS2850A シグナルアナ<br>ライザ 取扱説明書(本体 操作編) |
| Close            | Save ファンクションメニューを閉じます。                                                                                                    |

#### Device

■概要

保存場所のドライブを設定します。

#### ■選択肢

D, E, F, … C 以外の存在するすべてのドライブ

#### Save as Type

#### ■概要

保存ファイルの種類を設定します。

#### ■選択肢

| xml | xml 形式で保存します。 |
|-----|---------------|
| csv | csv 形式で保存します。 |

#### Save All Results

#### ■概要

測定結果を保存します。保存対象は、リモートコマン ド:FETCh:EVM[n]?,:READ:EVM[n]?または:MEASure:EVM[n]?で 読み出せるすべての測定結果となります。測定結果の詳細は、 MX269020A LTE ダウンリンク測定ソフトウェア取扱説明書(本体 リモート 制御編)の「表 2.7-2 Modulation 測定結果のレスポンス」を参照してくださ い。

保存ファイル名は"LTEDL 日付\_連番.xml"で出力されます。同じ日付で 保存を行った場合,ファイル名は"LTEDL 日付\_00.xml", "LTEDL 日付 \_01.xml", "LTEDL 日付\_02.xml"…の順に自動的に付けられます。 "LTEDL 日付\_99.xml"まで測定結果を保存できます。

ファイル名に付加される連番は,00~99 までです。99 の次に保存するファ イルの番号は00 に戻るため,同一ファイル名が存在する場合は上書きされ ます。

なお,保存したファイルは「「(Device)で指定した保存対象ドライブの以下のディレクトリにあります。

#### ¥Anritsu Corporation¥Signal Analyzer¥User Data¥Measurement Results¥3GLTE Downlink

フォルダ内の xml ファイルと csv ファイルのファイル数の上限は、それぞれ 100 ファイルです。

#### Close

#### ■概要

Save ファンクションメニューを閉じます。

# 第4章 デジタイズ機能

この章では,IQ データの外部メモリへの保存方法,保存された IQ データのリプレ イ方法について説明します。

| 4.1 | IQ データの保存                   | 4-2 |
|-----|-----------------------------|-----|
|     | 4.1.1 データ情報ファイルのフォーマット      | 4-4 |
|     | 4.1.2 データファイルのフォーマット        | 4-6 |
| 4.2 | リプレイ機能                      | 4-7 |
|     | 4.2.1 リプレイ機能の開始             | 4-8 |
|     | 4.2.2 リプレイ機能実行中の表示          | 4-8 |
|     | 4.2.3 リプレイ機能実行中の制限          | 4-9 |
|     | 4.2.4 リプレイ可能な IQ データファイルの条件 | 4-9 |
|     | 4.2.5 リプレイ機能の終了             | 4-9 |

# 4.1 IQ データの保存

メインファンクションメニューで 🖻 (Capture)を押したあと 📧 (Save Captured Data)を押すと、Save Captured Data ファンクションメニューが表示されます。

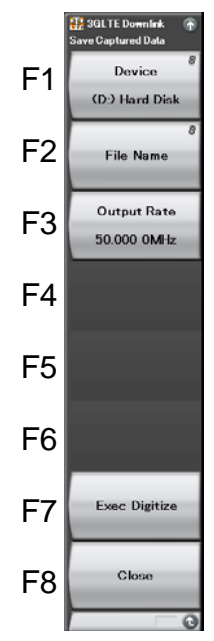

図 4.1-1 Save Captured Data ファンクションメニュー

| 表 4.1-1 | Save Captured Data ファンクションメニューの説明 |
|---------|-----------------------------------|
|         |                                   |

| メニュー表示        | 機能                                   |
|---------------|--------------------------------------|
| Device        | 保存するファイルの場所を選択します。                   |
| File Name     | 保存するファイル名を設定します。                     |
| Output Rate   | 出力データのレートを設定します。                     |
| Exec Digitize | 保存を実行します。                            |
| Close         | Save Captured Data ファンクションメニューを閉じます。 |

本機能の実行時点で内部メモリに保存されている IQ データを,外部メモリに保存 します。

操作例: IQ データを保存する <手順>

- 1. メインファンクションメニューで PO(Capture)を押します。
- 2. [13] (Save Captured Data)を押します。
- 3. Save Captured Data ファンクションメニューで 「(Device)を押して,保存先のドライブ名を選択します。
- 4. [1](File Name)を押して、ファイル名を設定します。
- 5. (Exec Digitize)を押して,保存します。

保存処理を実行すると以下のファイルが作成されます。

- ・ "[File Name].dgz" データファイル(バイナリ形式)
- ・ "[File Name].xml" データ情報ファイル(XML 形式)

データファイルには IQ データ列が保存されます。データ情報ファイルには保存されたデータに関する情報が記録されます。

ファイル名を設定しなかった場合、ファイル名は"Digitize 日付\_連番"となります。 連番は 000~999 までです。

保存したファイルは「「(Device)で指定した保存対象ドライブの以下のディレクトリ にあります。

\Anritsu Corporation\Signal Analyzer\User Data\Digitized Data\3GLTE Downlink

フォルダ内のファイル数の上限は1000ファイルです。

## 4.1.1 データ情報ファイルのフォーマット

データ情報ファイルには,保存した IQ データに関する情報が記録されます。記録 されるパラメータの詳細は表 4.1.1-1 のとおりです。

| 項目                   | 説明                                    |
|----------------------|---------------------------------------|
| CaptureDate          | 取得データ年月日<br>"DD/MM/YYYY"形式となります。      |
| CaptureTime          | 取得データ時間<br>"HH/MM/SS"形式となります。         |
| FileName             | データファイル名                              |
| Format               | データフォーマット<br>"Float"固定となります。          |
| CaptureSample        | 記録したデータのサンプル数[Sample]                 |
|                      | 記録したデータのエラーステータス                      |
| Condition            | "Normal":正常時                          |
|                      | "OverLoad":レベルオーバ                     |
|                      | トリガ発生位置[Sample]                       |
| TriggerPosition      | 記録したデータの始点を0としたときの位置となり<br>ます。        |
| CenterFrequency      | 中心周波数[Hz]                             |
| SpanFrequency        | 周波数スパン[Hz]                            |
| SamplingClock        | サンプリングレート[Hz]                         |
| DuccelectorDondMede  | 周波数バンド切り替えモード                         |
| Preselector Dandwode | "Normal": Normal モード(固定)              |
|                      | リファレンスレベル[dBm]                        |
| ReferenceLevel       | リファレンスレベルオフセットを加味しない値となりますので注意してください。 |
| AttenuatorLevel      | アッテネータ値[dB]                           |
| Lata and ICation     | 内部ゲイン値[dB]                            |
| InternalGain         | 内部パラメータとなります。                         |
| PreAmp               | 6 GHz プリアンプによるゲイン値[dB]                |
| IQReverse            | IQ 反転設定 "Normal"(固定)                  |
|                      | トリガの On/Off 設定                        |
| TriggerSwitch        | "FreeRun":トリガを使用していない                 |
|                      | "Triggered":トリガを使用している                |

表 4.1.1-1 データ情報ファイルのフォーマット

| 項目                    | 説明                                                                                      |
|-----------------------|-----------------------------------------------------------------------------------------|
| TriggerSource         | トリガ発生源                                                                                  |
|                       | "External":外部トリガ                                                                        |
|                       | "SGMarker":SG マーカトリガ                                                                    |
|                       | "WideIF":ワイド IF ビデオトリガ                                                                  |
|                       | "Frame":フレームトリガ                                                                         |
|                       | トリガレベル[dBm]                                                                             |
| TriggerLevel          | リファレンスレベルオフセットを加味しない値となり<br>ますので注意してください。また Scale Mode が<br>Lin の場合も dBm 単位となります。       |
|                       | トリガ遅延時間[s]                                                                              |
| TriggerDelay          | トリガ入力位置から記録したデータの始点への相対時間となります。                                                         |
| IOD of our on 0 dD    | 0 dBm を表す, 基準 IQ 振幅値                                                                    |
| TQReferenceUdBm       | "1"固定となります。                                                                             |
|                       | 基準信号情報                                                                                  |
|                       | "Ref.Int":内部基準信号                                                                        |
| ExternalReferenceDisp | "Ref.Ext":外部基準信号                                                                        |
|                       | "Ref.Int Unlock":内部基準信号が外れている                                                           |
|                       | "Ref.Ext Unlock":外部基準信号が外れている                                                           |
|                       | Correction 機能による補正値[dB]                                                                 |
| Correction Factor     | データファイルの IQ データは, Correction Factor が足されたものになります。                                       |
|                       | Correction 機能が Off のときは"0.000"となります。                                                    |
| л. : 1                | 信号入力端子                                                                                  |
| lerminal              | "RF":RF 端子                                                                              |
|                       | 0 秒基準位置                                                                                 |
| ReferencePosition     | 0 秒基準位置をデジタイズデータのポイント位置<br>で示したものです。リプレイ実行時には,<br>ReferencePositionの位置が0sとして表示され<br>ます。 |
|                       | トリガを発生させるエッジ(立ち上がりまたは立ち<br>下り)                                                          |
| Trigger Slope         | "Rise":立ち上がりエッジ                                                                         |
|                       | "Fall":立ち下りエッジ                                                                          |

表 4.1.1-1 データ情報ファイルのフォーマット(続き)

4

## 4.1.2 データファイルのフォーマット

データファイルはバイナリ形式で作成されます。ファイルの先頭から時間順に I 相 データ, Q 相データが 4 バイトずつ記録されます。また I 相データ, Q 相データは それぞれ float 型(IEEE real\*4)で記録されます。

ファイル先頭 ―→

| I 相データ1(4 Byte)   |
|-------------------|
| Q 相データ1(4 Byte)   |
| I 相データ2(4 Byte)   |
| Q 相データ2(4 Byte)   |
| I 相データ3(4 Byte)   |
| Q 相データ 3 (4 Byte) |
|                   |

### 

図 4.1.2-1 データファイルのフォーマット

以下の式により IQ データから電力に換算できます。

$$P=10Log_{10}\left(I^2+Q^2\right)$$

ただし

P:電力[dBm]
 I:I相データ
 Q:Q相データ

# 4.2 リプレイ機能

リプレイ機能を使用することにより、保存された IQ データをふたたび解析すること ができます。メインファンクションメニューで 「「(Capture)を押したあと 「 (Replay)を押すと、Replay ファンクションメニューが表示されます。

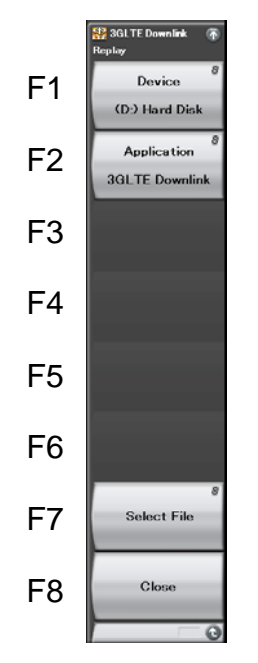

図 4.2-1 Replay ファンクションメニュー

表 4.2-1 Replay ファンクションメニューの説明

| メニュー表示      | 機能                                             |
|-------------|------------------------------------------------|
| Device      | リプレイするファイルのドライブを選択します。                         |
| Application | リプレイするファイルの保存に使用したアプリケーショ<br>ン名を選択します。         |
| Select File | リプレイを実行するファイルを選択します。ファイルを<br>選択するとリプレイが実行されます。 |
| Close       | Replay ファンクションメニューを閉じます                        |

デジタイズ機能

## 4.2.1 リプレイ機能の開始

以下の手順でリプレイ機能を開始することができます。

<手順>

- 1. メインファンクションメニューで (Capture)を押します。
- 2. Capture ファンクションメニューで (Replay)を押します。
- 3. Replay ファンクションメニューで **(Device**)を押し, リプレイ対象ファイル が保存されているドライブ名を選択します。
- 4. (Application)を押し、リプレイ対象ファイルの保存に使用したアプリケー ション名を選択します。
- 5. 「 (Select File)を押すと,ファイル選択ダイアログが表示されます。リプレイ をするファイルを選択すると,リプレイが開始されます。リプレイが開始される と **Replaying** が画面上に表示されます。
- 注:
- ・ サンプリングレートが 50 MHz の IQ データファイルのみリプレイできま す。
- リプレイ機能を開始すると、表 4.1.1-1 に記載されているパラメータ以外の設定はすべて初期化されます。

### 4.2.2 リプレイ機能実行中の表示

**IQ** データファイルが以下の条件に当てはまる場合, **Replay Error Info.** が表示 されます。

- ・ IQ データ保存時の周波数基準が Unlock だった場合
- ・ IQ データ保存時にレベルオーバが発生していた場合

## 4.2.3 リプレイ機能実行中の制限

リプレイ中に制限される機能は表 4.2.3-1 のとおりです。

| 機能                       |
|--------------------------|
| Center Frequency         |
| Input Level              |
| Pre Amp                  |
| Trigger Switch           |
| Trigger Source           |
| Trigger Slope            |
| Trigger Delay            |
| Wide IF Trigger Level    |
| Continuous Measurement   |
| Single Measurement       |
| Capture Time Auto/Manual |
| Capture Time Length      |
| Trigger Hold             |

#### 表 4.2.3-1 リプレイ中に制限される機能

## 4.2.4 リプレイ可能なIQデータファイルの条件

リプレイ解析が可能な IQ データファイルの条件は表 4.2.4-1 のとおりです。

| 表 4.2.4-1 | リプレイ可能な IQ データファイル |
|-----------|--------------------|
|           |                    |

| 項目        | 值                                 |  |
|-----------|-----------------------------------|--|
| フォーマット    | I, Q(各 32 Bit Float Binary 形式)    |  |
| サンプリングレート | 50 MHz                            |  |
|           | 1フレーム相当以上                         |  |
|           | Modulation Analysis: 1100000 以上   |  |
| サンプル数     | ACP·OBW·Channel Power: 1230000 以上 |  |

## 4.2.5 リプレイ機能の終了

リプレイの終了は以下の手順で行います。

#### <手順>

- 1. メインファンクションメニューで FD(Capture)を押します。
- 2. 「「(Stop Replaying)を押すとリプレイ機能を終了することができます。

4

第5章 性能試驗

この章では、本器の予防保守としての性能試験を実施するうえで必要な測定機器、 セットアップ方法、性能試験手順について説明します。

| 5.1 | 性能試   | 験の概要     | 5-2 |
|-----|-------|----------|-----|
|     | 5.1.1 | 性能試験について | 5-2 |
| 5.2 | 性能試   | 験の項目     | 5-3 |
|     | 5.2.1 | 試験方法     | 5-3 |

## 5.1 性能試験の概要

## 5.1.1 性能試験について

性能試験は、本器の性能劣化を未然に防止するため、予防保守の一環として行います。

性能試験は、本器の受入検査、定期検査、修理後の性能確認などで性能試験が 必要な場合に利用してください。重要と判断される項目は、予防保守として定期的 に行ってください。本器の受入検査、定期検査、修理後の性能確認に対しては以 下の性能試験を実施してください。

- ・ キャリア周波数確度
- ・ 残留ベクトル誤差

性能試験は,重要と判断される項目は,予備保守として定期的に行ってください。 定期試験の推奨繰り返し期間としては,年に1~2回程度が望まれます。

性能試験で規格を満足しない項目を発見された場合,本書(紙版説明書では巻 末,電子版説明書では別ファイル)に記載の「本製品についてのお問い合わせ窓 ロ」へすみやかにご連絡ください。

## 5.2 性能試験の項目

被試験装置と測定器類は、特に指示する場合を除き少なくとも30分間は予熱を行い、十分に安定してから性能試験を行ってください。最高の測定確度を発揮するには、上記のほかに室温下での実施、AC電源電圧の変動が少ないこと、騒音・振動・ほこり・湿気などについても問題がないことが必要です。

### 5.2.1 試験方法

- (1) 試験対象規格
  - ・ キャリア周波数確度
  - ・ 残留ベクトル誤差

#### (2) 試験用測定器

• ベクトル信号発生器

周波数標準器

- 信号源が十分な周波数確度を持つなら不要
- ・ パワーメータ 信号源が十分な送信電力確度を持つなら不要

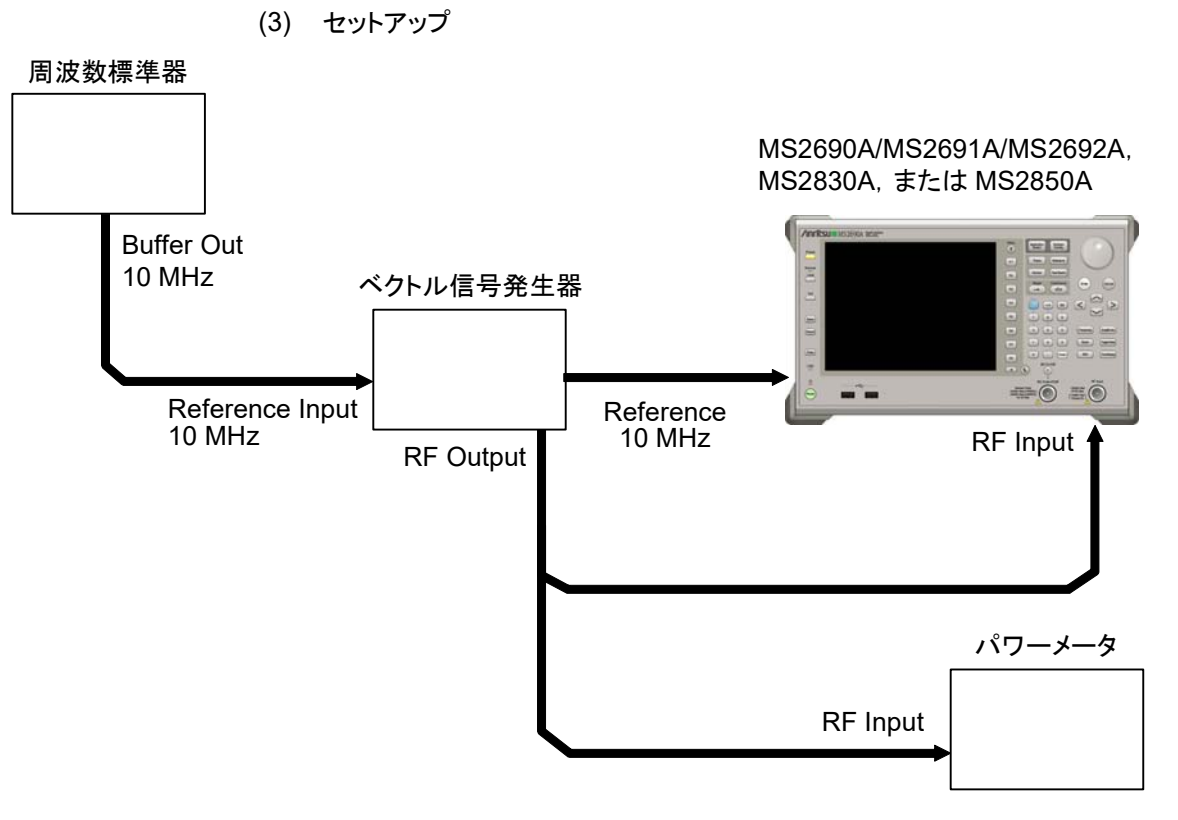

図 5.2.1-1 性能試験

性能試験

5-3

#### (4) 試験手順

#### (a) 信号源の調整

- 周波数標準器から出力されている 10 MHz の基準信号をベクト ル信号発生器の Reference Input に入力します。
- ベクトル信号発生器から出力されている 10 MHz の基準信号を 本器の Reference Input に入力します。
- 3. ベクトル信号発生器から LTE ダウンリンク変調信号を出力しま す。
- パワーメータにベクトル信号発生器の出力信号を入力し、電力を 測定します。

#### (b) 本器の設定

- 1. 本器正面パネルの電源スイッチを On にし,本器の内部温度が 安定するまで待ちます(恒温槽内温度安定後約1.5時間)。
- 2. を押して、「3GLTE Downlink」の文字列が表示されてい るメニューのファンクションキーを押します。
- 3. Preset を押します。
- 4. (Preset) を押して, 初期化を行います。
- 5. 👛 を押します。
- 6. 🔳 (SIGANA All) を押して, 校正を行います。
- 7. <a>(Close)</a> を押します。
- 8. **Frequency** を押して, テンキーでベクトル信号発生器が出力している 周波数値を入力し, **Enter**) を押します。
- 9. Amended を押して、テンキーでパワーメータの測定結果を入力し、
   (Enter) を押します。
- 10. Tree を押し、「4 (Storage) を押し、「1 (Mode) を押して、 カーソルキーまたはロータリノブで Average を選択し、「Filler を押 します。
- 11. 📧 (Count) を押して, テンキーで測定回数を入力し, (Enter) を 押します。
- 12. <br/>
  <br/>
  <br/>
  <br/>
  <br/>
  <br/>
  <br/>
  <br/>
  <br/>
  <br/>
  <br/>
  <br/>
  <br/>
  <br/>
  <br/>
  <br/>
  <br/>
  <br/>
  <br/>
  <br/>
  <br/>
  <br/>
  <br/>
  <br/>
  <br/>
  <br/>
  <br/>
  <br/>
  <br/>
  <br/>
  <br/>
  <br/>
  <br/>
  <br/>
  <br/>
  <br/>
  <br/>
  <br/>
  <br/>
  <br/>
  <br/>
  <br/>
  <br/>
  <br/>
  <br/>
  <br/>
  <br/>
  <br/>
  <br/>
  <br/>
  <br/>
  <br/>
  <br/>
  <br/>
  <br/>
  <br/>
  <br/>
  <br/>
  <br/>
  <br/>
  <br/>
  <br/>
  <br/>
  <br/>
  <br/>
  <br/>
  <br/>
  <br/>
  <br/>
  <br/>
  <br/>
  <br/>
  <br/>
  <br/>
  <br/>
  <br/>
  <br/>
  <br/>
  <br/>
  <br/>
  <br/>
  <br/>
  <br/>
  <br/>
  <br/>
  <br/>
  <br/>
  <br/>
  <br/>
  <br/>
  <br/>
  <br/>
  <br/>
  <br/>
  <br/>
  <br/>
  <br/>
  <br/>
  <br/>
  <br/>
  <br/>
  <br/>
  <br/>
  <br/>
  <br/>
  <br/>
  <br/>
  <br/>
  <br/>
  <br/>
  <br/>
  <br/>
  <br/>
  <br/>
  <br/>
  <br/>
  <br/>
  <br/>
  <br/>
  <br/>
  <br/>
  <br/>
  <br/>
  <br/>
  <br/>
  <br/>
  <br/>
  <br/>
  <br/>
  <br/>
  <br/>
  <br/>
  <br/>
  <br/>
  <br/>
  <br/>
  <br/>
  <br/>
  <br/>
  <br/>
  <br/>
  <br/>
  <br/>
  <br/>
  <br/>
  <br/>
  <br/>
  <br/>
  <br/>
  <br/>
  <br/>
  <br/>
  <br/>
  <br/>
  <br/>
  <br/>
  <br/>
  <br/>
  <br/>
  <br/>
  <br/>
  <br/>
  <br/>
  <br/>
  <br/>
  <br/>
  <br/>
  <br/>
  <br/>
  <br/>
  <br/>
  <br/>
  <br/>
  <br/>
  <br/>
  <br/>
  <br/>
  <br/>
  <br/>
  <br/>
  <br/>
  <br/>
  <br/>
  <br/>
  <br/>
  <br/>
  <br/>
  <br/>
  <br/>
  <br/>
  <br/>
  <br/>
  <br/>
  <br/>
  <br/>
  <br/>
  <br/>
  <br/>
  <br/>
  <br/>
  <br/>
  <br/>
  <br/>
  <br/>
  <br/>
  <br/>
  <br/>
  <br/>
  <br/>
  <br/>
  <br/>
  <br/>
  <br/>
  <br/>
  <br/>
  <br/>
  <br/>
  <br/>
  <br/>
  <br/>
  <br/>
  <br/>
  <br/>
  <br/>
  <br/>
  <br/>
  <br/>
  <br/>
  <br/>
  <br/>
  <br/>
  <br/>
  <br/>
  <br/>
  <br/>
  <br/>
  <br/>
  <br/>
  <br/>
  <br/>
  <br/>
  <br/>
  <br/>
  <br/>
  <br/>
  <br/>
  <br/>
  <br/>
  <br/>
  <br/>
  <br/>
  <br/>
  <br/>
  <br/>
  <br/>
  <br/>
  <br/>
  <br/>
  <br/>
  <br/>
  <br/>
  <br/>
  <br/>
  <br/>
  <br/>
  <br/>
  <br/>
  <br/>
  <br/>
  <br/>
  <br/>
  <br/>
  <br/>
  <br/>
  <br/>
  <br/>
  <br/>
  <br/>
  <br/>
  <br/>
  <br/>
  <br/>
  <br/>
  <br/>
  <br/>
  <br/>
  <br/>
  <br/>
  <br/>
  <br/>
  <br/>
  <br/>
  <br/>
  <br/>
  <br/>
  <br/>
  <br/>
  <br/>
  <br/>
  <br/>
  <br/>
  <br/>
  <br/>
  <br/>
  <br/>
  <br/>
  <br/>
  <br/>
  <br/>
  <br/>
  <br/>
  <br/>
  <br/>
  <br/>
  <br/>
  <br/>
  <br/>
  <br/>
  <br/>
  <br/>
  <br/>
  <br/>
  <br/>
  <br/>
  <br/>
  <br/>
  <br/>
  <br/>
  <br/>
  <br/>
  <br/>
  <br/>
  <br/>
  <br/>
  <br/>
  <br/>
  <br/>
  <br/>
  <br/>
  <br/>

キャリア周波数確度測定時は Reference Signal の設定を自動 (Auto) に,残留ベクトル誤差測定時は内部 (Fixed to Internal) に設定します。

を押したあと、 (System Settings) を押すと、
 System Settings 画面が表示されます。Reference Signal を
 カーソルキーで選択, 設定し、 (Mathematical Content of Content of Conten

- 13. Frequency Error (キャリア周波数確度) の値が規格内であることを確認します。
- 14. EVM (rms)(残留ベクトル誤差) の値が規格内であることを確認 します。

#### (5) 試験結果

#### 表 5.2.1-1 キャリア周波数確度

| 周波数                       | 最小值                    | 偏差 (Hz) | 最大値                    | 不確かさ                   | 合否 |
|---------------------------|------------------------|---------|------------------------|------------------------|----|
| $600 \mathrm{~MHz}$       | MS269xA<br>–3 Hz       |         | MS269xA<br>+3 Hz       | MS269xA<br>±1 Hz       |    |
| $1500 \mathrm{~MHz}$      | MS2830A<br>–3.5 Hz     |         | MS2830A<br>+3.5 Hz     | MS2830A<br>±0.5 Hz     |    |
| 2000 MHz                  | MS2830A-078<br>-4.0 Hz |         | MS2830A-078<br>+4.0 Hz | MS2830A-078<br>±0.8 Hz |    |
| $2700 \mathrm{~MHz}$      | MS2850A<br>-3.5 Hz     |         | MS2850A<br>+3.5 Hz     | MS2850A<br>±0.5 Hz     |    |
|                           | MS269xA<br>–3 Hz       |         | MS269xA<br>+3 Hz       | MS269xA<br>±1 Hz       |    |
| 4000 MHz                  | MS2830A<br>-8.0 Hz     |         | MS2830A<br>+8.0 Hz     | MS2830A<br>±1.1 Hz     |    |
| 3600 MHz<br>(MS2830A-040) | MS2830A-078<br>-8.0 Hz |         | MS2830A-078<br>+8.0 Hz | MS2830A-078<br>±1.1 Hz |    |
|                           | MS2850A<br>8.0 Hz      |         | MS2850A<br>+8.0 Hz     | MS2850A<br>±1.1 Hz     |    |

### 表 5.2.1-2 残留ベクトル誤差

| 周波数                       | 測定值 [% (rms)] | 最大値                                                                                           | 不確かさ       | 合否 |
|---------------------------|---------------|-----------------------------------------------------------------------------------------------|------------|----|
| 600 MHz                   |               |                                                                                               |            |    |
| $1500 \mathrm{~MHz}$      |               | MS269xA                                                                                       | MS269xA    |    |
| $2000 \mathrm{~MHz}$      |               | 1.0% (rms)       0.1% (rms)         MS2830A       MS2830A         1.3% (rms)       0.1% (rms) |            |    |
| $2700 \mathrm{~MHz}$      |               |                                                                                               |            |    |
| $4000 \mathrm{~MHz}$      |               | MS2850A                                                                                       | MS2850A    |    |
| 3600 MHz<br>(MS2830A-040) |               | 1.3% (rms)                                                                                    | 0.1% (rms) |    |

5

性能試験

# 第6章 その他の機能

この章では、本アプリケーションのその他の機能について説明します。

- 6.1 その他の機能の選択......6-2
- 6.3 ウォームアップメッセージの消去 ......6-2

その他の機能

## 6.1 その他の機能の選択

メインファンクションメニューで 📧 (Accessory)を押すと、Accessory ファンクショ ンメニューが表示されます。

| ファンクション<br>キー | メニュー表示                   | 機能                         |
|---------------|--------------------------|----------------------------|
| F1            | Title                    | タイトル文字列を設定します。             |
| F2            | Title (On/Off)           | タイトル文字列表示の On/Offを設定します。   |
| F4            | Erase Warm Up<br>Message | ウォームアップメッセージの表示を消去し<br>ます。 |

表 6.1-1 Accessory ファンクションメニューの説明

## 6.2 タイトルの設定

画面に最大 32 文字までのタイトルを表示することができます(ファンクションメ ニュー上部の表示は、最大 17 文字です。文字によって最大文字数が変わりま す。)

#### <手順>

- 1. メインファンクションメニューで 📧 (Accessory)を押します。
- 2. 「「(Title)を押すと文字列の入力画面が表示されます。ロータリノブを使用 して文字を選択し, 「「」 で入力します。入力が完了したら, 「」(Set)を押し ます。
- 3. [2] (Title)を押して, Offを選択すると、タイトル表示は Off になります。

# 6.3 ウォームアップメッセージの消去

電源投入後に、レベルと周波数が安定していないことを示すウォームアップメッセージ (XWarm Up)を消去することができます。

#### <手順>

- 1. メインファンクションメニューで 📧 (Accessory)を押します。
- 2. (Erase Warm Up Message)を押して、ウォームアップメッセージを消去します。

付録 A エラーメッセージ

| メッセージ                                                                     | 内容                                               |
|---------------------------------------------------------------------------|--------------------------------------------------|
| Out of range.                                                             | 設定可能な範囲を超えています。                                  |
| Not available in RE Map Trace.                                            | RE Map を表示した状態では無効な操作です。                         |
| Not available in Summary Trace.                                           | Summary を表示した状態では無効な操作です。                        |
| Not available when Synchronization Mode is set to Reference Signal.       | 同期信号がReference Signalの状態では無効な操作です。               |
| Not available when Synchronization Mode is set to Synchronization Signal. | 同期信号がSynchronization Signalの状態では無効な操作です。         |
| Not available in 20 MHz Channel Bandwidth.                                | 帯域 20 MHz が選択された状態では無効な操作です。                     |
| Not available in 15 MHz Channel Bandwidth.                                | 帯域 15 MHz が選択された状態では無効な操作です。                     |
| Not available in 10 MHz Channel Bandwidth.                                | 帯域 10 MHz が選択された状態では無効な操作です。                     |
| Please Load Signal Analyzer.                                              | シグナルアナライザ機能をロードしてください。                           |
| Please Load Spectrum Analyzer.                                            | スペクトラムアナライザ機能をロードしてください。                         |
| No file to read.                                                          | 読み込むファイルがありません。                                  |
| File read error.                                                          | ファイルの読み込みエラーです。                                  |
| File format error.                                                        | ファイルのフォーマットエラーです。                                |
| Write error.                                                              | ファイルの書き込みエラーです。                                  |
| Number of the letters over                                                | 文字数の上限値を超えたため, 無効な操作です。                          |
| The model of the main instrument is different                             | モデル名が一致しないため, 無効な操作です。                           |
| The option configuration is different                                     | オプション構成が一致しないため、無効な操作です。                         |
| File Open error.                                                          | File Open に失敗しました。                               |
| File Close error.                                                         | File Close に失敗しました。                              |
| Empty File Name                                                           | 入力文字数が0です。                                       |
| Save File Limit < 100                                                     | 保存先にファイルが100個すでに存在します。                           |
| Cannot find device.                                                       | デバイスが見つかりません。                                    |
| Search error                                                              | サーチェラー                                           |
| Not available when Capture Time is set to Auto.                           | <b>Capture Time</b> が Auto に設定された状態では無効な操<br>作です |
| File not found.                                                           | 指定したファイルが見つかりません。                                |
| Cannot find device.                                                       | 指定したデバイスが見つかりません。                                |
| Selected item is empty                                                    | 選択した項目(ファイルなど)が見つかりません。                          |
| Not available when PDCCH Mapping is Full.                                 | PDCCH Mappingが Full に設定された状態では無効な<br>操作です。       |
| Not available when PDCCH Mapping is Load File.                            | PDCCH Mapping が Load File に設定された状態では<br>無効な操作です。 |
| Available when Test Model is set to off.                                  | Test Model が Off のときに有効な操作です。                    |
| Not available when PBCH is set to Off.                                    | PBCH が Off に設定された状態では無効な操作です。                    |
| Not available when P-SS is set to Off.                                    | P-SS が Off に設定された状態では無効な操作です。                    |

### 表 A-1 エラーメッセージ

付録

付 録 A

A-1

| メッセージ                                                                         | 内容                                                                              |
|-------------------------------------------------------------------------------|---------------------------------------------------------------------------------|
| Not available when S-SS is set to Off.                                        | S-SS が Off に設定された状態では無効な操作です。                                                   |
| Not available when PDCCH is set to Off.                                       | PDCCH が Off に設定された状態では無効な操作です。                                                  |
| Not available when PCFICH is set to Off.                                      | PCFICH が Off に設定された状態では無効な操作です。                                                 |
| Not available when PHICH is set to Off.                                       | PHICH が Off に設定された状態では無効な操作です。                                                  |
| Not available when Number of PDCCH<br>Symbols in set Auto.                    | <b>Number of PDCCH Symbols</b> がAutoに設定された状態で<br>は無効な操作です。                      |
| Not available when Capture Time is Manual and Capture Time Length is 1 Frame. | Capture Time が Manual で, かつ Capture Time Length<br>が 1 Frame に設定された状態では無効な操作です。 |
| Available in Using Load File Mode.                                            | Reference Signal Mode が Load File のときに有効な操作です。                                  |
| Not available when Reference Signal Mode is set to AUTO.                      | Reference Signal Mode が AUTO のときに無効な操作です。                                       |
| Not available when Power Boosting is set to Auto.                             | <b>Power Boosting</b> が Auto に設定された状態では無効な操作<br>です。                             |
| Only available while replaying.                                               | リプレイ機能を実行していないときは無効な操作です。                                                       |
| Shortage of data samples in IQ data file.                                     | IQ データファイルのデータサンプル数が,解析に必要とする最小データサンプル数に対して不足しているため,解析できません。                    |
| Unsupported SpanFrequency.                                                    | 未対応の周波数スパンです。                                                                   |
| Unsupported SamplingClock.                                                    | 未対応のサンプリングレートです。                                                                |
| Not available if not re-capture after changing common parameter               | 共通パラメータの変更後, 再キャプチャが実行されていない<br>状態では無効な操作です。                                    |
| Not available during measurement.                                             | 測定の実行中は無効な操作です。                                                                 |
| Invalid character                                                             | 無効な文字です。                                                                        |

表 A-1 エラーメッセージ(続き)

付録 B 初期值一覧

| Frequency                           |      |
|-------------------------------------|------|
| Carrier Frequency 2.110 GHz         |      |
| RF Spectrum Normal                  |      |
| Amplitude                           |      |
| Input Level -10.00 dBm              |      |
| Pre-Amp Off                         |      |
| Offset Off                          |      |
| Offset Value 0.00 dB                |      |
| Common Setting                      |      |
| Channel Bandwidth 5 MHz             |      |
| Test Model Off                      |      |
| Reference Signal Auto               |      |
| Reference Signal Load Default       |      |
| Power Boosting 0.00 dB              |      |
| Reference Signal Mode Auto          |      |
| Frequency Shift 0                   |      |
| Cell ID 0                           |      |
| Number of Antenna Ports 1           |      |
| Antenna Port 0                      |      |
| Synchronization Mode Synchronizatio | on   |
| Signal                              |      |
| Modulation Analysis                 |      |
| Analysis Time                       |      |
| Starting Subframe Number 0          |      |
| Measurement Interval 1              |      |
| PDSCH Modulation Scheme AUTO        |      |
| Total EVM & Constellation Composite |      |
| RS/PDSCH/PBCH/P-SS/S-SS             |      |
| PDCCH/PCFICH/PHICH Include          |      |
| DTX Exclude                         |      |
| EVM Window Length W, 32             |      |
| Detail Setting                      |      |
| PBCH On, Auto, 0.00                 | 0 dB |
| P-SS On, Auto, 0.00                 | 0 dB |
| S-SS On, Auto, 0.00                 | 0 dB |
| PDCCH On, Auto, 0.00                | 0 dB |
| PCFICH On, Auto, 0.00               | 0 dB |
| PHICH On, Auto, 0.00                | 0 dB |
| PDSCH Auto, 0.000 dE                |      |
| PHICH Ng 1/6                        |      |
| PHICH Duration Normal               |      |
| Number of PDCCH Symbol Auto, 1      |      |

付 録 B

|                              | PDCCH Mapping                | Auto                      |
|------------------------------|------------------------------|---------------------------|
|                              | Number of PDCCHs             | 1                         |
|                              | PDCCH Format                 | 0                         |
|                              | Pseudo-Random Sequence       | TS36.211 V8.3.0 (2008-05) |
|                              | Channel Estimation           | Checked                   |
|                              | Moving Average Filter        | 19                        |
|                              | Measurement Filter Type      | Normal                    |
|                              | PDSCH EVM Calculation        | 3GPP                      |
|                              | Virtual Resource Block Type  | Localized                 |
|                              | <b>Optional Measurements</b> | Off                       |
|                              | Cyclic Prefix Mode           | Normal                    |
|                              | Timing Offset Reference      | Antenna                   |
| Trace                        |                              |                           |
| Trace Mode                   |                              | EVM vs Subcarrier         |
| Constellation Display Range  |                              | Symbol                    |
| Scale                        | e                            |                           |
|                              | EVM Unit                     | %                         |
|                              | EVM Scale                    | 5%                        |
|                              | Flatness Scale               | 10 dB                     |
| Stor                         | age                          |                           |
|                              | Mode                         | Off                       |
|                              | Count                        | 10                        |
| Symbol Number                |                              | 0 Symbol                  |
| Subcarrier Number            |                              | 0 Subcarrier              |
| EVM vs Subcarrier View       |                              | Averaged over all         |
|                              |                              | Symbols                   |
|                              | Graph View                   | RMS&Peak                  |
| EVM vs Symbol View           |                              | Averaged over all         |
|                              |                              | Subcarriers               |
|                              | Graph View                   | RMS&Peak                  |
| Spec                         | etral Flatness Type          | Amplitude                 |
| Subframe Number              |                              | 0                         |
| Resource Block Number        |                              | 0                         |
| Power vs Resource Block View |                              | Overall                   |
| Graph View                   |                              | RMS&Peak                  |
| Page Number                  |                              | 1                         |
| Marker                       |                              |                           |
| Marker                       |                              | On                        |
| Subcarrier Number            |                              | 0 Subcarrier              |
| Symbol Number                |                              | 0 Symbol                  |
#### 付録 B 初期值一覧

| Trigger                     |                     |
|-----------------------------|---------------------|
| Trigger Switch              | Off                 |
| Trigger Source              | External            |
| Trigger Slope               | Rise                |
| Wide IF Video Trigger Level | -20  dBm            |
| Trigger Hold                | Off                 |
| Trigger Hold Time           | 100 µs              |
| Trigger Delay               | 0 s                 |
| Frame Sync Setup            | Off                 |
| Frame Trigger Period        | 10 ms               |
| Frame Sync Offset           | 0 s                 |
| Accessory                   |                     |
| Title                       | On,                 |
|                             | "3GLTE Downlink"    |
| Batch Settings              |                     |
| Common Settings             |                     |
| Storage Mode                | Off                 |
| Storage Count               | 10                  |
| Starting Subframe Number    | 0                   |
| Measurement Interval        | 1                   |
| Band Settings               |                     |
| Measurement Band            | On (Band 0)         |
|                             | Off (Band 1)        |
|                             | Off (Band 2)        |
| Carrier Frequency           | 2.140 GHz (Band 0)  |
|                             | 1.960 GHz (Band 1)  |
|                             | 1.8425 GHz (Band 2) |
| Input Level                 | -10.00 dBm          |
| Pre-Amp                     | Off                 |
| Offset                      | Off                 |
| Offset Value                | 0.00 dB             |
| Contiguous Mode             | On                  |

付 録 B

CC Settings Μ  $\mathbf{F}$ F

| 8~                             |                    |
|--------------------------------|--------------------|
| Measurement CC                 | On (CC 0)          |
|                                | Off (CC 1)         |
|                                | Off (CC 2)         |
|                                | Off (CC 3)         |
|                                | Off (CC 4)         |
| Frequency Band                 | Band 0             |
| Frequency Offset               | $0~{ m Hz}$        |
| Bandwidth                      | $5~\mathrm{MHz}$   |
| Test Model                     | Off                |
| Synchronization Mode           | SS                 |
| Reference Signal Mode          | Auto               |
| Cell ID                        | 0                  |
| CRS Power Boosting             | 0.00 dB            |
| CSI-RS Power Boosting          | 0.00 dB            |
| CRS Number of Antenna Ports    | 1                  |
| CRS Antenna Port               | 0                  |
| CSI-RS Number of Antenna Ports | 1                  |
| CSI-RS Antenna Port            | 15                 |
| PDSCH Modulation Scheme        | AUTO               |
| EVM Window Length              | $32 \mathrm{W}$    |
| Channel Estimation             | On                 |
| Measurement Filter Type        | Normal             |
| PBCH                           | On, Auto, 0.000 dB |
| P-SS                           | On, Auto, 0.000 dB |
| S-SS                           | On, Auto, 0.000 dB |
| PDCCH                          | On, Auto, 0.000 dB |
| PCFICH                         | On, Auto, 0.000 dB |
| PHICH                          | On, Auto, 0.000 dB |
| PDSCH                          | Auto, 0.000 dB     |
| PHICH Ng                       | 1/6                |
| PHICH Duration                 | Normal             |
| Number of PDCCH Symbol         | Auto, 1            |
| CSI-RS                         | On                 |
| CSI-RS Configuration           | 0                  |
| CSI-RS Periodicity T           | 5                  |
| CSI-RS Subframe Offset         | 0                  |
|                                |                    |

# 付録 C LTE Downlink 信号の構成

ここでは、本アプリケーションの測定対象信号である LTE Downlink 信号の構成 について説明します。

| C.1 | 信号の   | 概要                     | C-2 |
|-----|-------|------------------------|-----|
| C.2 | 各チャン  | ネル, 各シグナルの詳細           | C-3 |
|     | C.2.1 | Reference Signal       | C-3 |
|     | C.2.2 | Synchronization Signal | C-5 |
|     | C.2.3 | PDSCH                  | C-6 |
|     | C.2.4 | PBCH                   | C-6 |
|     | C.2.5 | PDCCH                  | C-7 |
|     | C.2.6 | PCFICH                 | C-7 |
|     | C.2.7 | PHICH                  | C-8 |

付 録 C

# C.1 信号の概要

本アプリケーションは、3GPP TS36.211 V8.9.0 (2009-12) Physical channels and modulation (Release 8) (以下、3GPP 仕様)の以下のパラメータに基づいた 信号を解析できます。パラメータの詳細については、3GPP 仕様を参照してくださ い。

| パラメータ                               | 設定                                                                                                    |
|-------------------------------------|----------------------------------------------------------------------------------------------------|
| Frame structure                     | Type 1 (FDD)                                                                                                    |
| Physical channels                   | PDSCH, PBCH, PDCCH, PCFICH, PHICH                                                                                                    |
| Physical signals                    | Reference signal, Synchronization signal                                                                                                    |
| Downlink bandwidth<br>configuration | <ul> <li>100 Resource Block (20 MHz bandwidth)</li> <li>75 Resource Block (15 MHz bandwidth)</li> <li>50 Resource Block (10 MHz bandwidth)</li> <li>25 Resource Block (5 MHz bandwidth)</li> <li>12 Resource Block (3 MHz bandwidth)</li> <li>6 Resource Block (1.4 MHz bandwidth)</li> </ul> |
| Cyclic prefix                       | Normal cyclic prefix                                                                                                    |
| $\angle \mathbf{f}$                 | 15 kHz                                                                                                    |
| Virtual resource<br>block           | Localized type                                                                                                    |
| Preceding                           | Single antenna, transmit diversity                                                                                                    |
| Reference signals                   | Cell-specific reference signals                                                                                                    |

表 C.1-1 信号のパラメータ

# C.2 各チャネル, 各シグナルの詳細

本アプリケーションは,前記のとおり, PDSCH, PBCH, PDCCH, PCFICH, PHICH, Reference Signal, Synchronization Signal で構成された信号を解析 できます。各チャネル, 各シグナルの詳細は以下のようになります。

#### C.2.1 Reference Signal

Reference Signal の詳細は以下のとおりです。Reference Signal Mode の設定 により、Reference Signal は3種類の動作を切り替えられます。各モードの動作は 以下のとおりです。Reference Signal のレベルは、Power Boosting で設定され た値に規格化され、そのほかのチャネルの基準値となります。

| パラメータ                          | 設定                                                                                                    |
|--------------------------------|----------------------------------------------------------------------------------------------------|
| 変調                             | QPSK                                                                                                    |
| Resource<br>element<br>mapping | 3GPP 規格に基づき、アンテナ本数、アンテナポート番号により<br>定まるリソースエレメントに配置される。Shift Value は、<br>Synchronization Signal より推定された Cell ID を元に定めら<br>れる。 |
| シンボル列                          | Synchronization Signal より推定された Cell ID により定まる値                                                                               |

表 C.2.1-1 Reference Signal Mode = Auto のときのパラメータ

表 C.2.1-2 Reference Signal Mode = Using Cell ID のときのパラメータ

| パラメータ                          | 設定                                                                                                 |
|--------------------------------|----------------------------------------------------------------------------------------------------|
| 変調                             | QPSK                                                                                               |
| Resource<br>element<br>mapping | 3GPP 規格に基づき, アンテナ本数, アンテナポート番号により<br>定まるリソースエレメントに配置される。Shift Value は, Cell ID<br>に設定された値を元に定められる。 |
| シンボル列                          | Cell ID の設定値により定まる値                                                                                |

表 C.2.1-3 Reference Signal Mode = Load File のときのパラメータ

| パラメータ                          | 設定                                                                 |
|--------------------------------|--------------------------------------------------------------------|
| 変調                             | QPSK                                                               |
| Resource<br>element<br>mapping | 3GPP 規格に基づき, アンテナ本数, アンテナポート番号, Shift Value により定まるリソースエレメントに配置される。 |
| シンボル列                          | 外部ファイルにより定義された値                                                    |

外部ファイルは下記のフォーマットのものが有効です。

- 行数は8800行,または4400行。
- ・ 各行, I相の振幅値と、Q相の振幅値をコンマ区切りで列挙する。
- 先頭の行は、最小のシンボル番号、最小のサブキャリア番号のリファレンスシ グナルの IQ マップを示す。
- ・ 次の行は,最小のシンボル番号,2番目に小さいサブキャリア番号のリファレン スシグナルの IQ マップを示す。
- ・ 最小のシンボル番号,最大のサブキャリア番号の次の行は,2番目に小さいシンボル番号,最小のサブキャリア番号のIQマップを示す。
- ・ 各行の二乗和は 1.0 となるように正規化する。
- ・ IQ マップは、変調方式が QPSK となるようにする。
- ・ アンテナポート2,3の場合は、後半の4400行は使用しない。
- ・ デフォルトは Cell ID=0 と一致する。

以下に、アンテナポートナンバー0、Frequency Shift が 0 の場合の例を示しま す。

| 行数      | リファレンスシグナルの IQ マップ                                                    |
|---------|-----------------------------------------------------------------------|
| 1行目     | Subframe 0, Symbol 0, Subcarrier 0 🕫 Reference Signal                 |
| 2 行目    | Subframe 0, Symbol 0, Subcarrier 6 🕫 Reference Signal                 |
| 3行目     | Subframe 0, Symbol 0, Subcarrier 12 🕫 Reference Signal                |
| :       | :                                                                     |
| 220 行目  | Subframe 0, Symbol 0, Subcarrier 1314 O Reference Signal              |
| 221 行目  | Subframe 0, Symbol 4, Subcarrier 3 Ø Reference Signal                 |
| 222 行目  | Subframe 0, Symbol 4, Subcarrier 9 🕫 Reference Signal                 |
| :       | :                                                                     |
| 440 行目  | Subframe 0, Symbol 4, Subcarrier $1317 \mathcal{O}$ Reference Signal  |
| 441 行目  | Subframe 0, Symbol 7, Subcarrier 0 🕫 Reference Signal                 |
| :       | :                                                                     |
| 880 行目  | Subframe 0, Symbol 11, Subcarrier 1317 O Reference Signal             |
| 881 行目  | Subframe 1, Symbol 0, Subcarrier 0 🕫 Reference Signal                 |
| :       | :                                                                     |
| 8798 行目 | Subframe 9, Symbol 11, Subcarrier $1305 \mathcal{O}$ Reference Signal |
| 8799行目  | Subframe 9, Symbol 11, Subcarrier 1311 Ø Reference Signal             |
| 8800行目  | Subframe 9, Symbol 11, Subcarrier 1317 O Reference Signal             |

表 C.2.1-4 リファレンスシグナルの外部ファイル1例

### C.2.2 Synchronization Signal

Synchronization Signal の詳細は下記のとおりです。Synchronization Signal は, Primary/Secondary Synchronization Signal On/Offの設定により2通りの 動作を行います。

| パラメータ                          | 設定                                            |
|--------------------------------|-----------------------------------------------|
| 変調                             | 3GPP 規格に従う。                                   |
| Resource<br>element<br>mapping | 3GPP 規格に従う。                                   |
| シンボル列                          | 3GPP 規格に従い推定された Cell ID を元に定められる。             |
| 基準レベル                          | Reference Signal の Level - Power Boosting 設定値 |

表 C.2.2-1 Primary/Secondary Synchronization Signal が On のときのパラメ ータ

表 C.2.2-2 Primary/Secondary Synchronization Signal が Off のときのパラメ ータ

| パラメータ                          | 設定                                                       |
|--------------------------------|----------------------------------------------------------|
| 変調                             | 送信 Off(DTX)                                              |
| Resource<br>element<br>mapping | 3GPP 規格に従う。                                              |
| シンボル列                          | Synchronization Signal がマッピングされるリソースエレメントは<br>DTX として扱う。 |
| 基準レベル                          | Off                                                      |

何録

付録

C-5

#### C.2.3 PDSCH

PDSCHの詳細は以下のとおりです, PDSCH は Modulation Scheme が Auto の場合とその他の場合で, 2 通りの動作を行います。変調方式と基準レベルの推定は, 1 サブフレームごとに行います。PDSCH = Auto 以外のときは, 全 PDSCH が指定した変調方式として解析します。

表 C.2.3-1 PDSCH Modulation Scheme が Auto のときのパラメータ

| パラメータ                          | 設定                   |
|--------------------------------|----------------------|
| 変調                             | リソースブロックごとに自動判定を行う。  |
| Resource<br>element<br>mapping | 3GPP 規格に従う。          |
| 基準レベル                          | リソースブロックごとに自動で推定を行う。 |

| 表 C.2.3-2 | PDSCH Modulation Scheme が Auto 以外のときのパラメータ |
|-----------|--------------------------------------------|
|-----------|--------------------------------------------|

| パラメータ                          | 設定                                          |
|--------------------------------|---------------------------------------------|
| 変調                             | 変調方式の設定値に従う                                 |
| Resource<br>element<br>mapping | 3GPP 規格に従う                                  |
| 基準レベル                          | Reference Signal の Level-Power Boosting 設定値 |

#### C.2.4 PBCH

PBCHの詳細は下記のとおりです。PBCH On/Offの設定により2通りの動作を行います。

表 C.2.4-1 PBCH が On のときのパラメータ

| パラメータ                          | 設定                                            |
|--------------------------------|-----------------------------------------------|
| 変調                             | QPSK                                          |
| Resource<br>element<br>mapping | 3GPP 規格に従う。                                   |
| 基準レベル                          | Reference Signal の Level - Power Boosting 設定値 |

表 C.2.4-2 PBCH が Off のときのパラメータ

| パラメータ                          | 設定          |
|--------------------------------|-------------|
| 変調                             | 送信 Off(DTX) |
| Resource<br>element<br>mapping | 3GPP 規格に従う。 |
| 基準レベル                          | Off         |

### C.2.5 PDCCH

PDCCH の詳細は下記のとおりです。PDCCH On/Off の設定により2 通りの動作 を行います。

#### 表 C.2.5-1 PDCCH が On でかつ Number of PDCCH が 1 以上のときのパラメ

ータ

| パラメータ                          | 設定                                          |  |
|--------------------------------|---------------------------------------------|--|
| 変調                             | QPSK                                        |  |
| Resource<br>element<br>mapping | 3GPP 規格に従う。                                 |  |
| 基準レベル                          | Reference Signal の Level-Power Boosting 設定値 |  |

表 C.2.5-2 PDCCH が Off または

| Number of PDCCH が 0 のときのパラメータ |
|-------------------------------|
|-------------------------------|

| パラメータ                          | 設定                                          |
|--------------------------------|---------------------------------------------|
| 変調                             | QPSK                                        |
| Resource<br>element<br>mapping | 3GPP 規格に従う。                                 |
| 基準レベル                          | Reference Signal の Level-Power Boosting 設定値 |

#### C.2.6 PCFICH

**PCFICH**の詳細は下記のとおりです。**PCFICH** On/Offの設定により2 通りの動 作を行います。

表 C.2.6-1 PCFICH が On のときのパラメータ

| パラメータ                          | 設定                                            |
|--------------------------------|-----------------------------------------------|
| 変調                             | QPSK                                          |
| Resource<br>element<br>mapping | 3GPP 規格に従う。                                   |
| 基準レベル                          | Reference Signal の Level - Power Boosting 設定値 |

#### 表 C.2.6-2 PCFICH が Off のときのパラメータ

| パラメータ                          | 設定          |
|--------------------------------|-------------|
| 変調                             | 送信 Off(DTX) |
| Resource<br>element<br>mapping | 3GPP 規格に従う。 |
| 基準レベル                          | Off         |

付 録 C

### C.2.7 PHICH

**PHICH**の詳細は下記のとおりです。**PHICH On/Off**の設定により2通りの動作を 行います。

| パラメータ                          | 設定                                            |
|--------------------------------|-----------------------------------------------|
| 変調                             | BPSK                                          |
| Resource<br>element<br>mapping | 3GPP 規格に従う。                                   |
| 基準レベル                          | Reference Signal の Level — Power Boosting 設定値 |

表 C.2.7-1 PHICH が On のときのパラメータ

| 表 C.2.7-2 PHICH # | が Off のときのパラメータ |
|-------------------|-----------------|
|-------------------|-----------------|

| パラメータ                          | 設定          |
|--------------------------------|-------------|
| 変調                             | 送信 Off(DTX) |
| Resource<br>element<br>mapping | 3GPP 規格に従う。 |
| 基準レベル                          | Off         |

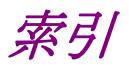

参照先は章,節,および項番号です。

# ■50 音順

### か

| カーソルキー    | 2.1.1       |
|-----------|-------------|
| 基準周波数信号   | 2.1.2       |
| グラフウインドウ  | 3.1.1       |
| 校正        | 2.4.2       |
| コンスタレーション | 3.1.1, 3.10 |

## さ

| ステータスメッセージ       | 3.1.1         |
|------------------|---------------|
| スペクトラムエミッションマスク核 | 後能            |
|                  | 3.6.6         |
| スペクトラルフラットネス     | 3.5.1.2, 3.13 |
| 占有带域幅            | 3.5.4         |
| 測定パラメータ          | 3.1.1         |

# た

| タイトル   | 6.2        |
|--------|------------|
| テンキー   | 2.1.1      |
| 電源スイッチ | 2.1.1      |
| トリガ信号  | 2.1.2, 2.2 |

### は

| ハードディスクアクセスランプ | 2.1.1 |
|----------------|-------|
| ファンクションキー      | 2.1.1 |
| ファンクションメニュー    | 3.1.1 |

# ま

メインファンクションキー 2.1.1

## 6

| 隣接チャネル漏洩電力 | 3.5.2 |
|------------|-------|
| ロータリノブ     | 2.1.1 |

# ■アルファベット順

### А

| Accessory          | 3.1.2, 6.1     |
|--------------------|----------------|
| ACインレット            | 2.1.2          |
| ACP                | 3.6.3          |
| Amplitude          | 3.1.2, 3.3     |
| Analysis Time      | 3.6.1, 3.6.1.1 |
| Application Switch | 2.3.1, 2.3.2   |
| Application キー     | 2.1.1          |
| AUX コネクタ           | 2.1.2          |

### В

| Bottom Graph Select   | 3.7   |
|-----------------------|-------|
| Bottom Graph Marker N | umber |
|                       | 3.7   |
| Buffer Out コネクタ       | 2.1.2 |

### С

| Calキー                    | 2.1.1      |
|--------------------------|------------|
| Cancel キー                | 2.1.1      |
| Carrier Frequency        | 3.2        |
| Channel Bandwidth        | 3.5, 3.6.1 |
| Channel Estimation       | 3.6.1      |
| Channel Power            | 3.6.4      |
| Common Setting           | 3.1.2, 3.5 |
| Constellation Marker Num | nber       |
|                          | 3.7        |
| Constellation Select     | 3.7        |
| Constellation Symbol Num | ıber       |
|                          | 3.6.1.2    |
| Continuous               | 3.1.3      |
| Copy キー                  | 2.1.1      |
| Count                    | 3.6.1.2    |
|                          |            |

#### D

Detail Setting 3.6.1

### Е

| Enter キー                 | 2.1.1         |
|--------------------------|---------------|
| Erase Warm Up Message    | 6.3           |
| Ethernet                 | 2.1.1         |
| Ethernet コネクタ            | 2.1.2         |
| EVM vs Resource Block    | 3.6.1.3, 3.15 |
| EVM vs Subcarrier        | 3.6.1.2, 3.11 |
| EVM vs Subcarrier View   | 3.6.1.2       |
| EVM vs Symbol            | 3.6.1.2, 3.12 |
| EVM vs Symbol Subcarrier | r Number      |
|                          | 3.6.1.2       |
| EVM vs Symbol View       | 3.6.1.2       |
| EVM Window Length        | 3.6.1         |

### F

Frequency3.1.2, 3.2Frequency Error3.9

### G

| 2.1.1            |
|------------------|
| 2.1.2            |
| 3.6.1.2, 3.6.1.3 |
|                  |

#### Н

HDD スロット 2.1.2

#### I

IF Out コネクタ 2.1.2

## L

| Load Application Select | 2.3.1 |
|-------------------------|-------|
| Local キー                | 2.1.1 |

# Μ

| Marker                   | 3.1.2, 3.7       |
|--------------------------|------------------|
| Measure                  | 3.1.2, 3.6       |
| Measurement Interval     | 3.6.1.1          |
| MKR Amplitude            | 3.13             |
| MKR Difference Amplitude | 3.13             |
| MKR EVM                  | 3.11, 3.12       |
| MKR Group Delay          | 3.13             |
| MKR I/Q                  | 3.10             |
| MKR Phase                | 3.13             |
| MKR Subcarrier           | 3.10, 3.11, 3.13 |
| MKR Symbol               | 3.12             |
| Modulation Analysis      | 3.6.1            |
| Modulation 制御キー          | 2.1.1            |
| Monitor Out コネクタ         | 2.1.2            |

## 0

| OBW          | 3.6.5 |
|--------------|-------|
| Offset       | 3.3   |
| Offset Value | 3.3   |

## Ρ

| Page Number             | 3.6.1.4       |
|-------------------------|---------------|
| PDSCH Modulation Scher  | ne            |
|                         | 3.6.1         |
| Power Boosting          | 3.5           |
| Power vs Resource Block | 3.6.1.3, 3.14 |
| Power vs RBView         |               |
|                         | 3.6.1.3       |
| Pre-Amp                 | 3.3           |
| Preset                  | 2.4.1         |
| Preset キー               | 2.1.1         |

# R

| Recall キー             | 2.1.1        |
|-----------------------|--------------|
| Ref Input コネクタ        | 2.1.2        |
| Reference Signal      | 3.4          |
| Reference Signal Load | 3.4          |
| Remote ランプ            | 2.1.1        |
| Resource Block Number | 3.6.1.3, 3.7 |
| Result ウインドウ          | 3.1.1        |
| RF Output 制御キー        | 2.1.1        |
| RF 出力コネクタ             | 2.1.1        |
| RF 入力コネクタ             | 2.1.1        |
|                       |              |

# S

| SA Trigger Input コネクタ    | 2.1.2             |  |
|--------------------------|-------------------|--|
| Save キー                  | 2.1.1             |  |
| Save All Results         | 3.21              |  |
| Save as Type             | 3.21              |  |
| Scale                    | 3.6.1.2           |  |
| SEM                      | 3.6.6             |  |
| SG Trigger Input コネクタ    | 2.1.2             |  |
| Shift キー                 | 2.1.1             |  |
| Single                   | 3.1.3             |  |
| Spectral Flatness Type   | 3.6.1.2           |  |
| Starting Subframe Number |                   |  |
|                          | 3.6.1.1           |  |
| Storage                  | 3.6.1.2           |  |
| Subcarrier Number        | 3.9, 3.12         |  |
| Subframe Number          | 3.6.1.3, 3.7      |  |
| Summary                  | 3.6.1.4, 3.16     |  |
| Sweep Status Out コネクタ    | 2.1.2             |  |
| Symbol Number            | 3.9, 3.10.1, 3.11 |  |

# Т

| Title              | 5.2            |
|--------------------|----------------|
| Trace              | 3.6.1, 3.6.1.2 |
| Trace Mode         | 3.6.1.2        |
| Trigger            | 3.1.2, 3.8     |
| Trigger Delay      | 3.8            |
| Trigger Input コネクタ | 2.1.2          |
| Trigger Slope      | 3.8            |
| Trigger Source     | 3.8            |
| Trigger Switch     | 3.8            |
|                    |                |

索引

索引

## U

| USB             | 2.1.1, 2.1.2 |
|-----------------|--------------|
| USB コネクタ(A タイプ) | 2.1.1, 2.1.2 |
| USB コネクタ(B タイプ) | 2.1.2        |